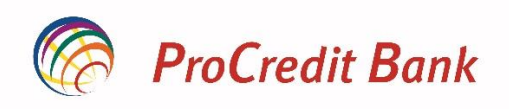

# MANUAL I PËRDORUESIT PËRSHËRBIMIN E-BANKING PËR KLIENTË PRIVAT

Të nderuar përdorues,

Ky manual do t'ju udhëzojë hap pas hapi se si t'i përdorni dhe të punoni me shërbimet tona bankare përmes faqes E-banking. Dokumenti është hartuar në mënyrë që t'ju mësojë se si të përdorni këtë shërbim me të gjitha ekranet që do të shfaqen gjatë përdorimit. Nëse keni ndonjë vështirësi gjatë përdorimit të shërbimit tonë E-banking, mos hezitoni të kontaktoni qendrën tonë të thirrjeve në numrat e telefonit: (+383 38/555-555 apo +383 49/555-555).

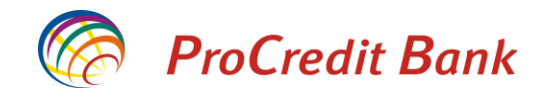

#### Përmbajtja

| Përshkrimi i shërbimit                                                   | 2  |
|--------------------------------------------------------------------------|----|
| Informata rreth shërbimit E-banking                                      | 2  |
| Urdhërpagesat e regjistruara përmes E-banking                            |    |
| Tarifat dhe komisionet                                                   |    |
| Përgjegjësia                                                             |    |
| Udhëzimet e përdorimit të shërbimit Ebanking                             | 5  |
| Mbrojtja e informacioneve të ndjeshme                                    | 5  |
| Mbroni kompjuterin tuaj                                                  | 5  |
| Mbrojtja nga mashtrimi -Sigurohuni që të përdorni sistemin bankar të PCB | 6  |
| Mbroni token-in, emrat e përdoruesve dhe fjalëkalimet                    | 7  |
| Hyrja                                                                    |    |
| Ndryshimi i fjalëkalimit                                                 | 9  |
| Përmbledhja e llogarisë                                                  |    |
| Lëviziet në llogari                                                      |    |
| Transferet                                                               |    |
| Transferet brenda llogarive të të niëitit klient (Llogaritë personale)   |    |
| Transferet kombëtare dhe brenda bankës dreit klientëve tierë             |    |
| Transferet ndërkombëtare                                                 |    |
| Transfer nga llogaria e Kredisë                                          | 28 |
| Kreditimi i lloparisë së Kredisë                                         |    |
| Pagesat e faturave                                                       | 35 |
| Pagesë nër l Iniversitetin e Prishtinës                                  | 35 |
| Pagesë e faturës nër shërhime të energiisë elektrike                     | 39 |
| Formulari i nagosës së faturës                                           |    |
|                                                                          | 43 |
| napja e ilogarise se depužitave me arat                                  |    |
|                                                                          |    |
| Urdhärpagesä mujore (periodike)                                          |    |
| Urale za se se inger en ingeri personale                                 |    |
| Uranerpagese mujore kompetare                                            |    |
|                                                                          |    |
| woaitikimi i uranerpageses mujore                                        |    |
| Anulimi i uranerpageses mujore                                           |    |
|                                                                          |    |
| Narysnimi i tjalekalimit                                                 |    |
| Rivendosja e tjalëkalimit                                                |    |
| Konfirmimi i të dhënave tuaja                                            |    |

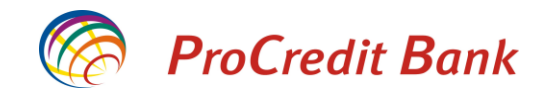

# Përshkrimi i shërbimit

E-banking është shërbim që ju ofron qasje në llogaritë e juaja bankare dhe ju mundëson veprime përmes internetit 24 orë në ditë, 7 ditë në javë.

Për të shfrytëzuar shërbimin E-banking, mjafton të keni qasje në internet prej çfarëdo kompjuteri në shtëpi, zyrë apo kudo tjetër. Duke mos pasur nevojë të jeni prezent në bankën tonë për të marrë informata lidhur me lëvizjet e llogarive ose për të iniciuar ndonjë transaksion, do të kurseni kohën e juaj.

Me shërbimin E-banking ju mund të i kryeni shërbimet në vijim:

- Realizimi i pagesave brenda bankës;
- Realizimi i pagesave kombëtare me bankat e tjera vendore në valutën euro;
- Realizimi I pagesave ndërkombëtare;
- Hapja e llogarisë se depozitës me afat;
- Pagesat e faturave;
- Kontrollimi i lëvizjeve të llogarisë dhe bilancet;
- Kontrollimin e pasqyrave të llogarisë
- Shikimi i urdhërpagesave të fundit të bëra përmes shërbimit E-banking;
- Shikimi i të gjitha urdhërpagesave të bëra përmes bankës tonë;
- Shtypja e gjendjes së llogarisë në tre formate të ndryshme (PDF, Excel, CSV).
- Qasje në llogaritë tuaja personale dhe llogaritë ku jeni të autorizuar.

### Informata rreth shërbimit E-banking

Për të u qasur në shërbimin E-banking, ju nevojitet të pajiseni me një emër të përdoruesit, një fjalëkalim dhe një metodë të tretë të sigurisë e cila është kodi i sigurisë përmes SMS apo pajisjen Token.

Kodi i sigurisë që do të ju dërgohet me SMS është kod për një përdorim që gjenerohet sipas kërkesës tuaj specifike dhe për secilën kërkese dërgohet një kod i ri i sigurisë. Kodi i sigurisë i pranuar me SMS ka kohëzgjatje prej 3 minutave dhe pas kësaj kohe kodi nuk është më i vlefshëm. Ju do të pranoni kod të ri të sigurisë i cili do të gjenerohet automatikisht momentin që ju tentoni të qaseni ose të realizoni transfer.

Kodi i sigurise per hyrje eshte 394157. Koha: 09:33.

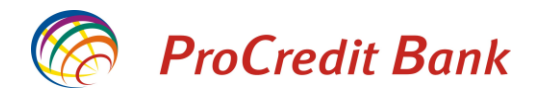

Pajisja Token është një pajisje fizike digjitale e cila gjeneron një kod 6 shifror çdo 60 sekonda me të cilin mund të kyçeni në Ebanking.

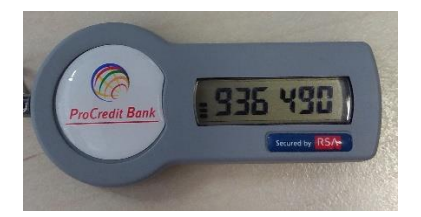

Për të u pajisur me emër të përdoruesit dhe fjalëkalim, ju lutem vizitoni degën më të afërt apo web faqen e ProCredit Bank Kosova <u>https://www.procreditbank-kos.com/</u>

Pasi të jeni pajisur me emër të përdoruesit dhe fjalëkalim për të u qasur në faqen E-banking, ju lutem shkruani adresën <u>https://ebanking.procreditbank-kos.com</u> në shfletuesin e juaj të internetit.

# Urdhërpagesat e regjistruara përmes E-banking

Banka vazhdimisht pranon urdhërpagesa të iniciuara përmes shërbimit E-banking. Urdhërpagesat të cilat nuk i posedojnë informatat e domosdoshme apo në rastet kur llogaria nuk ka mjete të mjaftueshme nuk mund të realizohen. Po ashtu ekzistojnë afate të caktuara brenda të cilëve urdhërpagesat mund të ekzekutohen pas pranimit, këto afate janë të paraqitura në tabelën në vijim:

| Lloji i transferit                                                                      | Pranimi/realizimi prej-<br>deri ne ora: | Përfundimi i realizimit<br>te transfereve në ora: | Ditët e javës:    |
|-----------------------------------------------------------------------------------------|-----------------------------------------|---------------------------------------------------|-------------------|
| Transferta nëpërmjet llogarive të<br>klientit                                           | 05:00 – 21:45                           | 21:45                                             | E hëne – e diel   |
| Transferta kundrejt klientëve tjerë<br>të bankës ProCredit (llogari<br>EURO)            | 05:00 – 21:45                           | 21:45                                             | E hëne – e diel   |
| Transferta kundrejt klientëve tjerë<br>të bankës ProCredit (llogari në<br>valuta tjera) | 09:00 – 15:00                           | 15:00                                             | E hëne – e premte |
| Transferta për pagesën e faturave<br>të shërbimeve komunale                             | 09:00 – 21:45                           | 21:45                                             | E hëne – e premte |
| Pagesa të faturave ndaj<br>Administratës Tatimore të<br>Kosovës (Pagesat e tatimeve dhe | 09:00 – 23:30                           | 23:30                                             | E hëne – e premte |

Manual i Përdoruesit për Shërbimin e-Banking për Klientë Privat

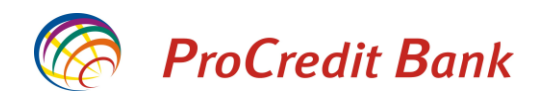

| kontributeve pensionale)                                                                                        |               |       |                   |
|----------------------------------------------------------------------------------------------------|---------------|-------|-------------------|
| Transfertat kombëtare me<br>përfitues në bankat në Kosove                                                       | 08:30 – 14:45 | 14:45 | E hëne – e premte |
| Transfertat ndërkombëtare (EURO dhe valuta te tjera)                                                            | 08:30 – 15:45 | 15:45 | E hëne – e premte |
| Transfertat nga llogaritë e kredisë<br>dhe/apo linjës kreditore kundrejt<br>klientëve tjerë të bankës ProCredit | 09:00 – 21:45 | 21:45 | E hëne – e diel   |
| *Transfertat kombëtare nga<br>Ilogaritë e kredisë dhe/apo linjës<br>kreditore                                   | 09:00 – 14:45 | 14:45 | E hëne – e premte |
| Transfertat ndërkombëtare nga<br>llogaritë e kredisë dhe/apo linjës<br>kreditore                                | 09:00 – 15:45 | 15:45 | E hëne – e premte |

Pagesat që kryhen brenda këtyre orareve do të ekzekutohen brenda ditës së regjistrimit të tyre. Pagesat që kryhen jashtë këtij orari, ekzekutohen ditën e ardhshme të punës.

\*Këto transfere janë objekt i aprovimit nga Këshilltari përgjegjës i juaj. Kërkohet aprovimi nga ai / ajo në mënyrë që pagesa të procesohet tutje.

# Tarifat dhe komisionet

Për shërbimet e ofruara në E-banking mund të aplikohen tarifa dhe komisione në shumën e përcaktuar nga kushtet e ProCredit Bank, sipas çmimores në fuqi në atë kohë. Banka ka të drejtë të ndryshojë kushtet dhe listën e çmimeve në çdo kohë me njoftim paraprak për klientët e saj, ashtu siç konsiderohet e përshtatshme nga ProCredit Bank.

# Përgjegjësia

- 1. Gjatë realizimit të një urdhërpagese nga ana e juaj, banka kujdeset për ligjshmërinë e transaksioneve;
- 2. Ju jeni përgjegjës për të gjitha pasojat e një urdhërpagese të gabuar apo të pasaktë;
- 3. Nëse një urdhër është realizuar me gabime nga ana e bankës, atëherë banka është përgjegjëse;
- 4. Banka nuk është përgjegjëse për veprimet e paligjshme nga palët e treta, të cilat janë dëmtuese për klientin si pasojë e përdorimit të shërbimit elektronik bankar, si edhe për mosrealizimin e urdhërpagesave të klientit për shkaqe teknike jashtë kontrollit të saj;
- 5. Përdoruesit kanë për detyrë që ta mbajnë në një vend të sigurt emrin e përdoruesit, fjalëkalimin dhe Tokenin apo telefonin mobil të tyre ku pranojnë kodin e sigurisë për hyrje në Ebanking.

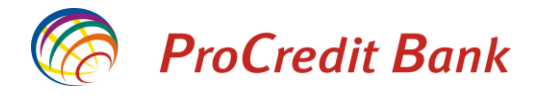

- 6. Nuk rekomandohet që të shkruhen kodet dhe fjalëkalimet;
- 7. Banka nuk është përgjegjëse për zbulimin e fjalëkalimeve, emrin e përdoruesit apo kodeve të sigurisë të pranuara përmes telefonit mobil apo pajisjes Token.

## Udhëzimet e përdorimit të shërbimit Ebanking

Për të u qasur në shërbimin Ebanking, ju lutem e hapni webfaqen e sigurt dhe të certifikuar të ProCredit Bank Kosova <u>https://ebanking.procreditbank-kos.com</u>.

Më poshtë do të gjeni disa rekomandime të sigurisë.

# Mbrojtja e informacioneve të ndjeshme

Faktori më i rëndësishëm gjatë përdorimit të shërbimit Ebanking është për t'u siguruar që shkëmbimi i informatave të ndjeshme bankare nëpërmjet internetit është kryer në mënyrë të sigurt. Ju duhet të jeni vigjilent se ne kurrë nuk kontaktojmë klientët me postë elektronike apo telefon për të kërkuar kodet e tyre, shifrat e pajisjes, numrat e kartelave apo çfarëdo të dhëne tjetër të ndjeshme.

Në mënyrë që përdorimi i internetit të jetë i sigurt, është e rëndësishme të ndërmerren së paku këto masa:

### Mbroni kompjuterin tuaj

Pasi të keni qasje në lidhje të internetit, është e rëndësishme që kompjuteri juaj të jetë i mbrojtur nga qasja e personave të paautorizuar ose programet e rrezikshme (fotografi të dyshimta, viruse ose malware të tjera).

Është e rëndësishme të keni të instaluar programet anti-virus, firewall dhe anti-spyware që mund të vijnë me kompjuterin tuaj apo janë dhënë nga ofruesi i shërbimit të internetit. Programi firewall mbron kompjuterin nga sulmet keqdashëse nga jashtë, dhe ka ngjashmëri me programin anti-virus. Spyware është program i instaluar në kompjuterin tuaj pa dijeninë tuaj dhe ai mban gjurmët e veprimeve tuaja (fjalëkalimeve, kodeve, etj.) gjatë përdorimit të kompjuterit dhe internetit. Prandaj është i nevojshëm një program anti-spyware për të mbrojtur kompjuterin nga këto sulme.

Sigurohuni që këto programe të azhurnohen rregullisht.

Përdorimi i sistemit bankar nga një internet kafe apo bibliotekë nuk këshillohet, ose duhet të bëhet me kujdes të madh, pasi që është e vështirë të dihet se sa të siguruar janë këta kompjuterë.

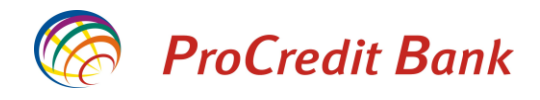

## Mbrojtja nga mashtrimi -Sigurohuni që të përdorni sistemin bankar të PCB

Klientët e bankave dhe institucioneve financiare ndonjëherë mund te jenë pre e të ashtuquajturës phishing – që d.m.th. përpjekje për mashtrim. Kjo është një formë e mashtrimit në internet, ku klientët mashtrohen duke zbuluar informacione konfidenciale te personi keqdashës.

Një shembull: kur dikush paraqitet si përfaqësues i bankës, i cili dërgon porosi elektronike, apo thërret klientët duke kërkuar fjalëkalimin e llogarisë, numrin e kartelës dhe PIN-in.

Përfaqësuesit e ProCredit Bank Kosova kurrë nuk do të kërkojnë informacione të tilla përmes postës elektronike apo telefonit.

Një rast tjetër i phishing-ut është kur një person keqdashës kopjon një webfaqe që ngjan me webfaqen e bankës. Për t'iu shmangur një rreziku të tillë ju duhet të kujdeseni që jeni duke përdorur vetëm webfaqen e dhënë nga ProCredit Bank.

Kur të hyni në faqen e shërbimit Ebanking, sigurohuni që filloni sesion të sigurt (SSL i koduar) i cili fillon me https:// para se të shkruani të dhënat tuaja. Pastaj ju duhet të hyni në faqen e sigurt dhe të verifikoni certifikatën e sigurisë.

Nëse përdorni Microsoft Internet Explorer, në fund të shfletuesit tuaj paraqitet një figurë e drynit. Për t'u siguruar që jeni duke komunikuar me sistemin bankar të ProCredit Bank Kosova ju duhet të klikoni në këtë dry për të verifikuar certifikatën e sigurisë.

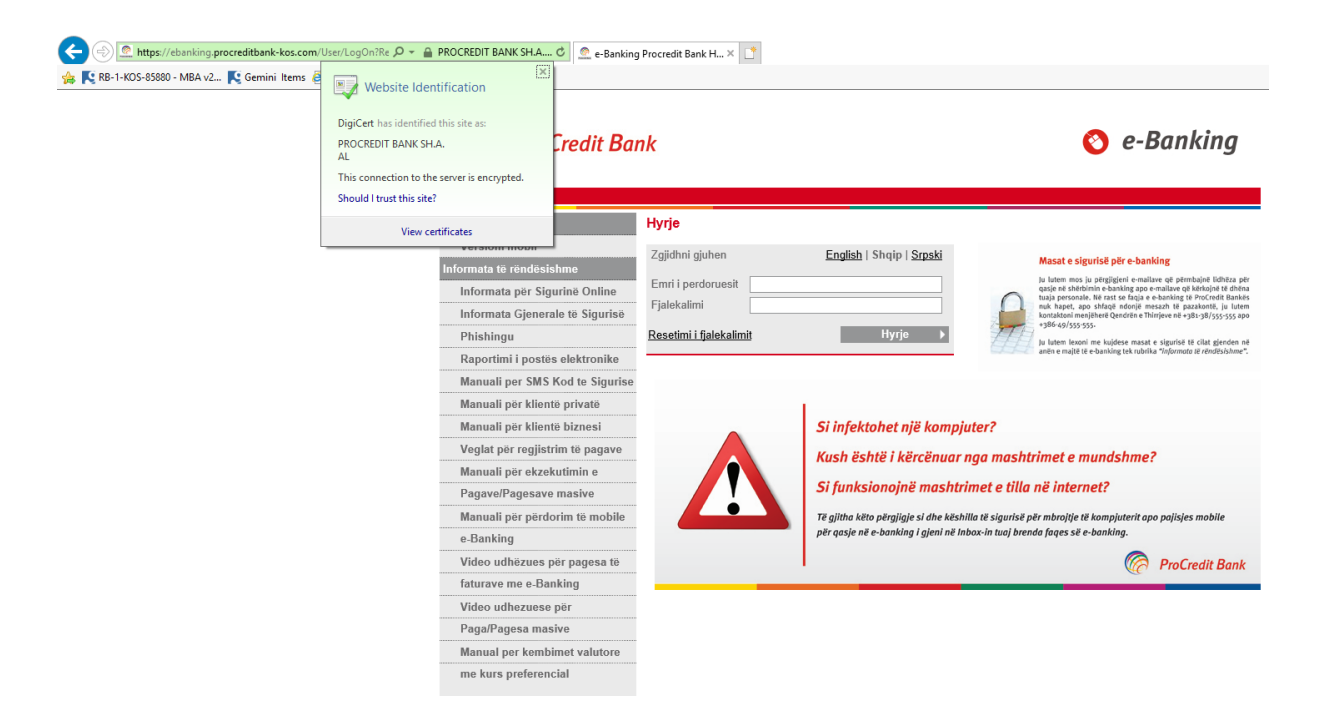

Manual i Përdoruesit për Shërbimin e-Banking për Klientë Privat

Ť.

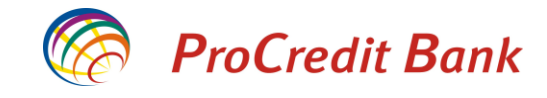

| Certificate ×                                                                                             |                                              |                         |                                        |                                                                                                    |
|----------------------------------------------------------------------------------------------------|----------------------------------------------|-------------------------|----------------------------------------|----------------------------------------------------------------------------------------------------|
| General Details Certification Path                                                                        | ProCredit Bar                                | ık                      |                                        | 🜔 e-Banking                                                                                                    |
| Certificate Information                                                                                   |                                              |                         |                                        |                                                                                                    |
| This certificate is intended for the following purpose(s):<br>• Ensures the identity of a remote computer | e-Banking                                    | Hyrje                   |                                        |                                                                                                    |
|                                                                                                    | Versioni mobil                               | Zgjidhni gjuhen         | <u>English</u>   Shqip   <u>Srpski</u> | Masat e sigurisë për e-banking                                                                                                    |
| * Refer to the certification authority's statement for details.                                           | Informata për Sigurinë Online                | Emri i perdoruesit      |                                        | Ju lutem mos ju përgjigjeni e-malisve që përmbajnë lidhëz<br>qasje në shërbinin e-banking apo e-maliave që kërkojnë të o<br>taja personale. Në rast se faqja e e-banking të Profredit B<br>nuk hapet, apo shfadë ndonië mesayth të parakontë. ju |
| Issued to: ebanking.procreditbank-kos.com                                                                 | Informata Gjenerale të Sigurisë<br>Phishingu | Resetimi i fjalekalimit | Hyrje ▶                                | kontaktoni menjëherë Qendrën e Thirrjeve në +381-38/555-5;<br>+386-49/555-555.                                                                                                    |
| Issued by: DigiCert SHA2 Extended Validation Server CA                                                    | Raportimi i postës elektronike               |                         |                                        | anën e majtë të e-banking tek rubrika "informata të rëndësisi                                                                                                    |
|                                                                                                    | Manuali per SMS Kod te Sigurise              |                         |                                        |                                                                                                    |
| Valid from 7/4/2018 to 7/3/2019                                                                           | Manuali për klientë privatë                  |                         | T C                                    |                                                                                                    |
|                                                                                                    | Manuali për klientë biznesi                  |                         | Si infektohet një kompju               | iter?                                                                                                    |
| Instal Certificate Issuer Statement                                                                       | Veglat për regjistrim të pagave              |                         | Kush është i kërcënuar i               | naa mashtrimet e mundshme?                                                                                                    |
|                                                                                                    | Manuali për ekzekutimin e                    |                         | Kush eshter kercenaar                  | igu mushumet e munusime.                                                                                                    |
|                                                                                                    | Pagave/Pagesave masive                       |                         | Si funksionojnë mashtri                | met e tilla në internet?                                                                                                    |
| ОК                                                                                                    | Manuali për përdorim të mobile               |                         | Të gjitha këto përgjigje si dhe këshi  | lla të sigurisë për mbrojtje të kompjuterit apo pajisjes mobile                                                                                                    |
|                                                                                                    | e-Banking                                    |                         | për qasje në e-banking i gjeni në Inl  | box-in tuaj brenda faqes së e-banking.                                                                                                    |
|                                                                                                    | Video udhëzues për pagesa të                 |                         |                                        | 🧑 ProCredit Ba                                                                                                    |
|                                                                                                    | faturave me e-Banking                        |                         |                                        |                                                                                                    |
|                                                                                                    | Video udhezuese për                          |                         |                                        |                                                                                                    |
|                                                                                                    | Paga/Pagesa masive                           |                         |                                        |                                                                                                    |
|                                                                                                    | Manual per kembimet valutore                 |                         |                                        |                                                                                                    |
|                                                                                                    | me kurs preferencial                         |                         |                                        |                                                                                                    |

# Mbroni token-in, telefonin mobil, emrat e përdoruesve dhe fjalëkalimet

- Mbani mend emrin e përdoruesit dhe fjalëkalimin, dhe ndërroni shpesh këto të fundit, dhe sigurohuni që të mos jenë të qëllueshme lehtë, p.sh. mos përdorni fjalë që gjenden në fjalor, emra të qyteteve, anëtarëve të familjes ose datëlindjet.
- Mbani mend fjalëkalimin tuaj, në vend se ta ruani në një copë letër.
- Mos i ruani informatat e token-it dhe llogarisë (emrin e përdoruesit dhe fjalëkalimin) në të njëjtin vend.
- Mos e ndani këtë informacion të ndjeshëm me askënd.

#### Mos harroni të azhurnoni rregullisht programet e rëndësishme

- Përdorni versionin më të ri të shfletuesit të internetit, i cili përfshin të gjitha informatat më të reja të sigurisë. Kontrolloni rregullisht me furnizuesin e rrjetit të shfletuesit nëse ndonjë informacion i ri i sigurisë është në dispozicion.
- Kontrolloni rregullisht ofruesin e sistemit tuaj operativ nëse informacionet e sigurisë janë lëshuar në përdorim.

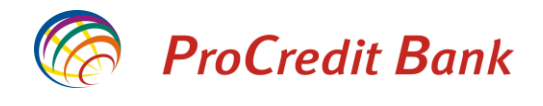

# Hyrja

Për t'u kyçur në Ebanking ju lutemi zgjedhni gjuhën, shkruani emrin e përdoruesit, fjalëkalimin tuaj dhe pastaj shtypni butonin Hyrje.

| ProCredit Ba                    | nk                             |                                      | 🔇 e-Banking                                                                                                    |
|---------------------------------|--------------------------------|--------------------------------------|----------------------------------------------------------------------------------------------------|
|                                 | -                              |                                      |                                                                                                    |
| e-Banking                       | Hyrje                          |                                      |                                                                                                    |
| Versioni mobil                  |                                | English   Shqip   Srpski             |                                                                                                    |
| Informata të rëndësishme        | -3)                            |                                      | Masat e sigurisë për e-banking                                                                                                    |
| Informata për Sigurinë Online   | Emri i perdoruesit emriiper    | rdoruesit                            | qasje në shërbimin e-banking apo e-mallave që kërkojnë të dhëna<br>tuaja personale. Në rast se faqja e e-banking të ProCredit Bankës |
| Informata Gjenerale të Sigurisë | Fjalekalimi                    | •••                                  | nuk hapet, apo shfaqë ndonjë mesazh të pazakontë, ju lutem<br>kontaktoni menjëherë Qendrën e Thirrjeve në +381-38/555-555 apo        |
| Phishingu                       | <u>Resetimi i fjalekalimit</u> | Hyrje 🕨                              | +386-49/555-555-<br>Ju lutem lexoni me kujdese masat e sigurisë të cilat gjenden në                                                  |
| Raportimi i postës elektronike  |                                |                                      | anën e majtë të e-banking tek rubrika "informata të rëndësishme".                                                                    |
| Manuali per SMS Kod te Sigurise |                                |                                      |                                                                                                    |
| Manuali për klientë privatë     |                                | 1                                    |                                                                                                    |
| Manuali për klientë biznesi     |                                | Si infektohet një kompj              | uter?                                                                                                    |
| Veglat për regjistrim të pagave |                                | Kuch öchtö i körcönuar               | nga mashtrimot o mundshmo?                                                                                                    |
| Manuali për ekzekutimin e       |                                | Rush eshter kercenuur                | ngu mushtimet e munushme:                                                                                                    |
| Pagave/Pagesave masive          |                                | Si funksionojnë mashtr               | imet e tilla në internet?                                                                                                    |
| Manuali për përdorim të mobile  |                                | Të gjitha këto përgjigje si dhe kësh | illa të sigurisë për mbrojtje të kompjuterit apo pajisjes mobile                                                                     |
| e-Banking                       |                                | për qasje në e-banking i gjeni në In | box-in tuaj brenda faqes së e-banking.                                                                                               |
| Video udhëzues për pagesa të    |                                |                                      | ProCredit Bank                                                                                                    |
| faturave me e-Banking           |                                |                                      | ee coord bank                                                                                                    |
| Video udhezuese për             |                                |                                      |                                                                                                    |
| Paga/Pagesa masive              |                                |                                      |                                                                                                    |
| Manual per kembimet valutore    |                                |                                      |                                                                                                    |
| me kurs preferencial            |                                |                                      |                                                                                                    |

Në vijim do të ju shfaqet faqja ku ju kërkohet të shtypni kodin e sigurisë që keni pranuar përmes SMS në telefonin tuaj mobil.

Kodi i sigurise per hyrje eshte 394157. Koha: 09:33.

\*Nëse metodën e përzgjedhur të sigurisë e keni pajisjen Token, atëherë në këtë fushë nevojitet të shtypni 6 shifrat që janë të shfaqur në Token.

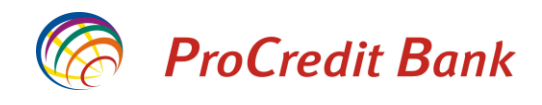

🔇 e-Banking **ProCredit Bank** -Banking Hyrie Versioni mobil Autorizimi me kodin e sigurise a të rëndësishm Ju do te pranoni kodin e sigurise me SMS nga ProCredit Bank Informata për Sigurinë Online Ju lutem pershkruani SMS kodin Informata Gjenerale të Sigurisë e sigurise Phishingu Hyrje ) Raportimi i postës elektronike Manuali per SMS Kod te Sigurise Manuali për klientë privatë Manuali për klientë biznesi Veglat për regjistrim të pagave Manuali për ekzekutimin e Pagave/Pagesave masive Manuali për përdorim të mobile e-Banking Video udhëzues për pagesa të faturave me e-Banking Video udhezuese për Paga/Pagesa masive Manual per kembimet valutore me kurs preferencial

# Ndryshimi i fjalëkalimit

Gjatë hyrjes për herë të parë, pasi të keni plotësuar fushat e kërkuara dhe të keni shtypur butonin "Hyrje", do të ju kërkohet të ndryshoni fjalëkalimin që ju është caktuar nga banka dhe të vendosni një më të përshtatshëm për ju. Është shumë me rëndësi të përmendet që duhet ta përdorni një fjalëkalim sipas standardit të kompleksitetit të fjalëkalimit siç është përshkruar më poshtë:

Sigurohuni që në fushën e fjalëkalimit jeni duke shkruar saktësisht siç iu është dhënë fjalëkalimi (shkronja të mëdha dhe të vogla, karaktere special, simbole), për arsye se e-banking-u juaj do të bllokohet pas 5 përpjekjeve të pasuksesshme për arsye sigurie.

**E rëndësishme:** Kur e ndryshoni fjalëkalimin tuaj ju duhet të siguroheni që fjalëkalimi i ri të përmbajë karakteret vijuese:

- Të shënohet së paku një shkronje e madhe (ABCD...)
- Të shënohet së paku një shkronjë e vogël
- Të shënohet së paku një numër (0123...9)
- Të shënohet së paku një karakter special (!@#? ....)
- Gjatësia e fjalëkalimit duhet të jetë minimum 8 karaktere

Krahas kërkesave minimale te paraqitura më lartë, ekzistojnë edhe masat shtese si:

- Bllokimi i emrit të përdoruesit do të bëhet pas 5 tentimeve të gabueshme
- Fjalëkalimi duhet ndërruar çdo 365 ditë

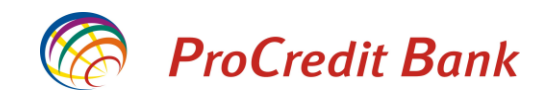

- Nëse nuk jeni aktiv në faqe të E-Banking për më gjatë se 20 minuta, sesioni do të mbyllet dhe do të realizohet shkyçja nga E-Banking në mënyre automatike
- Fjalëkalimi i ri nuk mund të jetë i njëjtë me fjalëkalimin e fundit

| -Banking       | Nderro Fjalekalimin                                                                                                    |                                                           |
|----------------|----------------------------------------------------------------------------------------------------|-----------------------------------------------------------|
| Versioni mobil | Nderro Fjalekalimin                                                                                                    |                                                           |
|                | Fjalekalimi aktual                                                                                                    | •••••                                                     |
|                | Fjalekalimi i ri                                                                                                    | •••••                                                     |
|                | Konfirmo fjalekalimin e ri                                                                                                    | •••••                                                     |
|                | Fjalekalimi duhet te permbaje:<br>• Se paku nje shkronje te madhe<br>• Se paku nje numer<br>• Gjatesia e fjalekalimit duhet te je<br>• Fjalekalimi i ri nuk mund te jete i | te minimum 8 karaktere<br>njejte me fjalekalimin e fundit |

### Përmbledhja e llogarisë

-

\_

Pas hyrjes së suksesshme, shfaqet faqja e përmbledhjes së llogarisë. Këtu mund të shihen të gjitha llogaritë dhe shërbimet e juaja që posedoni.

| Contraction ProCredit Ba         |                                    | 🕐 е-Во            | anking |             |                  |                                |             |
|----------------------------------|------------------------------------|-------------------|--------|-------------|------------------|--------------------------------|-------------|
| Mire se erdhet, EMRI MBIEMRI     | i ( Hyrja e fundit: 2019-03-22 9:2 | !5:24.PD )        |        | Sesioni p   | erfundon pas: 15 | min   <u>Printo</u>   <u>D</u> | <u>alje</u> |
| Llogarite                        | Permbledhje e llogarive            | •                 |        |             |                  |                                | _           |
| Permbledhje e llogarise          | Llogarite rrjedhese                | Emri i llogarise  | Valuta | Fondet Flex | Gjendja e        | Bilanci i                      |             |
| Levizjet ne llogari              |                                    | ·                 |        |             | llogarise        | vlefshem                       |             |
| Komisionet e Llogarisë           | 1110111222000133                   | EMRI MBIEMRI      | EUR    | 500,00      | 13.207,77        | 13.629,77                      | <b>1</b> =  |
| Raport i Përshtatur              |                                    |                   |        |             |                  |                                |             |
| Transfertat                      | Llogaria e kursimeve Flex          | Emri i llogarise  | Valuta |             | Gjendja e        | Bilanci i                      |             |
| Llogaritë personale              |                                    |                   |        |             | llogarise        | vlefshem                       |             |
| Kombetare                        | 1110111222000344                   | EMRI MBIEMRI      | EUR    |             | 570,00           | 570,00                         | <b>i</b> ≡  |
| Nderkombetare                    |                                    |                   |        |             |                  |                                |             |
| Pagese e faturave                | Llogarite e afatizimit             | Emri i llogarise  | Valuta |             | Gjendja e        | Bilanci i                      |             |
| Transfertat për aprovim          |                                    |                   |        |             | llogarise        | vlefshem                       |             |
| Transfertat e fundit             | 1110111222000455                   | 0X0100000B34AFEE8 | EUR    |             | 11.000,00        | 11.000,00                      | •           |
| Urdhërpagesat mujore (periodike) | 1                                  |                   |        |             |                  |                                |             |
| Llogaritë personale              |                                    |                   |        |             |                  |                                |             |
| Kombetare                        |                                    |                   |        |             |                  |                                |             |
| Menaxhimi i urdhërpagesave       |                                    |                   |        |             |                  |                                |             |
| Depozita me afat                 | 1                                  |                   |        |             |                  |                                |             |
| Hap Depozit me Afat              |                                    |                   |        |             |                  |                                |             |
| Ngarko dokumente                 | 1                                  |                   |        |             |                  |                                |             |
| Dokumentet                       |                                    |                   |        |             |                  |                                |             |
| Permbledhje e dokumenteve        |                                    |                   |        |             |                  |                                |             |
| Perdoruesi                       | 1                                  |                   |        |             |                  |                                |             |
| Ndrysho fjalekalimin             |                                    |                   |        |             |                  |                                |             |
| Client Data                      | Kredite                            | Emri i llogarise  | Valuta |             | Shuma e          |                                |             |
| Menaxho perfituesit              |                                    |                   |        |             | disbursuar       |                                |             |
| Posta                            | 00000100                           | 0X0100000B34AFEE8 | EUR    |             | 70.000,00        |                                | ŧ           |
| Dalje                            |                                    | EURIBOR NEI       | 1      |             |                  |                                |             |
| Informata të rëndësishme         | Komponenta e kredise               |                   | EUR    |             |                  | 60.000,00                      |             |

Informata për Sigurinë Online

Nëse klikoni në numrin e llogarisë, do të ju hapet faqja e lëvizjeve të llogarisë e cila është shpjeguar në kapitullin e ardhshëm.

Nëse klikoni në 📧 ju hapen informatat rreth llogarisë.

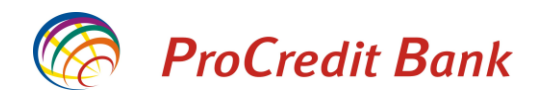

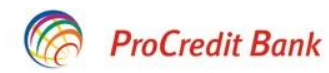

# 🔇 e-Banking

| Mire se erdhet, 0X010000007FBD593B ( Hyrja e fundit: 2019-04-16 4:54:53.MD ) |                      |                     | Sesioni perfun     | don pas: 20 min   <u>Printo</u> | <u>Dalje</u> |
|------------------------------------------------------------------------------|----------------------|---------------------|--------------------|---------------------------------|--------------|
| Llogarite                                                                    | Detajet e llogarise  |                     |                    |                                 |              |
| Permbledhje e llogarise                                                      | Llogaria rriedhese   |                     |                    |                                 |              |
| Levizjet ne llogari                                                          | Numri i llogarise    | 1110111222000133    |                    |                                 |              |
| Komisionet e Llogarisë                                                       | Produkti             | CA - IND EUR        |                    |                                 |              |
| Raport i Përshtatur                                                          | Valuta               | EUR                 |                    |                                 |              |
| Transfertat                                                                  | Emri i llogarise     | EMRI MBIEMRI        |                    |                                 |              |
| Llogaritë personale                                                          | Mbajtesi i Ilogarise | EMRI MBIEMRI        |                    |                                 |              |
| Kombetare                                                                    | Statusi i llogarise  | Aktive              |                    |                                 |              |
| Nderkombetare                                                                | Data e hapjes        | 2008-04-18          |                    |                                 |              |
| Pagese e faturave                                                            | Gjendja e llogarise  | 1.216,45 EUR        |                    |                                 |              |
| Transfertat për aprovim                                                      | Bilanci i vlefshem   | 1.638,45 EUR        |                    |                                 |              |
| Transfertat e fundit                                                         | FondetFlex           | 500,00              |                    |                                 |              |
| Urdhërpagesat mujore (periodike)                                             | Kartela              | Mbajtesi i karteles | Statusi i karteles | Data e skadimit                 |              |
| Llogaritë personale                                                          | 41012154****1122     |                     | <b>Ri-leshuar</b>  | 2014-04-30                      |              |
| Kombetare                                                                    |                      | 0X01000007FBD593B   | Aplikacion         | 2023-11-30                      | <b>i</b> =   |
| Menaxhimi i urdhërpagesave                                                   |                      |                     |                    | é k                             | thehu        |
| D 1. F.                                                                      |                      |                     |                    | b. all à                        | umentu       |

Ju do të jeni në gjendje t'i shihni të gjitha llogaritë tuaja si mbajtës i llogarisë dhe llogaritë për të cilat jeni të autorizuar përfshirë llogaritë e Kursimit Flex për fëmijë. Po ashtu, ju mund të kryeni transfere në dhe nga llogaritë ku jeni të autorizuar.

### Lëvizjet në llogari

Për të kontrolluar aktivitetet tuaja të mëparshme me bankën tonë në llogaritë tuaja, klikoni në opsionin Lëvizjet në llogari në anën e majtë të ekranit.

Kur të hyni në opsionin Lëvizjet në llogari do të shfaqet ekrani në vijim:

| 🧑 ProCredit I           | Bank                       |                              | 🔇 e-Banking                                           |  |  |  |  |  |
|-------------------------|----------------------------|------------------------------|-------------------------------------------------------|--|--|--|--|--|
| Mire se erdhet, I       | ( Hyrja e fundit: 26.3.201 | 9 18:37:06 )                 | Sesioni perfundon pas: 15 min   <u>Printo   Dalje</u> |  |  |  |  |  |
| Llogarite               | Levizjet ne llogari        |                              |                                                       |  |  |  |  |  |
| Permbledhje e llogarise | Detaiet e llogarise        |                              |                                                       |  |  |  |  |  |
| Levizjet ne llogari     | Zgjedhni llogarine         | Shtyp ketu per te zgjedhur   | $\checkmark$                                          |  |  |  |  |  |
| Transfertat             | Emri i llogarise           |                              |                                                       |  |  |  |  |  |
| Llogaritë personale     | Gjendja e llogarise        |                              |                                                       |  |  |  |  |  |
| Kombetare               | Bilanci i vlefshem         |                              |                                                       |  |  |  |  |  |
| Nderkombetare           | Periudha   Ditet           | Nga 27.3.2019 Deri 27.3.2019 |                                                       |  |  |  |  |  |
| Pagese e faturave       |                            |                              |                                                       |  |  |  |  |  |
| Transfertat për aprovim |                            | Detajet (PE                  | DE) Detajet (Excel) Detajet (CSV) 🔿 Paraqit           |  |  |  |  |  |
| Transfertat e fundit    |                            |                              |                                                       |  |  |  |  |  |

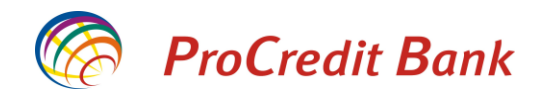

Së pari, nga lista zgjedheni llogarinë të cilën dëshironi ta shikoni.

| 🧑 ProCredit l                  | Bank                                |                                                              | 🔇 e-Banking                                                  |  |  |  |  |
|--------------------------------|-------------------------------------|--------------------------------------------------------------|--------------------------------------------------------------|--|--|--|--|
| Mire se erdhet, 0X010000007FBD | 593B ( Hyrja e fundit: 2019-03-27 9 | 9:08:16.PD)                                                  | Sesioni perfundon pas: 20 min   <u>Printo</u>   <u>Dalje</u> |  |  |  |  |
| Llogarite                      | Levizjet ne lloga                   | -                                                            |                                                              |  |  |  |  |
| Permbledhje e llogarise        | Detaiet e llogarise                 | Shtvp ketu per te zaiedhur                                   |                                                              |  |  |  |  |
| Levizjet ne llogari            | Zgiedhni Ilogarine                  | 1110272678040137 - TDA - FUR                                 | - 0X0100000B34AFEE8                                          |  |  |  |  |
| Komisionet e Llogarisë         | Emri i llogarise                    | 1110272678050128 - TDA - EUR                                 | - 0X0100000B34AFEE8                                          |  |  |  |  |
| Raport i Përshtatur            | Gjendja e llogarise                 | 1110272678070110 - TDA - EUR                                 | - 0X0100000B34AFEE8                                          |  |  |  |  |
| Transfertat                    | Bilanci i vlefshem                  | 1110272678080198 - TDA - EUR<br>1110272678090189 - TDA - EUR | - 0X01000000B34AFEE8<br>- 0X01000000B34AFEE8                 |  |  |  |  |
| Llogaritë personale            | Periudha   Ditet                    | 1110272678100180 - TDA - EUR                                 | - 0X0100000B34AFEE8                                          |  |  |  |  |
| Kombetare                      |                                     |                                                              |                                                              |  |  |  |  |
| Nderkombetare                  |                                     | 00000100 - LN - EUR - 0X010000                               | 00B34AFEE8 KREDI PER BANIM- 6M EURIBOR NEI                   |  |  |  |  |
| Pagese e faturave              |                                     |                                                              |                                                              |  |  |  |  |

Pasi të keni zgjedhur llogarinë ju duhet të specifikoni periudhën për të cilën dëshironi të shihni transaksionet në detaje. Kur klikoni në kalendarët, do të ju shfaqet një dritare pop-up dhe pastaj ju duhet të zgjedhni periudhën të cilën dëshironi të kontrolloni. Pasi të keni zgjedhur edhe periudhën, klikoni në butonin "**Paraqit**" për të shfaqur raportin e lëvizjeve të llogarisë suaj.

| ProCredit Ba                     | nk            |                  |              |          |          |        |        |        |      |      | 0            | e-Ban         | king           |
|----------------------------------|---------------|------------------|--------------|----------|----------|--------|--------|--------|------|------|--------------|---------------|----------------|
| Mire se erdhe                    | ۱ ( Hyrja e   | fundit: 26.3.201 | 9 18:37:06 ) |          |          |        |        |        |      | Sesi | oni perfundo | n pas: 15 min | Printo   Dalje |
| Llogarite                        | Levizjet      | ne llogari       |              |          |          |        |        |        |      |      |              |               |                |
| Permbledhje e llogarise          | Detaiet e II  | logarise         |              |          |          |        |        |        |      |      |              |               |                |
| Levizjet ne llogari              | Zgjedhni Ilo  | ogarine          | Sh           | typ keti | u per te | e zgje | dhur   |        |      |      |              |               | $\checkmark$   |
| Transfertat                      | Emri i lloga  | rise             |              |          | · ·      |        |        |        |      |      |              |               |                |
| Llogaritë personale              | Gjendja e l   | logarise         |              |          |          |        |        |        |      |      |              |               |                |
| Kombetare                        | Bilanci i vle | fshem            |              |          |          |        |        |        |      |      |              |               |                |
| Nderkombetare                    | Periudha      | Ditet            | Nga          | 27 3 2   | 2019     | Der    | 27 3   | 3 2019 |      |      |              |               |                |
| Pagese e faturave                | T offaana     | DNOT             | iigu         |          |          | M      | 20     | 10     |      | 0    | ī —          |               |                |
| Transfertat për aprovim          |               |                  |              |          |          | ma     | 115 20 | 19     |      |      | ajet (Excel) | Detajet (CSV) | 💍 Paraqit      |
| Transfertat e fundit             |               |                  |              | Hë       | Ma       | Më     | En     | Pr     | Sh   | Di   |              |               |                |
| Urdhërpagesat mujore (periodike) | l I           |                  |              |          |          |        |        | - 1    | 2    | 3    |              |               |                |
| Llogaritë personale              |               |                  |              | 4        | 5        | 6      | 7      | 8      | 9    | 10   |              |               |                |
| Kombetare                        |               |                  |              | 44       | 12       | 12     |        | 15     | 16   | 47   |              |               |                |
| Menaxhimi i urdhërpagesave       |               |                  |              |          | 12       | 15     | 14     | 15     | 10   | 17   |              |               |                |
| Depozita me afat                 | 1             |                  |              | 18       | 19       | 20     | 21     | 22     | 23   | 24   |              |               |                |
| Hap Depozit me Afat              |               |                  |              | -25      | 26       | 27     | 28     | -29    | - 30 | 31   | J            |               |                |

Ju po ashtu keni mundësi të zgjedhni përmbledhjen tuaj të llogarisë për 10, 30 apo 90 ditët e fundit si më poshtë. Nëse klikoni te opsioni "**Ditet**", pastaj keni mundësinë të zgjedhni afatin kohor që dëshironi.

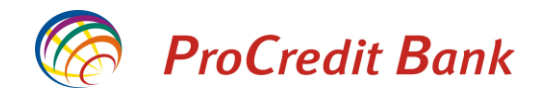

ProCredit Bank

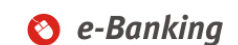

| Mire se erdhet,         | Hyrja e fundit: 26.3.2019 18: | 37:06)                      |              | Sesioni perfundo  | n pas: 14 min | Printo   Dalje |
|-------------------------|-------------------------------|-----------------------------|--------------|-------------------|---------------|----------------|
| logarite                | Levizjet ne llogari           |                             |              |                   |               |                |
| Permbledhje e llogarise | Detajet e llogarise           |                             |              |                   |               |                |
| Levizjet ne llogari     | Zgjedhni Ilogarine            | Shtyp ketu per te zgjedhur- |              |                   |               | $\sim$         |
| Fransfertat             | Emri i llogarise              |                             |              |                   |               |                |
| Llogaritë personale     | Gjendja e llogarise           |                             |              |                   |               |                |
| Kombetare               | Bilanci i vlefshem            |                             |              |                   |               |                |
| Nderkombetare           | Periudha   Ditet              | 10 ditet e fundit           | •            |                   |               |                |
| Pagese e faturave       | <u>r chudhu</u> phor          | 30 ditet e fundit           |              |                   |               |                |
| Transfertat për aprovim |                               | 90 ditet e fundit           | Detajet (PDF | ) Detajet (Excel) | Detajet (CSV) | 💍 Paraqit      |
| Transfertat e fundit    |                               |                             |              |                   |               |                |

Pasi të përzgjedhni numrin e ditëve që dëshironi të shihni ju duhet të klikoni në butonin "**Paraqit**" dhe faqja me lëvizjet e llogarisë suaj do të hapet.

| ProCredit Ba                                                                                                    | ink                                                                                                    |                                                         |                                                 |                             | 0                                             | e-Banking                                                        |
|----------------------------------------------------------------------------------------------------|----------------------------------------------------------------------------------------------------|---------------------------------------------------------|-------------------------------------------------|-----------------------------|-----------------------------------------------|------------------------------------------------------------------|
| Mire se erdhet,                                                                                                    | yrja e fundit: 27.3.2019 0                                                                                                    | 9:50:20)                                                |                                                 |                             | Sesioni perfundon j                           | bas: 15 min   <u>Printo</u>   <u>Da</u>                          |
| Llogarite                                                                                                    | Levizjet ne llogari                                                                                                    |                                                         |                                                 |                             |                                               |                                                                  |
| Permbledhje e llogarise Levizjet ne llogari Transfertat Llogaritë personale Kombetare Nderkombetare Pagese e faturave Transfertat për aprovim Transfertat e fundit Urdhërpagesat mujore (periodike) Llogaritë personale Kombetare | Detajet e llogarise<br>Zgjedhni llogarise<br>Emri i llogarise<br>Gjerdja e llogarise<br>Bilanci i vlefshem<br>Periudha   Ditet         | 11<br>NC<br>1.017,32 EUR<br>1.017,32 EUR<br>Nga 1.3.201 | A - EUI                                         | R - NG<br>019<br>Detajet (I | 2DF) Detajet (Excel) [                        | Detajet (CSV) 🕥 Para                                             |
| Kombetare<br>Menaxhimi i urdhërpagesave<br>Depozita me afat<br>Hap Depozit me Afat<br>Ngarko dokumente<br>Dokumentet<br>Permbledhje e dokumenteve                                                                                 | Numri i llogarisë / Account nu<br>Emri i llogarisë /Account nam<br>Nga data/ From date : 01.03.2019<br>Ne datën / To date : 02.03.2019 | mber XKI<br>e NC                                        |                                                 |                             | Gjendja filles<br>Gjendja                     | tare / Previous balance : 464.<br>e fundit / Final balance : 508 |
| Perdoruesi<br>Ndrysho fjalekalimin<br>Client Data<br>Menaxho perfituesit<br>Posta                                                                                                    | Nr / Nr. Transferit / Data / D<br>No Transfer No                                                                                       | Viera e<br>debituar /<br>ate Debited<br>amount          | Vlera e<br>kredituar/ E<br>Credited p<br>amount | Silanci /<br>Balance        | Tipi i veprimit<br>Type of transaction        | Komenti / Comment                                                |
| Dalje                                                                                                    |                                                                                                    | 019 20.00                                               | 0.00                                            | 508.19                      | Blerje me kartelë në POS<br>Blerje me kartelë | si<br>NC                                                         |
|                                                                                                    | 2 474203813 02.03.24                                                                                                    | 019 26.28                                               | 0.00                                            | 528.19                      | Blerje me kartelë në POS<br>Blerje me kartelë | TI<br>2,F                                                        |

Keni mundësinë e nxjerrjes së përmbledhjes së llogarisë tuaj në tri formate të dokumenteve digjitale si:

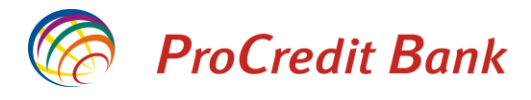

Excel, PDF apo CSV. Pastaj nga këto formate mund edhe të shtypni lëvizjet tuaja në letër.

#### Transferet

Llojet e transfereve të cilat mund t'i realizoni përmes E-banking-ut:

- Urdhërpagesat/transferet brenda llogarive tuaja (klientit te njëjte)
- Urdhërpagesat/transferet kombëtare (nga ky opsion mund të kryeni transfere edhe drejt përfituesve me llogari ne ProCredit Bank)
- Urdhërpagesat/transferet ndërkombëtare
- Pagesat e faturave

#### Transferet brenda llogarive të të njëjtit klient (Llogaritë personale)

Nëse dëshironi të regjistroni transfer brenda llogarive tuaja personale, duhet të klikoni në opsionin "Llogaritë Personale" te menyja e Transfereve dhe do te shfaqet ekrani me poshtë:

| ProCredit Ba                      | ink                               |                                          | 🔇 e-Banking                                           |
|-----------------------------------|-----------------------------------|------------------------------------------|-------------------------------------------------------|
| Mire se erdhet, 0X010000007FBD593 | B ( Hyrja e fundit: 2019-03-27 9: | 43:55.PD)                                | Sesioni perfundon pas: 20 min   <u>Printo   Dalje</u> |
| Llogarite                         | Transferte me Llogarite           | ë personale                              |                                                       |
| Permbledhje e llogarise           | Detaiet e llogarise               |                                          |                                                       |
| Levizjet ne llogari               | Zgjedhni Ilogarine                | Shtyp ketu per te zgjedhur               |                                                       |
| Komisionet e Llogarisë            | Emri i llogarise                  | 1<br>1 1110111222000133 - CA - FUB - FMI |                                                       |
| Raport i Përshtatur               | Gjendja e llogarise               | L                                        |                                                       |
| Transfertat                       | Bilanci i vlefshem                |                                          |                                                       |
| Llogaritë personale               | Detajet mbi perfituesin           |                                          |                                                       |
| Kombetare                         | Zgjedhni perfituesin              | Shtyp ketu per te zgjedhur               | $\checkmark$                                          |
| Nderkombetare                     | Emri i llogarise                  |                                          |                                                       |
| Pagese e faturave                 | Gjendja e llogarise               |                                          |                                                       |
| Transfertat për aprovim           | Bilanci i vlefshem                |                                          |                                                       |
| Transfertat e fundit              |                                   |                                          |                                                       |
| Urdhërpagesat mujore (periodike)  |                                   |                                          | X Anulo ➡ Vazhdo                                      |
| l logaritë personale              |                                   |                                          |                                                       |

Zgjedhni llogarinë urdhëruese tek pjesa e sipërme e dritares pastaj zgjedhni edhe llogarinë përfituese të lista në pjesën e poshtme.

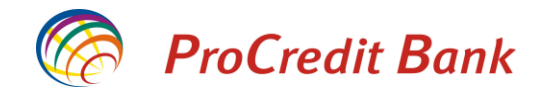

ProCredit Bank

🔇 e-Banking

| Mire se erdhet, 0X010000007FBD593 | B ( Hyrja e fundit: 2019-03-27 9: | 43:55.PD) Sesi                        | oni perfundon pas: 20 min   <u>P</u> | rinto   Dalje |
|-----------------------------------|-----------------------------------|---------------------------------------|--------------------------------------|---------------|
| Llogarite                         | Transferte me Llogarit            | ë personale                           |                                      |               |
| Permbledhje e llogarise           | Detajet e llogarise               |                                       |                                      |               |
| Levizjet ne llogari               | Zgiedhni Ilogarine                | 1110111222000133 - CA - EUR - EMRI MR | IEMPI                                | $\checkmark$  |
| Komisionet e Llogarisë            | Emri i llogarise                  |                                       |                                      |               |
| Raport i Përshtatur               | Gjendja e llogarise               | 13.206,20 EUR                         |                                      |               |
| Transfertat                       | Bilanci i vlefshem                | 13.628,20 EUR                         |                                      |               |
| Llogaritë personale               | Detaiet mbi perfituesin           |                                       |                                      |               |
| Kombetare                         | Zajedhni nerfituesin              | Shtvp ketu per te zaiedhur            |                                      |               |
| Nderkombetare                     | Emri i llogarise                  | 1110111222000344 – FS- EUR – EMRI MBI | EMRI                                 | ]             |
| Pagese e faturave                 | Gjendja e llogarise               | 570,00 EUR                            |                                      |               |
| Transfertat për aprovim           | Bilanci i vlefshem                | 570,00 EUR                            |                                      |               |
| Transfertat e fundit              |                                   |                                       |                                      |               |
| Urdhërpagesat mujore (periodike)  |                                   |                                       | X Anulo                              | ➡ Vazhdo      |

Shtyp "**Vazhdo**" dhe shëno detajet rreth shumës dhe arsyes. Pasi te keni shënuar te dhënat Shtypni "**Vazhdo**".

Ju lutem, në fushat e adresës, emrit dhe arsyes mos shënoni karaktere speciale (! . ? @ etj.) apo shkronja sikur (ë, ç etj.).

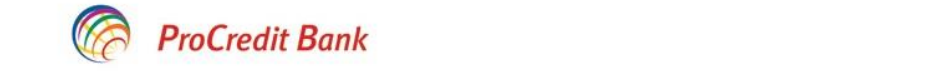

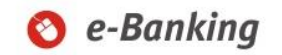

| Mire se erdhet, 0X010000007FBD593 | B ( Hyrja e fundit: 2019-03-27 9 | ):43:55.PD )                 | Sesioni perfundon pas: 20 min   <u>Printo</u>   <u>Dalje</u> |
|-----------------------------------|----------------------------------|------------------------------|--------------------------------------------------------------|
| Llogarite                         | Transferte me Llogari            | të personale                 |                                                              |
| Permbledhje e llogarise           | Detaiet e llogarise              |                              |                                                              |
| Levizjet ne llogari               | Numri i llogarise                | 1110111222000133             |                                                              |
| Komisionet e Llogarisë            | Emri i llogarise                 | EMRI MBIEMRI                 |                                                              |
| Raport i Përshtatur               | Gjendja e llogarise              | 13.206,20 EUR                |                                                              |
| Transfertat                       | Bilanci i vlefshem               | 13.628,20 EUR                |                                                              |
| Llogaritë personale               | Detaiet mbi perfituesin          |                              |                                                              |
| Kombetare                         | Numri i Ilogarise                | 1110111222000344             |                                                              |
| Nderkombetare                     | Emri i llogarise                 | EMRI MBIEMRI                 |                                                              |
| Pagese e faturave                 | Gjendja e llogarise              | 570,00 EUR                   |                                                              |
| Transfertat për aprovim           | Bilanci i vlefshem               | 570,00 EUR                   |                                                              |
| Transfertat e fundit              | Detaiot o pagoaão                |                              |                                                              |
| Urdhërpagesat mujore (periodike)  | Shuma                            | 20 00                        | FUR 2                                                        |
| Llogaritë personale               | Kodi i bankes gendrore           | Shtypni ketu per te zgiedhur |                                                              |
| Kombetare                         | Arsveia                          | Transfer                     |                                                              |
| Menaxhimi i urdhërpagesave        |                                  |                              |                                                              |
| Depozita me afat                  |                                  |                              |                                                              |
| Hap Depozit me Afat               |                                  |                              | ¥ Anulo                                                      |
| Ngarko dokumente                  | 200<br>200                       |                              |                                                              |

Në vijim do të ju shfaqen informatat e plotësuara të transferit. Për të përfunduar procesin, shtypni butonin "**Përfundo**".

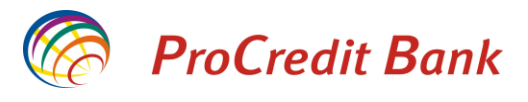

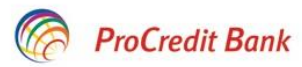

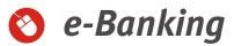

| Mire se erdhet, 0X010000007FBD593 | B ( Hyrja e fundit: 2019-03-27 9 | :43:55.PD )      | Sesioni perfundon pas: 20 min   <u>Printo</u>   <u>Dalje</u> |
|-----------------------------------|----------------------------------|------------------|--------------------------------------------------------------|
| Llogarite                         | Transferte me Llogarit           | të personale     |                                                              |
| Permbledhje e llogarise           | Detajet e llogarise              |                  |                                                              |
| Levizjet ne llogari               | Numri i llogarise                | 1110111222000133 |                                                              |
| Komisionet e Llogarisë            | Emri i llogarise                 | EMRI MBIEMRI     |                                                              |
| Raport i Përshtatur               | Gjendja e llogarise              | 13.206,20 EUR    |                                                              |
| Transfertat                       | Bilanci i vlefshem               | 13.628,20 EUR    |                                                              |
| Llogaritë personale               | Detaiet mbi perfituesin          |                  |                                                              |
| Kombetare                         | Numri i llogarise                | 1110111222000344 |                                                              |
| Nderkombetare                     | Emri i llogarise                 | EMRI MBIEMRI     |                                                              |
| Pagese e faturave                 | Gjendja e llogarise              | 570,00 EUR       |                                                              |
| Transfertat për aprovim           | Bilanci i vlefshem               | 570,00 EUR       |                                                              |
| Transfertat e fundit              |                                  |                  |                                                              |
| Urdhërpagesat mujore (periodike)  | Detajet e pageses                | 20.00 EUD        |                                                              |
| Llogaritë personale               | Kadi i bankaa gandrara           | 20,00 EUR        |                                                              |
| Kombetare                         | Arsvoia                          | <br>Transfer     |                                                              |
| Menaxhimi i urdhërpagesave        |                                  | Transier         |                                                              |
| Depozita me afat                  |                                  |                  | X Anulo 🖕 Mbrapa 🖌 Perfundo                                  |

Çdo pagesë të regjistruar mund të kontrolloni në opsionin Transfertat e fundit. Këtu mund të përcjellni statusin e pagesës dhe nëse keni nevojë këtu mund edhe të anuloni atë.

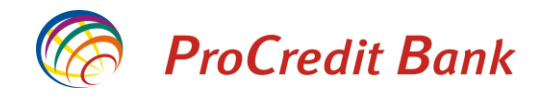

## Transferet kombëtare dhe brenda bankës drejt klientëve tjerë

Për të realizuar transfer në drejtim të ndonjë llogarie brenda bankës ProCredit apo bankave tjera në Kosovë, ju duhet të klikoni opsionin "**Kombëtarë**" te menyja Transferet.

Në fillim zgjedhni numrin e llogarisë që dëshironi të debitohet.

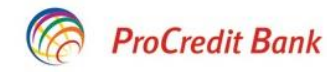

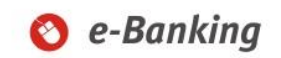

| Mire se erdhet, 0X010000007FBD593 | B ( Hyrja e fundit: 2019-03-27 9:4 | 3:55.PD ) Sesioni perfundon pas: 17 min   <u>Printo</u>   <u>Dalje</u>                                                  |
|-----------------------------------|------------------------------------|----------------------------------------------------------------------------------------------------|
| Llogarite                         | Transferta                         |                                                                                                    |
| Permbledhje e llogarise           | Detaiet e llogarise                |                                                                                                    |
| Levizjet ne llogari               | Zgjedhni llogarine                 | Shtyp ketu per te zgjedhur-                                                                                             |
| Komisionet e Llogarisë            | Emri i llogarise                   | 11110111222000133 - CA - EUR - EMRI MBIEMRI<br>00000100 - LN - EUR - 0X010000008344EE88 KREDI PER BANIM, 6M EURIBOR NEL |
| Raport i Përshtatur               | Gjendja e llogarise                |                                                                                                    |
| Transfertat                       | Bilanci i vlefshem                 |                                                                                                    |
| Llogaritë personale               | Detaiet mhi nerfituesin            |                                                                                                    |
| Kombetare                         | Zgiedhni perfituesin               |                                                                                                    |
| Nderkombetare                     | Ruai te dhenat e perfituesit       |                                                                                                    |
| Pagese e faturave                 | Llogaria e perfituesit             |                                                                                                    |
| Transfertat për aprovim           | Emri i perfituesit                 |                                                                                                    |
| Transfertat e fundit              | Adresa e perfituesit               |                                                                                                    |
| Urdhërpagesat mujore (periodike)  |                                    |                                                                                                    |
| Llogaritë personale               |                                    |                                                                                                    |
| Kombetare                         | Informata mbi banken e perf        | ituesit                                                                                                    |
| Menaxhimi i urdhërpagesave        | Banken e perfituesit               |                                                                                                    |
| Depozita me afat                  |                                    | X Anulo ➡ Vazhdo                                                                                                    |

Në vijim do të shfaqet ekrani i mëposhtëm që tregon gjendjen tuaj në dispozicion në llogarinë që e keni përzgjedhur.

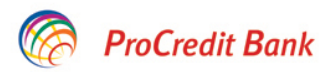

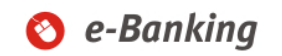

| Mire se erdhet, 0X010000007FBD59 | 10:55:37.PD ) Sesioni perfundon pas: 20 min   <u>Printo   Dal</u> |                                            |
|----------------------------------|-------------------------------------------------------------------|--------------------------------------------|
| Llogarite                        | Transferta                                                        |                                            |
| Permbledhje e llogarise          | Detajet e llogarise                                               |                                            |
| Levizjet ne llogari              | Zgjedhni llogarine                                                | 1110111222000133 - CA - EUR - EMRI MBIEMRI |
| Komisionet e Llogarisë           | Emri i llogarise                                                  | IEMRI MBIEMRI                              |
| Raport i Përshtatur              | Gjendja e llogarise                                               | 13.206,20 EUR                              |
| Transfertat                      | Bilanci i vlefshem                                                | 13.628,20 EUR                              |

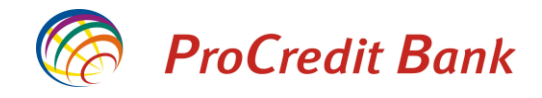

Te detajet e përfituesit ju keni mundësinë ta ruani përfituesin duke klikuar në fushën katrore në mënyrë që të dhënat e përfituesve të ruhen për transaksionet e ardhshme. Ju duhet t'i plotësoni fushat në meny në mënyrë që të dhënat e transferimit të plotësohen.

Te Llogaria e përfituesit shkruani numrin e llogarisë së përfituesit

Te Emri i përfituesit shkruani emrin e përfituesit

Te Adresa e përfituesit shtyp adresën e përfituesit (të paktën emrin e qytetit)

Pasi të keni përfunduar detajet e transferimit vazhdoni duke klikuar butonin "Vazhdo".

| ProCredit Ba                     | ınk                           |                                | 🚫 e-Banking                                           |
|----------------------------------|-------------------------------|--------------------------------|-------------------------------------------------------|
| Mire se erdhet,                  | ( Hyrja e fundit: 27.3.2019 1 | 2:18:40 )                      | Sesioni perfundon pas: 15 min   <u>Printo   Dalje</u> |
| Llogarite                        | Transferta                    |                                |                                                       |
| Permbledhje e llogarise          | Detaiet e llogarise           |                                |                                                       |
| Levizjet ne llogari              | Numri i llogarise             | 1110111222000133               |                                                       |
| Transfertat                      | Emri i llogarise              | EMRI MBIEMRI                   |                                                       |
| Llogaritë personale              | Gjendja e llogarise           | 1.007,32 EUR                   |                                                       |
| Kombetare                        | Bilanci i vlefshem            | 1.007,32 EUR                   |                                                       |
| Nderkombetare                    | Detaiet mbi perfituesin       |                                |                                                       |
| Pagese e faturave                | Zgiedhni perfituesin          |                                |                                                       |
| Transfertat për aprovim          | Ruaj te dhenat e perfituesit  | <b>v</b>                       |                                                       |
| Transfertat e fundit             | Llogaria e perfituesit        | 1110555666000199               | ×                                                     |
| Urdhërpagesat mujore (periodike) | Emri i perfituesit            | Emri Mbiemri                   |                                                       |
| Llogaritë personale              | Adresa e perfituesit          | Prishtine                      |                                                       |
| Kombetare                        |                               |                                |                                                       |
| Menaxhimi i urdhërpagesave       |                               |                                |                                                       |
| Depozita me afat                 | Informata mbi banken e per    | fituesit                       |                                                       |
| Hap Depozit me Afat              | Banken e perfituesit          | PROCREDIT BANK KOSOVO, PRISTIN | A                                                     |
| Ngarko dokumente                 |                               |                                | X Anulo ➡ Vazhdo                                      |
| Dokumontot                       |                               |                                |                                                       |

Nëse keni përfitues të ruajtur më herët, mund të zgjedhni atë duke klikuar në opsionin "**Zgjedhni përfituesin**" dhe do të ju shfaqet lista me përfituesit të ruajtur.

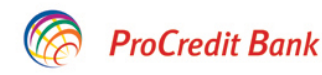

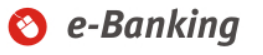

| Mire se erdhet, 0X010000007FBD593B ( Hyrja e fundit: 2019-03-27 3:23:13.MD ) |                |                   |               | Sesioni perfundon pas: 18 n | nin   <u>Printo</u>   <u>Dalje</u> |
|------------------------------------------------------------------------------|----------------|-------------------|---------------|-----------------------------|------------------------------------|
| Llogarite                                                                    | Zgjidh një Për | fitues - Kombetar |               |                             |                                    |
| Permbledhje e llogarise                                                      |                |                   |               |                             |                                    |
| Levizjet ne llogari                                                          | Emri           | Numri i llogarise | Kodi i bankes | Emri i bankes               | 🖍 Kerko                            |
| Komisionet e Llogarisë                                                       | Emri           | Numri i llogarise | Kodi i bankes | Emri i bankes               | Veprime                            |
| Raport i Përshtatur                                                          | Përfituesi 1   | 1110325658000152  | 009           | PROCREDIT KOSOVO            | G                                  |
| Transfertat                                                                  | Përfituesi 2   | 1160965214000152  | 009           | Procredit Kosovo            | <b>D</b>                           |
| Llogaritë personale                                                          | Përfituesi 3   | 1150365214254120  | 009           | PROCREDIT KOSOVO            | -                                  |
| Kombetare                                                                    | Përfituesi 4   | 1170236521000114  | 009           | Procredit Kosovo            | D                                  |
| Nderkombetare                                                                | Përfituesi 5   | 1154236214250125  | 012           | BANKA E RE E KOSOVES        | <b>-</b>                           |
| Pagese e faturave                                                            | Përfituesi 6   | 1120521456321525  | 017           | NLB Prishtina               | •                                  |

Transfortat när anrouim

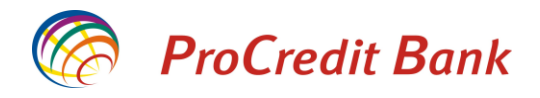

Pasi të keni shënuar detajet e përfituesit apo pasi të keni përzgjedhur përfituesin nga lista, në faqen në vijim duhet të shënoni shumën dhe arsyen në detajet e pagesës. Për shumat mbi 10,000 EUR ju nevojitet të shënoni edhe Kodin e Bankës Qendrore.

Ju lutem, në fushat e adresës, emrit dhe arsyes mos shënoni karaktere speciale (! . ? @ etj.) apo shkronja sikur (ë ç etj.).

| Llogarite                        | Transferta                    |                             |         |          |          |
|----------------------------------|-------------------------------|-----------------------------|---------|----------|----------|
| Permbledhje e llogarise          | Detajet e llogarise           |                             |         |          |          |
| Levizjet ne llogari              | Numri i llogarise             | 1110111222000133            |         |          |          |
| Transfertat                      | Emri i llogarise              | EMRI MBIEMRI                |         |          |          |
| Llogaritë personale              | Gjendja e llogarise           | 1.007,32 EUR                |         |          |          |
| Kombetare                        | Bilanci i vlefshem            | 1.007,32 EUR                |         |          |          |
| Nderkombetare                    | Detaiet mhi nerfituesin       |                             |         |          |          |
| Pagese e faturave                | Llogaria e perfituesit        | 1110222444000199            |         |          |          |
| Transfertat për aprovim          | Englina e penitaesit          | EMRI MBIEMRI                |         |          |          |
| Transfertat e fundit             | Adresa e perfituesit          | PRISHTINE                   |         |          |          |
| Urdhërpagesat mujore (periodike) | Informata mbi banken e perfit | uesit                       |         |          |          |
| Llogaritë personale              | Banken e perfituesit          | Procredit Kosovo            |         |          |          |
| Kombetare                        | Detaiet e pagesës             |                             |         |          |          |
| Menaxhimi i urdhërpagesave       | Shuma                         | 20 , 00 EUR ?               |         |          |          |
| Depozita me afat                 | Kodi i bankes qendrore        | Zgjedhni kodin e transferit |         |          | ~        |
| Hap Depozit me Afat              | Prioritare                    |                             |         |          |          |
| Ngarko dokumente                 | Arsveia                       | Transfer                    |         |          |          |
| Dokumentet                       |                               |                             |         |          |          |
| Permbledhje e dokumenteve        |                               |                             |         |          |          |
| Perdoruesi                       |                               |                             | X Anulo | 🕈 Mbrapa | ➡ Vazhdo |

Pasi të keni shtypur butonin Vazhdo, në telefonin tuaj mobil do të pranoni një SMS me kodin e sigurisë 6 shifror.

Kodi i sigurise per transferin 20.00 EUR ne Llogarine/IBAN 1110222444000199 eshte <u>200060</u>. Koha: <u>14:26</u>

Këtë kod të sigurisë duhet të shkruani në fushën adekuate dhe në fund e shtypni butonin "Përfundo".

Manual i Përdoruesit për Shërbimin e-Banking për Klientë Privat

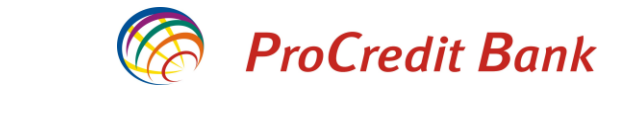

| Llogarite                        | Transferta                     |                  |   |         |          |            |
|----------------------------------|--------------------------------|------------------|---|---------|----------|------------|
| Permbledhje e llogarise          | Detaiet e llogarise            |                  |   |         |          |            |
| Levizjet ne llogari              | Numri i llogarise              | 1110111222000133 |   |         |          |            |
| Transfertat                      | Emri i llogarise               | EMRI MBIEMRI     |   |         |          |            |
| Llogaritë personale              | Gjendja e llogarise            | 607,22 EUR       |   |         |          |            |
| Kombetare                        | Bilanci i vlefshem             | 607,22 EUR       |   |         |          |            |
| Nderkombetare                    | Detaiet mhi perfituesin        |                  |   |         |          |            |
| Pagese e faturave                | Llogaria e perfituesit         | 1110652145000137 |   |         |          |            |
| Transfertat për aprovim          | Emri i perfituesit             | EMRI MBIEMRI     |   |         |          |            |
| Transfertat e fundit             | Adresa e perfituesit           | PRISHTINE        |   |         |          |            |
| Urdhërpagesat mujore (periodike) | Informata mbi banken e perfitu | iesit            |   |         |          |            |
| Llogaritë personale              | Banken e perfituesit           | Procredit Kosovo |   |         |          |            |
| Kombetare                        | Detaiet e nagesös              |                  |   |         |          |            |
| Menaxhimi i urdhërpagesave       | Shuma                          | 20.00 EUR        |   |         |          |            |
| Depozita me afat                 | Kodi i bankes gendrore         | _                |   |         |          |            |
| Hap Depozit me Afat              | Prioriteti                     | Jo urgiente      |   |         |          |            |
| Ngarko dokumente                 | Arsyeja                        | Transfer         |   |         |          |            |
| Dokumentet                       | A                              |                  |   |         |          |            |
| Permbledhje e dokumenteve        | Autorizim                      | 200060           | × |         |          |            |
| Perdoruesi                       | e sigurise                     | 20000            | ^ |         |          |            |
| Ndrysho fjalekalimin             | -                              |                  |   |         |          |            |
| Client Data                      |                                |                  |   | X Anulo | 🗲 Mbrapa | ✔ Perfundo |

Pasi të shtypni butonin "**Përfundo**" ju shfaqen informatat komplete të transferit të regjistruar. Në fund të faqes e keni opsionin për të hapur dhe pastaj shtypur formularin e këtij transferi (Përmbledhja e transferit)

| Llogarite                        | Transferta - Permbled     | hje e fletepageses            |                                                    |
|----------------------------------|---------------------------|-------------------------------|----------------------------------------------------|
| Permbledhje e llogarise          | Detaiet e llogarise       |                               |                                                    |
| Levizjet ne llogari              | Numri i llogarise         | 1110111222000133              |                                                    |
| Transfertat                      | Emri i llogarise          | EMRI MBIEMRI                  |                                                    |
| Llogaritë personale              | Gjendja e llogarise       | 607,22 EUR                    |                                                    |
| Kombetare                        | Bilanci i vlefshem        | 607,22 EUR                    |                                                    |
| Nderkombetare                    | Detaiot mbi porfituesin   |                               |                                                    |
| Pagese e faturave                | Llogaria e perfituesit    | 1110222444000199              |                                                    |
| Transfertat për aprovim          | Elogana e perintuesit     | EMRIMBIEMRI                   |                                                    |
| Transfertat e fundit             | Adresa e perfituesit      | PRISHTINE                     |                                                    |
| Urdhërpagesat mujore (periodike) | Informata mbi banken e pe | erfituesit                    |                                                    |
| Llogaritë personale              | Banken e perfituesit      | Procredit Kosovo              |                                                    |
| Kombetare                        | Detaiet e fletenageses    |                               |                                                    |
| Menaxhimi i urdhërpagesave       | Shuma o transforit        | 20.00 EUD                     |                                                    |
| Depozita me afat                 | Kodi i bankes gendrore    |                               |                                                    |
| Hap Depozit me Afat              | Shuma totale              | 20.001 EUR                    |                                                    |
| Ngarko dokumente                 | Lloji i pageses           | E Rregulit                    |                                                    |
| Dokumentet                       | Detalet e pageses         | Transfer                      |                                                    |
| Permbledhje e dokumenteve        | Ne kemi pranuar me sukse  | es urdherin e transferit tuaj | Permbledhja e transferit 🕂 Transfer i ri 🛛 🗙 Mbyll |

Çdo pagesë të regjistruar mund të kontrolloni në opsionin Transfertat e fundit. Këtu mund të përcjellni statusin e pagesës dhe nëse keni nevojë, këtu mund edhe të anuloni atë.

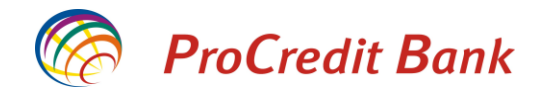

#### Transferet ndërkombëtare

Nëse dëshironi të kryeni transfere në shtete tjera, duhet të klikoni opsionin "**Ndërkombëtare**" në menynë e **Transfereve** dhe do të paraqitet ekrani për transferet ndërkombëtare.

Ju mund të transferoni para në tërë botën duke dhënë informacionet e obligueshme siç janë:

- Emri dhe adresa e përfituesit
- Numri i llogarisë së përfituesit ose IBAN
- Kodi SWIFT i bankës së përfituesit

#### Të dhënat e tarifave BEN, SHA dhe OUR

"BEN": të gjitha shpenzimet e transaksioneve do të mbulohen nga përfituesi.

**"SHA"**: vetëm shpenzimet e transaksioneve për bankën urdhëruese do të mbulohen nga klienti që bën urdhrin, ndërsa të gjitha shpenzimet e tjera do të mbulohen nga përfituesi.

"OUR": të gjitha shpenzimet e transaksioneve do të mbulohen nga klienti që bën urdhrin.

Ju duhet t'i plotësoni fushat në meny që të dhënat e transferit tuaj të jenë sa më të plota që është e mundur (siç përshkruhet më poshtë):

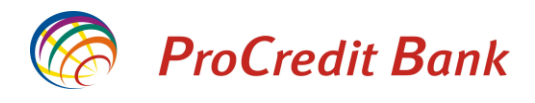

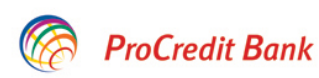

# 📀 e-Banking

| Mire se erdhet, 0X010000007FBD593 | B ( Hyrja e fundit: 2019-03-28 11: | 19:37.PD )                           | Sesioni perfundon pas: 20 min   <u>Printo</u>   <u>Dal</u> |
|-----------------------------------|------------------------------------|--------------------------------------|------------------------------------------------------------|
| Llogarite                         | Transferte nderkombeta             | are                                  |                                                            |
| Permbledhje e llogarise           | Detaiet e llogarise                |                                      |                                                            |
| Levizjet ne llogari               | Zgjedhni Ilogarine                 | 1110111222000133 - CA - EMRI MBIEMRI |                                                            |
| Komisionet e Llogarisë            | Emri i llogarise                   | EMRI MBIEMRI                         |                                                            |
| Raport i Përshtatur               | Gjendja e llogarise                | 13.206,20 EUR                        |                                                            |
| Transfertat                       | Bilanci i vlefshem                 | 13.628,20 EUR                        |                                                            |
| Llogaritë personale               | Detaiet mbi perfituesin            |                                      |                                                            |
| Kombetare                         | Zgiedhni Ilogarine                 |                                      |                                                            |
| Nderkombetare                     | Ruai te dhenat e perfituesit       |                                      |                                                            |
| Pagese e faturave                 | Llogaria e perfituesit/IBAN        |                                      |                                                            |
| Transfertat për aprovim           | Emri i perfituesit                 |                                      |                                                            |
| Transfertat e fundit              | Adresa e perfituesit               |                                      |                                                            |
| Urdhërpagesat mujore (periodike)  |                                    |                                      |                                                            |
| Llogaritë personale               |                                    |                                      |                                                            |
| Kombetare                         | Informata mbi banken e perf        | ituesit                              |                                                            |
| Menaxhimi i urdhërpagesave        | Kodi SWIFT                         |                                      |                                                            |
| Depozita me afat                  | Banka Perfituese                   |                                      |                                                            |
| Hap Depozit me Afat               | Adresa e bankes                    |                                      |                                                            |
| Ngarko dokumente                  | Shteti i bankes                    |                                      |                                                            |
| Dokumentet                        | Kodi i bankes                      |                                      |                                                            |
| Permbledhje e dokumenteve         | Informata mbi banken nderm         | ijetesuese (Jo i detyrueshem)        |                                                            |
| Perdoruesi                        | SWIFT-i i bankes ndermjetesu       | ese                                  |                                                            |
| Ndrysho fjalekalimin              |                                    |                                      |                                                            |
| Client Data                       |                                    |                                      | X Anulo Azhd                                               |

- Te llogaria e përfituesit/IBAN shtypni numrin e llogarisë së përfituesit
- Te emri i përfituesit shtypni emrin e përfituesit
- Te adresa e përfituesit shtypni adresën e përfituesit, së paku emrin e qytetit

Pasi të keni vendosur informatat e përfituesit, duhet të zgjedhni informatat e bankës së përfituesit. Një nga informatat kryesore është kodi SWIFT që mund ta gjeni në direktoriumin e instaluar në bazën e të dhënave dhe do t'ju ndihmojë për kërkim më të lehtë të SWIFT-it të bankës së përfituesit. Ju duhet të klikoni në opsionin "**Kodi SWIFT**" dhe do të shfaqet tabela me bankat dhe kodet e tyre SWIFT.

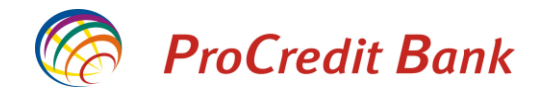

ProCredit Bank

📀 e-Banking

| mile se cruiter, ovo roododorr BB555 | D (Trylja e fullult. 2013- |                                                                                                   |         |
|--------------------------------------|----------------------------|---------------------------------------------------------------------------------------------------|---------|
| Llogarite                            | Kerko SWIFT                |                                                                                                   |         |
| Permbledhje e llogarise              | Kodi SWIFT                 | Emri i bankes                                                                                     | 🔎 Kerko |
| Levizjet ne llogari                  |                            |                                                                                                   | A -41   |
| Komisionet e Llogarisë               |                            | TELENOR BANKA AD, OMI ADINSKIH BRIGADA 90V                                                        | Action  |
| Raport i Përshtatur                  |                            |                                                                                                   |         |
| Transfertat                          | AAACKWKWXXX                | AL MUZAINI EXCHANGE CO. KSCC, BUILDING 9DLOCK 45AUD BIN ADDULAZIZ<br>ST.                          | •       |
| Llogaritë personale                  | AAADFRP1XXX                | ASSET ALLOCATION ADVISORS SA, 3 AVENUE HOCHECHEZ NSMCHEZ NSM                                      | -       |
| Kombetare                            | AAAGFRP1XXX                | ASSOCIATION ADMINISTRATIVE AGRR, 10 RUE DU COLISEE                                                | -       |
| Nderkombetare                        | AAAJBG21XXX                | ARCUS ASSET MANAGEMENT JSC, 152, 6TH OF SEPTEMBER BLVD.BUSINESS                                   | L.      |
| Pagese e faturave                    |                            | CENTER LEGIS                                                                                      |         |
| Transfertat për aprovim              | AAALSARIALK                | ALAWWAL BANK                                                                                      |         |
| Transfertat e fundit                 | AAALSARICTD                | ALAWWAL BANK                                                                                      | -       |
| Urdhërpagesat mujore (periodike)     | AAALSARIJED                | ALAWWAL BANK                                                                                      | -       |
| Llogaritë personale                  | AAALSARIRYD                | ALAWWAL BANK                                                                                      | •       |
| Kombetare                            | AAALSARIXXX                | ALAWWAL BANK, HEAD OFFICE BUILDINGDHABAB STREET                                                   | -       |
| Menaxhimi i urdhërpagesave           | AAAMFRP1XXX                | ALLIANZ ALTERNATIVE ASSET MANAGEMENT SA, 20 RUE LE PELETIER                                       |         |
| Depozita me afat                     | AAAOFRP1XXX                | ACA ASSET MANAGEMENT COMPANY AND ASSOCIES, 241 BOULEVARD ST<br>GERMAIN                            | Ð       |
| Hap Depozit me Afat                  | AAAPBGS1XXX                | ALARIC CAPITAL, 7, EXARCH YOSIF                                                                   | •       |
| Ngarko dokumente<br>Dokumentet       | AAASTHB1XXX                | ASIA PLUS SECURITIES PUBLIC COMPANY LIMITED, SATHORN CITY<br>TOWERFLOOR 1-3175 SOUTH SATHORN ROAD | D-      |
| Permbledhje e dokumenteve            | AABAFI22TMS                | BANK OF ALAND PLC, NYGATAN 2                                                                      | •       |
| Perdoruesi                           | AABAFI22XXX                | BANK OF ALAND PLC, NYGATAN 2                                                                      | -       |
| Ndrysho fjalekalimin                 | AABASESSTMS                | ALANDSBANKEN ABP (FINLAND), SVENSK FILIAL, STUREPLAN 19                                           | •       |
| Client Data                          | AABASESSXXX                | ALANDSBANKEN ABP (FINLAND), SVENSK FILIAL, STUREPLAN 19                                           | •       |
| Menaxho perfituesit                  | AABMIT22XXX                | AFV ACCIAIERIE BELTRAME S.P.A., VIALE DELLA SCIENZA 81                                            | Ð       |
| Posta                                | AABNNL2AXXX                | ABN AMRO BANK N.V, HOGEHILWEG 5                                                                   | Ð       |
| Dalje                                | <b>1</b> 2 3 4 5           |                                                                                                   |         |

Në këtë faqe mund të kërkoni bankën përfituese me emër apo nëse e keni kodin SWIFT, mund të shënoni atë për të kërkuar informatat e bankës.

Kur ta gjeni bankën e duhur duhet të klikoni butonin 📑 në anën e djathë të ekranit për të përzgjedhur kodin.

Gjithashtu ju duhet të shënoni shumën, valutën, kodin e Bankës Qendrore, arsyen e pagesës dhe llojin e tarifës që duhet të aplikohet (OUR, SHA, BEN).

\*Ju lutem, në fushat e adresës, emrit dhe arsyes mos shënoni karaktere speciale (! . ? @ etj.) apo shkronja sikur (ë, ç etj.).

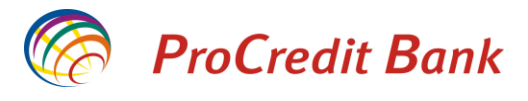

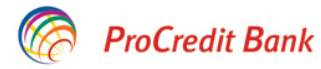

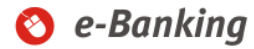

| Mire se erdhet, 0X010000007FBD5938 | 3 ( Hyrja e fundit: 2019-03-28 2:02:4 | 43.MD) Ses                                  | ioni perfundon pas: 20 min   <u>Printo</u>   <u>Dalje</u> |
|------------------------------------|---------------------------------------|---------------------------------------------|-----------------------------------------------------------|
| Llogarite                          | Transfer nderkombetar                 |                                             |                                                           |
| Permbledhje e llogarise            | Detaiet e llogarise                   |                                             |                                                           |
| Levizjet ne llogari                | Numri i llogarise                     | 1110111222000133                            |                                                           |
| Komisionet e Llogarisë             | Emri i llogarise                      | EMRI MBIEMRI                                |                                                           |
| Raport i Përshtatur                | Gjendja e llogarise                   | 13.206,20 EUR                               |                                                           |
| Transfertat                        | Bilanci i vlefshem                    | 13.628,20 EUR                               |                                                           |
| Llogaritë personale                | Detaiet mbi perfituesin               |                                             |                                                           |
| Kombetare                          | Llogaria e perfituesit/IBAN           | 33050167632700000335                        |                                                           |
| Nderkombetare                      | Emri i perfituesit                    | EMRI MBIEMRI                                |                                                           |
| Pagese e faturave                  | Adresa e perfituesit                  | CHINA                                       |                                                           |
| Transfertat për aprovim            | Informata mbi bankan o porfitu        | asit                                        |                                                           |
| Transfertat e fundit               | Kodi SWIFT                            | PCBCCNBJZJG                                 |                                                           |
| Urdhërpagesat mujore (periodike)   | Banka Perfituese                      | CHINA CONSTRUCTION BANK CORPORATIO          | DN                                                        |
| Llogaritë personale                | Adresa e bankes                       | 1 JIEFANG EAST ROAD                         |                                                           |
| Kombetare                          | Shteti i bankes                       | China                                       |                                                           |
| Menaxhimi i urdhërpagesave         | Dotaiot o urdhörnagosös               |                                             |                                                           |
| Depozita me afat                   | Shuma                                 | 50 00 FUP 2                                 |                                                           |
| Hap Depozit me Afat                | L loii i pageses                      |                                             |                                                           |
| Ngarko dokumente                   | Kodi i bankes gendrore                | 110 - Advance payments for imports of goods | ~                                                         |
| Dokumentet                         | Arsveja                               | TRANSFER                                    |                                                           |
| Permbledhje e dokumenteve          |                                       |                                             |                                                           |
| Perdoruesi                         |                                       |                                             |                                                           |
| Ndrysho fjalekalimin               |                                       |                                             | 🗙 Anulo 🖕 Mbrapa 🔹 Vazhdo                                 |
| C!!+ D-+-                          |                                       |                                             |                                                           |

Për shumat mbi 10,000 EUR ju nevojitet të shënoni edhe Kodin e Bankës Qendrore. Pasi të keni plotësuar informatat në këtë faqe ju lutemi klikoni butonin "Vazhdo".

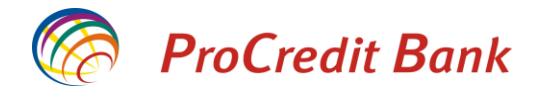

Për të përfunduar regjistrimin e pagesës, duhet të shtypni gjashtë shifrat e kodit të sigurisë dhe të shtypni butonin **"Përfundo"**.

# ProCredit Bank

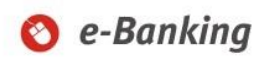

| Mire se erdhet, 0X010000007FBD593 | B ( Hyrja e fundit: 2019-03-28 3:20:0 | 6.MD)                           | Sesi          | oni perfundon pas | :: 20 min   <u>Printo</u>   <u>Da</u> |
|-----------------------------------|---------------------------------------|---------------------------------|---------------|-------------------|---------------------------------------|
| Llogarite                         | Transfer nderkombetar                 |                                 |               |                   |                                       |
| Permbledhje e llogarise           | Detajet e llogarise                   |                                 |               |                   |                                       |
| Levizjet ne llogari               | Numri i llogarise                     | 1110111222000133                |               |                   |                                       |
| Komisionet e Llogarisë            | Emri i llogarise                      | EMRI MBIEMRI                    |               |                   |                                       |
| Raport i Përshtatur               | Gjendja e llogarise                   | 13.206,20 EUR                   |               |                   |                                       |
| Transfertat                       | Bilanci i vlefshem                    | 13.628,20 EUR                   |               |                   |                                       |
| Llogaritë personale               | Detaiet mbi perfituesin               |                                 |               |                   |                                       |
| Kombetare                         | Llogaria e perfituesit/IBAN           | 33050167632700000335            |               |                   |                                       |
| Nderkombetare                     | Emri i perfituesit                    | EMRI MBIEMRI                    |               |                   |                                       |
| Pagese e faturave                 | Adresa e perfituesit                  | CHINA                           |               |                   |                                       |
| Transfertat për aprovim           | Informata mbi bankon o porfitu        | acit                            |               |                   |                                       |
| Transfertat e fundit              | Kodi SWIFT                            | PCBCCNB171G                     |               |                   |                                       |
| Urdhërpagesat mujore (periodike)  | Banka Perfituese                      | CHINA CONSTRUCTION BANK         | CORPORATIO    | N                 |                                       |
| Llogaritë personale               | Adresa e bankes                       | 1 JIEFANG EAST ROAD             |               |                   |                                       |
| Kombetare                         | Shteti i bankes                       | China                           |               |                   |                                       |
| Menaxhimi i urdhërpagesave        | Order detsile                         |                                 |               |                   |                                       |
| Depozita me afat                  | Shuma o transforit                    | 30.00 EUD                       |               |                   |                                       |
| Hap Depozit me Afat               | Tini i komisionit te transfertes      | OUR                             |               |                   |                                       |
| Ngarko dokumente                  | Kodi i bankes gendrore                | 110 - Advance payments for impo | orts of goods |                   |                                       |
| Dokumentet                        | Detalet e pageses                     | TRANSFER                        | 3             |                   |                                       |
| Permbledhje e dokumenteve         |                                       |                                 |               |                   |                                       |
| Perdoruesi                        | Permblednje e pageses<br>Komisioni    | 20 00 EUD                       |               |                   |                                       |
| Ndrysho fjalekalimin              | Shuma totalo                          | 50,00 EUR                       |               |                   |                                       |
| Client Data                       |                                       | 00,00 201                       |               |                   |                                       |
| Menaxho perfituesit               | Autorizim                             |                                 |               |                   |                                       |
| Posta                             | Ju lutem pershkruani SMS kodin        | 123456                          | ×             |                   |                                       |
| Dalje                             |                                       |                                 |               |                   |                                       |
| Informata të rëndësishme          |                                       |                                 |               | 🗙 Anulo 🛭 🖨 N     | /brapa 🖌 🖌 Perfunc                    |

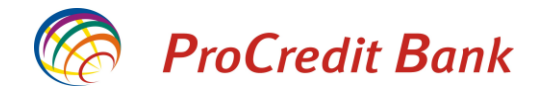

Në rast se nuk është shënuar IBAN i sakte, ju do te njoftoheni përmes mesazhit "Invalid IBAN".

#### ProCredit Bank 🔇 e-Banking Mire se erdhet, 0X010000007FBD593B ( Hyrja e fundit: 2019-03-28 2:02:43.MD ) Sesioni perfundon pas: 20 min | Printo | Dalje Transferte nderkombetare Llogarite Permbledhje e llogarise Detajet e llogarise Levizjet ne llogari Zgjedhni llogarine 1110111222000133 - CA - EUR - EMRI MBIEMRI $\mathbf{v}$ Komisionet e Llogarisë Emri i llogarise EMRI MBIEMRI Raport i Përshtatur Gjendja e llogarise 13.206,20 EUR Transfertat Bilanci i vlefshem 13.628,20 EUR Llogaritë personale Detajet mbi perfituesin Kombetare Zgjedhni llogarine Nderkombetare Ruaj te dhenat e perfituesit ✓ Pagese e faturave 3305016763270000 Llogaria e perfituesit/IBAN Transfertat për aprovim EMRI MBIEMRI Emri i perfituesit Transfertat e fundit Adresa e perfituesit CHINA Jrdhërpagesat mujore (periodike) Llogaritë personale Informata mbi banken e perfituesit Kombetare Kodi SWIFT AABNNL2AXXX Menaxhimi i urdhërpagesave Banka Perfituese ABN AMRO BANK N.V Adresa e bankes HOGEHILWEG 5 Hap Depozit me Afat Shteti i bankes Netherlands Ngarko dokumente Kodi i bankes Dokumentet Informata mbi banken ndermjetesuese (Jo i detyrueshem) Permbledhje e dokumenteve SWIFT-i i bankes ndermjetesuese erdoruesi Ndrysho fjalekalimin Lutemi të kontrolloni të dhënat në vazhdim: X Anulo ⇒ Vazhdo Client Data Invalid IBAN

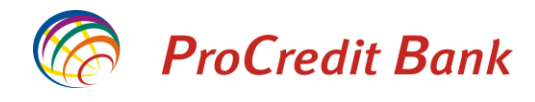

#### Në fund të procesit ju paraqitet dritarja përmbledhëse e transferit:

# ProCredit Bank

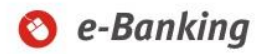

| Mire se erdhet                   | Hyrja e fundit: 2019-03-25  | 3:09:24.MD)                        | Sesioni perfundon pas: 20 min   <u>Printo</u>   <u>Dalje</u> |
|----------------------------------|-----------------------------|------------------------------------|--------------------------------------------------------------|
| Llogarite                        | Transfer nderkombetar       | - Permbledhje e urdherpageses      |                                                              |
| Permbledhje e llogarise          | Detaiet e llogarise         |                                    |                                                              |
| Levizjet ne llogari              | Numri i llogarise           | 1110111222000133                   |                                                              |
| Komisionet e Llogarisë           | Emri i llogarise            | EMRI MBIEMRI                       |                                                              |
| Raport i Përshtatur              | Gjendja e llogarise         | 4.663.859,76 EUR                   |                                                              |
| Transfertat                      | Bilanci i vlefshem          | 4.663.462,46 EUR                   |                                                              |
| Llogaritë personale              | Detaiet mbi perfituesin     |                                    |                                                              |
| Kombetare                        | Llogaria e perfituesit/IBAN | 3305016763270000                   |                                                              |
| Nderkombetare                    | Emri i perfituesit          | EMRI MBIEMRI                       |                                                              |
| Rroga dhe Pagesa Masive - E Re   | Adresa e perfituesit        | CHINA                              |                                                              |
| Pagese e faturave                | 1.6                         |                                    |                                                              |
| Deponim ne kasaforte             | Informata mbi banken e peri |                                    |                                                              |
| Transfertat për aprovim 💈        | Banka Porfituoso            | CHINA CONSTRUCTION BANK CO         | REORATION                                                    |
| Transfertat e fundit             | Adresa e bankes             | 1.JIEFANG FAST ROAD                |                                                              |
| Urdhërpagesat mujore (periodike) | Shteti i bankes             | China                              |                                                              |
| Llogaritë personale              | Detelation                  |                                    |                                                              |
| Kombetare                        | Church e transferit         |                                    |                                                              |
| Menaxhimi i urdhërpagesave       | Shuma e transferit          | SU,UU EUR                          |                                                              |
| Ngarko dokumente                 | Kodi i hankes gendrore      | 110 - Advance payments for imports | of goods                                                     |
| Dokumentet                       | Permbledhie e pageses       | The statution payments for importe | 51 355 45                                                    |
| Permbledhje e dokumenteve        | Komisioni                   | 20.00 EUR                          |                                                              |
| Perdoruesi                       | Shuma totale                | 50,00 EUR                          |                                                              |
| Ndrysho fjalekalimin             | Detalet e pagagas           | TDANSEED                           |                                                              |
| Client Data                      | Detaiet e pageses           | IKANOFEK                           |                                                              |
| Menaxho perfituesit              | Ne kemi pranuar me sukses   | urdherin e transferit tuaj         | Permbledhja e transferit. 🕂 Transfer i ri 🛛 🗙 Mbyll          |

Çdo pagesë të regjistruar mund të kontrolloni në opsionin Transfertat e fundit. Këtu mund të përcjellni statusin e pagesës dhe nëse keni nevojë, këtu mund edhe të anuloni atë.

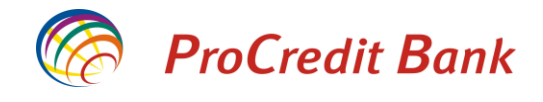

# Transfer nga llogaria e Kredisë

Përmes shërbimit Ebanking, keni mundësi të inicioni transfere kombëtare apo ndërkombetarë nga llogaria e juaj e kredisë. Kjo do të ju mundëson shfrytëzimin e mjeteve të kredisë pa pasur nevojë të vizitoni degën e bankës. Te opsioni i përmbledhjes së llogarisë, mund të informoheni për gjendjen në llogarinë e kredisë. Në këtë faqe, komponenta e kredisë ju tregon sa mjete i keni akoma të pashfrytëzuara.

| Kredite              | Emri i llogarise                                        | Valuta | Shuma e    |           |          |
|----------------------|---------------------------------------------------------|--------|------------|-----------|----------|
|                      |                                                         |        | disbursuar |           |          |
| 00000100             | 0X0100000B34AFEE8<br>KREDI PER BANIM- 6M<br>EURIBOR NEI | EUR    | 70.000,00  |           | <b>1</b> |
| Komponenta e kredise |                                                         | EUR    |            | 60.000,00 |          |

Për të regjistruar një transfer nga llogaria e kredisë, ju lutem klikoni në opsionin e transferit që dëshironi të kryeni. Në këtë rast po e regjistrojmë një transfer kombëtar. Ju lutemi klikoni te "Kombëtare" në anën e majtë të faqes Ebanking. Pasi të është shfaqur faqja, ju lutemi zgjedhni llogarinë e kredisë.

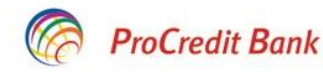

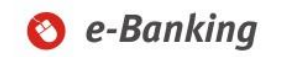

| Mire se erdhet, 0X010000007FBD593 | B ( Hyrja e fundit: 2019-04-16 9:3    | 4:14.PD ) Sesioni perfundon pas: 20 min   <u>Printo</u>   <u>Dalje</u>                                                 |
|-----------------------------------|---------------------------------------|----------------------------------------------------------------------------------------------------|
| Llogarite                         | Transferta                            |                                                                                                    |
| Permbledhje e llogarise           | Detaiet e llogarise                   |                                                                                                    |
| Levizjet ne llogari               | Zgjedhni Ilogarine                    | Shtyp ketu per te zgjedhur-                                                                                            |
| Komisionet e Llogarisë            | Emri i llogarise                      | 1110111222000133 - CA - EUR - EMRI MBIEMRI<br>00000100 - LN - FUR - 0X010000008344FEE8 KREDI PER BANIM- 6M EURIBOR NEL |
| Raport i Përshtatur               | Gjendja e llogarise                   |                                                                                                    |
| Transfertat                       | Bilanci i vlefshem                    |                                                                                                    |
| Llogaritë personale               | Detaiet mbi perfituesin               |                                                                                                    |
| Kombetare                         | Zgiedhni perfituesin                  |                                                                                                    |
| Nderkombetare                     | Ruaj te dhenat e perfituesit          | П                                                                                                    |
| Pagese e faturave                 | Llogaria e perfituesit                | _                                                                                                    |
| Transfertat për aprovim           | Emri i perfituesit                    |                                                                                                    |
| Transfertat e fundit              | Adresa e perfituesit                  |                                                                                                    |
| Urdhërpagesat mujore (periodike)  |                                       |                                                                                                    |
| Llogaritë personale               |                                       |                                                                                                    |
| Kombetare                         | Informata mbi banken e perf           | ituesit                                                                                                    |
| Menaxhimi i urdhërpagesave        | Banken e perfituesit                  |                                                                                                    |
| Depozita me afat                  | a a a a a a a a a a a a a a a a a a a | X Anulo ➡ Vazhdo                                                                                                    |
| Han Danasit ma Afat               |                                       |                                                                                                    |

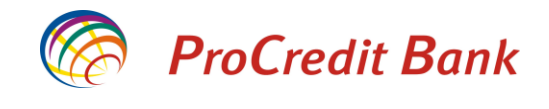

Do të ju shfaqet bilanci i llogarisë së kredisë dhe pastaj nevojitet të plotësoni informatat e përfituesit.

| 🧑 ProCredit I                   | Bank                                  | 📀 e-Banking                                                        |
|---------------------------------|---------------------------------------|--------------------------------------------------------------------|
| Mire se erdhet, 0X010000007FBD  | 593B ( Hyrja e fundit: 2019-04-16 9:3 | 14:14.PD ) Sesioni perfundon pas: 20 min   <u>Printo   Dalj</u>    |
| Llogarite                       | Transferta                            |                                                                    |
| Permbledhje e llogarise         | Detaiet e llogarise                   |                                                                    |
| Levizjet ne llogari             | Zgjedhni Ilogarine                    | 00000100 - LN - EUR - 0X0100000B34AFEE8 KREDI PER BANIM- 6M EURIBC |
| Komisionet e Llogarisë          | CA Loan component                     | 60.000,00 EUR                                                      |
| Raport i Përshtatur             | Detailed with a seffect of            |                                                                    |
| Transfertat                     | Detajet mbi pertituesin               |                                                                    |
| Llogaritë personale             | <u>Zgjednni penituesin</u>            |                                                                    |
| Kombetare                       | Llogaria o porfituosit                | 1710200010019466                                                   |
| Nderkombetare                   | Elogana e perintesit                  | FMRI MBIEMRI                                                       |
| Pagese e faturave               | Adresa e perfituesit                  | PRISHTINE                                                          |
| Transfertat për aprovim         | , tarooti o portitacon                |                                                                    |
| Transfertat e fundit            |                                       |                                                                    |
| Urdhërpagesat mujore (periodike | Informata mbi banken e perf           | ituesit                                                            |
| Llogaritë personale             | Banken e perfituesit                  |                                                                    |
| Kombetare                       |                                       | V Anula Northda                                                    |
| Menaxhimi i urdhërpagesave      |                                       |                                                                    |

Në vijim, ju lutemi shënoni shumën dhe arsyen e pagesës. Në rast të pagesës mbi 10,000 EUR, ju nevojitet të shënoni edhe Kodin e Bankës Qendrore.

| 🧑 ProCredit Ba                    | nk                                    |                          | 🔇 e-Banl                      | king              |
|-----------------------------------|---------------------------------------|--------------------------|-------------------------------|-------------------|
| Mire se erdhet, 0X010000007FBD593 | B ( Hyrja e fundit: 2019-04-16 9:34:1 | 4.PD )                   | Sesioni perfundon pas: 20 min | Printo   Dalje    |
| Llogarite                         | Transferta                            |                          |                               |                   |
| Permbledhje e llogarise           | Detaiet e llogarise                   |                          |                               |                   |
| Levizjet ne llogari               | Loan                                  | 00000100                 |                               |                   |
| Komisionet e Llogarisë            | CA Loan component                     | 60.000,00 EUR            |                               |                   |
| Raport i Përshtatur               |                                       |                          |                               |                   |
| Transfertat                       | Lleggrie e perfituesit                | 1710200010010466         |                               |                   |
| Llogaritë personale               | Emri i porfituosit                    | EMDI MBIEMDI             |                               |                   |
| Kombetare                         | Adrosa o porfituosit                  |                          |                               |                   |
| Nderkombetare                     | Informata mbi banken e perfitur       |                          |                               |                   |
| Pagese e faturave                 | Banken e perfituesit                  | NLB Prishtina            |                               |                   |
| Transfertat për aprovim           |                                       |                          |                               |                   |
| Transfertat e fundit              | Detajet e pagesës                     |                          |                               |                   |
| Urdhërpagesat mujore (periodike)  | Snuma<br>Kadii baalaa aaadaaa         | S00 , 00 EUR ?           |                               |                   |
| Llogaritë personale               | Rodi i bankes gendrore                |                          |                               | ~                 |
| Kombetare                         | Phontare                              | Urgjent                  |                               |                   |
| Menaxhimi i urdhërpagesave        | Arsyeja                               | PAGESE E FATURES         |                               |                   |
| Depozita me afat                  |                                       |                          |                               |                   |
| Hap Depozit me Afat               | Dokumentat e Bashkengjitur            |                          |                               |                   |
| Ngarko dokumente                  | Bashkengjit dhe largo dokumente       | 0 Dokumentet e ngarkuara |                               |                   |
| Dokumentet                        | ?                                     |                          |                               |                   |
| Permbledhje e dokumenteve         |                                       |                          | V Anulo <b>A</b> Milana       | → Vozb <i>d</i> r |
| Perdoruesi                        |                                       |                          | X Anuio 🖣 Morapa              | ► vaznoo          |

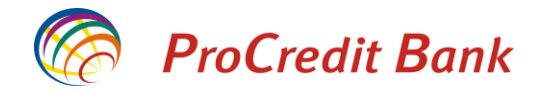

Pasi të keni shënuar informatat më lartë, do të ju kërkohet të bashkëngjitni një faturë apo dokument të cilin dëshironi të paguani me këtë transfer. Ju lutemi klikoni në "Bashkëngjit dhe largo dokumente".

Do të ju hapet dritarja në vijim.

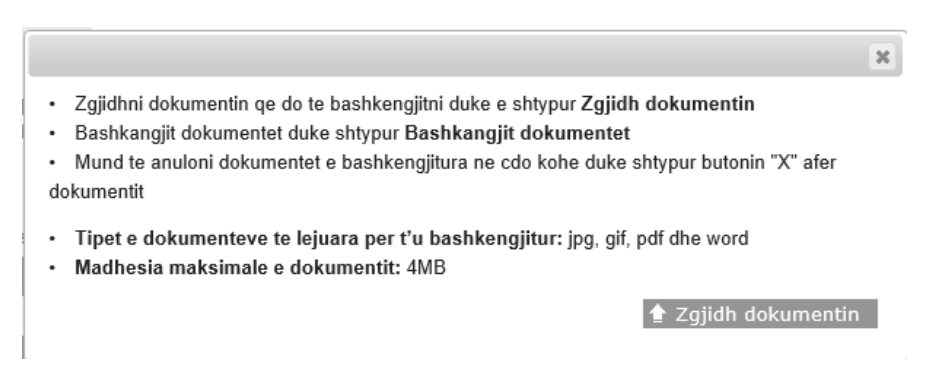

Klikoni në "Zgjidh dokumentin" për të ngarkuar dokumentin e dëshiruar. Llojet e dokumenteve që lejohen të ngarkohen janë .**jpg, .gif, .pdf** dhe **word**.

Nga dritarja e hapur zgjedhni dokumentin.

| Choose File to Upload              |                       |                 |                 |                 |           | 🛪 🛛 🚫 e-Bankin                        |
|------------------------------------|-----------------------|-----------------|-----------------|-----------------|-----------|---------------------------------------|
| → → ↑ 📙 → This PC → Windows (C:) → | Intel                 |                 | ∨ Ö S           | earch Intel     | ,         | ٩                                     |
| Organize 🔻 New folder              |                       |                 |                 | 8==             | - 🔳 (     | Sesioni perfundon pas: 9 min   Printo |
| Manualet EBA ^ Name                | Date modified         | Туре            | Size            |                 |           |                                       |
| netlogon                           | 12/8/2017 9:03 AM     | File folder     |                 |                 |           |                                       |
| New manuals                        | 4/16/2019 11:05 AM    | Adobe Acrobat D | 139 KE          | 3               |           |                                       |
| This PC                            |                       |                 |                 |                 |           |                                       |
| Desktop                            |                       |                 |                 |                 |           |                                       |
| Documents                          |                       |                 |                 |                 |           |                                       |
| Downloads                          |                       |                 |                 |                 |           | 66                                    |
| Music                              |                       |                 |                 |                 |           |                                       |
| E Pictures                         |                       |                 |                 |                 |           |                                       |
| 📕 Videos                           |                       |                 |                 |                 |           |                                       |
| Windows (C:)                       |                       |                 |                 |                 |           |                                       |
| 🛫 Loans Promotio                   |                       |                 |                 |                 |           | ×                                     |
| PROFFICE (\\srv1                   |                       |                 |                 |                 |           | ypur Zgjidh dokumentin                |
| 🛫 CW.NET Messag                    |                       |                 |                 |                 |           | okumentet                             |
| - Branches Shared Y                |                       |                 |                 |                 |           | kohe duke shtypur butonin "X" afer    |
| File name: FATURA                  |                       |                 | ~ 4             | All Files (*.*) | ```       | ×                                     |
|                                    |                       |                 |                 | <u>O</u> pen    | Cancel    | ur: jpg, gif, pdf dhe word            |
|                                    | Depozita me afat      |                 |                 |                 |           |                                       |
|                                    | Hap Depozit me Afat   |                 |                 |                 |           |                                       |
|                                    | Ngarko dokumente      | Bashl           | kengjit dhe lar | go dokumente 0  | Dokumente | et e ngarkuara                        |
|                                    | Dokumentet            | ?               |                 |                 |           |                                       |
|                                    | Permbledhje e dokumen | teve            |                 |                 |           | Y Anulo 🍝 Mbrana 🔿 V                  |
|                                    | Perdoruesi            |                 |                 |                 |           |                                       |
|                                    | Ndrysho fjalekalimin  |                 |                 |                 |           |                                       |
|                                    | CF ( D (              |                 |                 |                 |           |                                       |

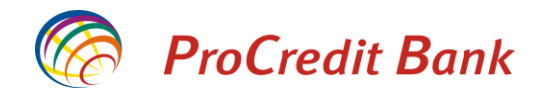

#### Pasi të keni zgjedhur dokumentin, ju lutem klikoni në "Bashkangjit dokumentet".

|                                                                                                    | ×                                                                                                    |
|----------------------------------------------------------------------------------------------------|----------------------------------------------------------------------------------------------------|
| <ul> <li>Zgjidhni dokumentin q</li> <li>Bashkangjit dokumenti</li> <li>Mund te anuloni dokun<br/>dokumentit</li> </ul> | e do te bashkengjitni duke e shtypur <b>Zgjidh dokumentin</b><br>et duke shtypur <b>Bashkangjit dokumentet</b><br>nentet e bashkengjitura ne cdo kohe duke shtypur butonin "X" afer |
| <ul> <li>Tipet e dokumenteve</li> <li>Madhesia maksimale</li> </ul>                                                    | te lejuara per t'u bashkengjitur: jpg, gif, pdf dhe word<br>e dokumentit: 4MB                                                                                                    |
| Emri                                                                                                    | Madhesia e Statusi Veprimi<br>dokumentit                                                                                                    |
| FATURA.pdf                                                                                                    | 138.66 KB     Ne pritje     X               Zgjidh dokumentin          ✓         Bashkangjit dokumentet                                                                             |

Do të pranoni konfirmimin se dokumenti është ngarkuar me sukses. Klikoni "Përfundo" për të kryer ngarkimin e dokumentit.

|                                                                                                    |                                                                                                    |                                                                                            |                                                                               | ×        |
|----------------------------------------------------------------------------------------------------|----------------------------------------------------------------------------------------------------|--------------------------------------------------------------------------------------------|-------------------------------------------------------------------------------|----------|
| <ul> <li>Zgjidhni doł</li> <li>Bashkangjit</li> <li>Mund te and<br/>dokumentit</li> <li>Tipet e dok</li> <li>Madhesia r</li> </ul> | umentin qe do te bashkengjitt<br>dokumentet duke shtypur Bas<br>Iloni dokumentet e bashkengji<br>umenteve te lejuara per t'u l<br>naksimale e dokumentit: 4M | ni duke e shtypur Zı<br>shkangjit dokume<br>itura ne cdo kohe d<br>bashkengjitur: jpg<br>B | g <b>jidh dokumentin<br/>ntet</b><br>uke shtypur butonin<br>gif, pdf dhe word | "X" afer |
| Emri                                                                                                    |                                                                                                    | Madhesia e<br>dokumentit                                                                   | Statusi                                                                       | Veprimi  |
| FATURA.pdf                                                                                                    |                                                                                                    | 138.66 KB                                                                                  | Ngarkimi u perfund                                                            | lua 🗙    |
|                                                                                                    | 🕈 Zgjidh dokumentin                                                                                                    | ✔ Bashkangjit                                                                              | dokumentet 🖌                                                                  | Perfundo |

Ju lutemi klikoni "Vazhdo" për të kaluar në faqen e ardhshme.

| ProCredit Bar                      | nk                                  |                             | 0                 | e-Banl          | king           |
|------------------------------------|-------------------------------------|-----------------------------|-------------------|-----------------|----------------|
| Mire se erdhet, 0X010000007FBD593B | ( Hyrja e fundit: 2019-04-16 9:58:3 | 0.PD )                      | Sesioni perfundon | pas: 20 min   ] | Printo   Dalje |
| logarite                           | Transferta                          |                             |                   |                 |                |
| Permbledhje e llogarise            | Detaiet e llogarise                 |                             |                   |                 |                |
| Levizjet ne llogari                | Loan                                | 00000100                    |                   |                 |                |
| Komisionet e Llogarisë             | CA Loan component                   | 60.000,00 EUR               |                   |                 |                |
| Raport i Përshtatur                | Detailed with a sefficiencia        |                             |                   |                 |                |
| Fransfertat                        | Llogaria o parfituasit              | 1710200010010466            |                   |                 |                |
| Llogaritë personale                | Engana e perintesit                 | EMBI MBIEMBI                |                   |                 |                |
| Kombetare                          | Adresa e perfituesit                | PRISHTINE                   |                   |                 |                |
| Nderkombetare                      | Informata mbi banken e perfitue     | esit                        |                   |                 |                |
| Pagese e faturave                  | •<br>Banken e perfituesit           | NLB Prishtina               |                   |                 |                |
| Transfertat për aprovim            | Deteiet e nemerie                   |                             |                   |                 |                |
| Transfertat e fundit               | Shuma                               |                             |                   |                 |                |
| Jrdhërpagesat mujore (periodike)   | Kodi i bankes gendrore              | Zajedhni kodin e transferit |                   |                 | Y              |
| Llogaritë personale                | Prioritare                          |                             |                   |                 | •              |
| Kombetare                          | Arevela                             |                             |                   |                 |                |
| Menaxhimi i urdhërpagesave         | Alsyeja                             |                             |                   |                 |                |
| Depozita me afat                   |                                     |                             |                   |                 |                |
| Hap Depozit me Afat                | Dokumentat e Bashkengjitur          |                             |                   |                 |                |
| Ngarko dokumente                   | Bashkengjit dhe largo dokumente     | 1 Dokumentet e ngarkuara    |                   |                 |                |
| Dokumentet                         | ?                                   |                             |                   |                 |                |
| Permbledhje e dokumenteve          |                                     |                             | <b>V</b> Apulo    | 4 Mbrana        | → Vozhdo       |
| <sup>p</sup> erdoruesi             |                                     |                             | X Anulo           | 🗣 worapa        | -Va2nuo        |

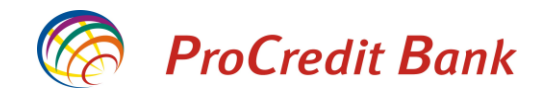

Në vijim ju shfaqen informatat komplete të transferit. Për të kryer regjistrimin, ju lutemi shënoni kodin e sigurisë dhe klikoni "Përfundo".

| ProCredit Ba                      | nk                                                                  |                              | 🚫 e                  | -Banking                          |
|-----------------------------------|---------------------------------------------------------------------|------------------------------|----------------------|-----------------------------------|
| Mire se erdhet, 0X010000007FBD593 | B ( Hyrja e fundit: 2019-04-16 9:58:3                               | 0.PD )                       | Sesioni perfundon pa | s: 17 min   <u>Printo   Dal</u> j |
| Llogarite                         | Transferta                                                          |                              |                      |                                   |
| Permbledhje e llogarise           | Detaiet e llogarise                                                 |                              |                      |                                   |
| Levizjet ne llogari               | Loan                                                                | 00000100                     |                      |                                   |
| Komisionet e Llogarisë            | CA Loan component                                                   | 60.000.00 EUR                |                      |                                   |
| Raport i Përshtatur               | D                                                                   |                              |                      |                                   |
| Transfertat                       | Detajet mbi pertituesin                                             | 47402000400404040            |                      |                                   |
| Llogaritë personale               | <ul> <li>Liogana e pentuesit</li> <li>Emri i perfituesit</li> </ul> | EMDI MRIEMDI                 |                      |                                   |
| Kombetare                         | Adress a parfituacit                                                | DDISHTINE                    |                      |                                   |
| Nderkombetare                     | Informata mbi banken e perfitu                                      | sit                          |                      |                                   |
| Pagese e faturave                 | Banken e perfituesit                                                | NLB Prishtina                |                      |                                   |
| Transfertat për aprovim           |                                                                     |                              |                      |                                   |
| Transfertat e fundit              | Detajet e pagesës                                                   | 244.44 EUD                   |                      |                                   |
| Urdhërpagesat mujore (periodike)  | Shuma<br>Kadi Laakaa aaadaaa                                        | 500,00 EUR                   |                      |                                   |
| Llogaritë personale               | Driadati                                                            |                              |                      |                                   |
| Kombetare                         | Araveia                                                             | Jo urgjente<br>Dagoso faturo |                      |                                   |
| Menaxhimi i urdhërpagesave        | Aisyoja                                                             | r agese fature               |                      |                                   |
| Depozita me afat                  | Permbledhje e pageses                                               |                              |                      |                                   |
| Hap Depozit me Afat               | Komisioni                                                           | 0,80 EUR                     |                      |                                   |
| Ngarko dokumente                  | Shuma totale                                                        | 500,80 EUR                   |                      |                                   |
| Dokumentet                        | Dokumentet e bashkengjitura                                         |                              |                      |                                   |
| Permbledhie e dokumenteve         | Dokumentet e ngarkuara                                              | Emri                         | Madhesia e           | Statusi                           |
| Perdoruesi                        |                                                                     | FATURA.pdf                   | 138.66 KB            | Ngarkimi u perfundua              |
| Ndrysho fialekalimin              |                                                                     |                              |                      | 5 1                               |
| Client Data                       | Autorizim                                                           |                              |                      |                                   |
| Menaxho perfituesit               | Ju lutem pershkruani SMS kodin                                      | 123456                       |                      |                                   |
| Poeta                             | e sigurise                                                          |                              |                      |                                   |
| Dalla                             |                                                                     |                              | Y Anulo de           | Mbrana Parfunde                   |

Në fund ju shfaqet konfirmimi i regjistrimit të transferit.

| Mire se erdhet,                  | ( Hyrja e fundit: 2019-04-16 | 6 9:25:25.PD )               | Sesioni perfundon pa     | is: 20 min   <u>Printo</u>   <u>Dalj</u> |
|----------------------------------|------------------------------|------------------------------|--------------------------|------------------------------------------|
| Llogarite                        | Transferta - Permbledh       | je e fletepageses            |                          |                                          |
| Permbledhje e llogarise          | Detaiet e llogarise          |                              |                          |                                          |
| Levizjet ne llogari              | Loan                         | 00000098                     |                          |                                          |
| Komisionet e Llogarisë           | CA Loan component            | 371.645,62 EUR               |                          |                                          |
| Raport i Përshtatur              | Datalat mbi an diturala      |                              |                          |                                          |
| Transfertat                      | Lleggrie o porfituosit       | 1710200010010466             |                          |                                          |
| Llogaritē personale              | Elogaria e perintuesit       | EMDI MRIEMDI                 |                          |                                          |
| Kombetare                        | Adrosa o porfituosit         | DDISHTINE                    |                          |                                          |
| Nderkombetare                    | Informata mbi banken e per   | fituesit                     |                          |                                          |
| Rroga dhe Pagesa Masive - E Re   | Banken e perfituesit         | NLB Prishtina                |                          |                                          |
| Pagese e faturave                |                              |                              |                          |                                          |
| Deponim ne kasaforte             | Detajet e fletepageses       | 500.00 EUD                   |                          |                                          |
| Transfertat për aprovim 5        | Snuma e transferit           | 0.80 EUR                     |                          |                                          |
| Transfertat e fundit             | Kodi i bankes gendrore       | 0,00 EOK                     |                          |                                          |
| Urdhërpagesat mujore (periodike) | Shuma totale                 | 500.80 EUR                   |                          |                                          |
| Llogaritë personale              | Lloji i pageses              | E Rregullt                   |                          |                                          |
| Kombetare                        | Detalet e pageses            | PAGESE FATURE                |                          |                                          |
| Menaxhimi i urdhërpagesave       | Dokumentet e bashkengjitu    | ra                           |                          |                                          |
| Ngarko dokumente                 | Dokumentet e ngarkuara       | Emri                         | Madhesia e               | Statusi                                  |
| Dokumentet                       |                              |                              | dokumentit               |                                          |
| Permbledhje e dokumenteve        |                              | FATURA.pdf                   | 138,66 KB                | Ngarkimi u perfundua                     |
| Perdoruesi                       |                              |                              |                          |                                          |
| Ndrysho fialekalimin             | Ne kemi pranuar me sukses    | s urdherin e transferit tuaj | Permbledhja e transferit | Transfer i ri 🗙 Mby                      |

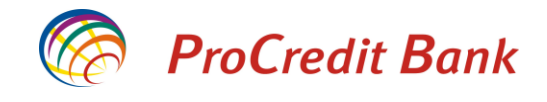

## Kreditimi i llogarisë së Kredisë

Në disa raste gjatë shfrytëzimit të mjeteve të kredisë mund të ju mbesin fonde në llogari të kredisë të cilat nuk keni arritur të i shfrytëzoni. Kjo për shkak se shumat e faturave të shpenzimeve nuk ju kanë përputhur me fondet e mbetur në llogari. Për këto raste, shërbimi Ebanking ju mundëson të kreditoni llogarinë e kredisë në mënyrë që të mblidhni shumën që ju nevojitet në këtë llogari që pastaj të inicioni transfer.

Për të kredituar llogarinë tuaj të kredisë, ju lutem klikoni te "Llogaritë personale". Do të hapet faqja ku kërkohet të zgjedhni llogaritë urdhëruese dhe përfituese.

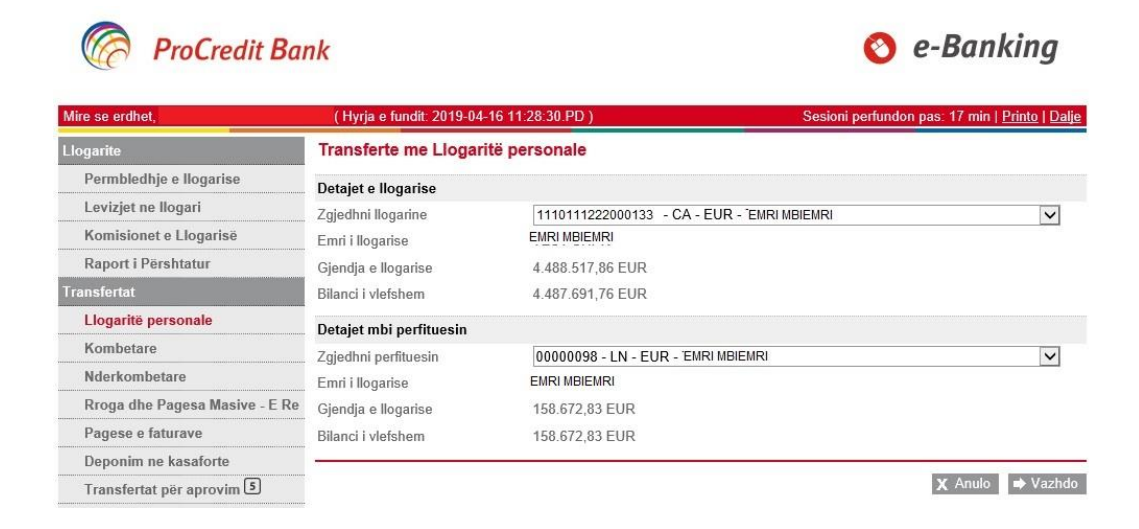

ProCredit Bank

Te llogaria urdhëruese ju lutem zgjedhni llogarinë tuaj rrjedhëse kurse te llogaria përfituese duhet të zgjedhni llogarinë tuaj të kredisë. Pastaj ju lutem shënoni shumën dhe arsyen. Për shumat mbi 10,000 ju nevojitet të zgjedhni edhe Kodin e Bankës Qendrore. Klikoni "Vazhdo" për të kaluar në faqen e ardhshme.

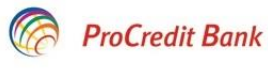

| 📀 e | -Ban | king |
|-----|------|------|
|-----|------|------|

| Mire se erdhet,                  | ( Hyrja e fundit: 2019-04-1       | 6 11:28:30.PD )              | Sesioni perfundon pas: 20 min   <u>Printo   Dalje</u> |  |
|----------------------------------|-----------------------------------|------------------------------|-------------------------------------------------------|--|
| Llogarite                        | Transferte me Llogaritë personale |                              |                                                       |  |
| Permbledhje e llogarise          | Detaiet e llogarise               |                              |                                                       |  |
| Levizjet ne llogari              | Numri i llogarise                 | 1110111222000133             |                                                       |  |
| Komisionet e Llogarisë           | Emri i llogarise                  | EMRIMBIEMRI                  |                                                       |  |
| Raport i Përshtatur              | Gjendja e llogarise               | 4.488.517,86 EUR             |                                                       |  |
| Transfertat                      | Bilanci i vlefshem                | 4.487.691,76 EUR             |                                                       |  |
| Llogaritë personale              | Detaiet mbi perfituesin           |                              |                                                       |  |
| Kombetare                        | Numri i llogarise                 | 00000098                     |                                                       |  |
| Nderkombetare                    | Emri i llogarise                  | EMRI MBIEMRI                 |                                                       |  |
| Rroga dhe Pagesa Masive - E Re   | Gjendja e llogarise               | 158.672,83 EUR               |                                                       |  |
| Pagese e faturave                | Bilanci i vlefshem                | 158.672,83 EUR               |                                                       |  |
| Deponim ne kasaforte             | Detailed a seconda                |                              |                                                       |  |
| Transfertat për aprovim 5        | Detajet e pageses                 | 500 D0 E1                    |                                                       |  |
| Transfertat e fundit             | Shuina<br>Kodi i bankoa gondroro  | Shtuppi kotu por to zajedhur |                                                       |  |
| Urdhërpagesat mujore (periodike) | Arsveia                           | TRANSEER                     |                                                       |  |
| Llogaritë personale              | , noyoju                          | in the Er                    |                                                       |  |
| Kombetare                        |                                   |                              |                                                       |  |
| Menaxhimi i urdhërpagesave       | (0 <sup>5</sup>                   |                              | V Apulo de Mbrana                                     |  |
| N                                |                                   |                              | A morapa - vazindo                                    |  |

Në vijim do të ju shfaqen informatat komplete të transferit. Klikoni "Përfundo" për të regjistruar pagesën.

# ProCredit Bank

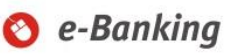

| Mire se erdhet,                  | ( Hyrja e fundit: 2019-04-16 11:28:30.PD ) |                  | Sesioni perfundon pas: 20 min   <u>Printo</u>   <u>Dalje</u> |
|----------------------------------|--------------------------------------------|------------------|--------------------------------------------------------------|
| Llogarite                        | Transferte me Llogarit                     | ë personale      |                                                              |
| Permbledhje e llogarise          | Detaiet e llogarise                        |                  |                                                              |
| Levizjet ne llogari              | Numri i llogarise                          | 1110111222000133 |                                                              |
| Komisionet e Llogarisë           | Emri i llogarise                           | EMRI MBIEMRI     |                                                              |
| Raport i Përshtatur              | Gjendja e llogarise                        | 4.488.517,86 EUR |                                                              |
| Transfertat                      | Bilanci i vlefshem                         | 4.487.691,76 EUR |                                                              |
| Llogaritë personale              | Detaiet mbi perfituesin                    |                  |                                                              |
| Kombetare                        | Numri i llogarise                          | 0000098          |                                                              |
| Nderkombetare                    | Emri i llogarise                           | EMRI MBIEMRI     |                                                              |
| Rroga dhe Pagesa Masive - E Re   | Gjendja e llogarise                        | 158.672,83 EUR   |                                                              |
| Pagese e faturave                | Bilanci i vlefshem                         | 158.672,83 EUR   |                                                              |
| Deponim ne kasaforte             | D                                          |                  |                                                              |
| Transfertat për aprovim 5        | Shuma                                      | 500.00 EUD       |                                                              |
| Transfertat e fundit             | Kodi i bankes gendrore                     | 500,00 LUK       |                                                              |
| Urdhërpagesat mujore (periodike) | Arsveia                                    | TRANSFER         |                                                              |
| Llogaritë personale              |                                            |                  |                                                              |
| Kombetare                        |                                            |                  | 🗶 Anulo 🖕 Mbrapa 🖌 Perfundo                                  |

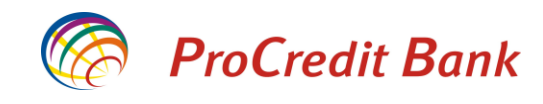

### Në fund ju shfaqet konfirmimi i transferit.

| ProCredit Bank                   |                             |                               | 🔇 e-Banking                                           |
|----------------------------------|-----------------------------|-------------------------------|-------------------------------------------------------|
| Mire se erdhet,                  | ( Hyrja e fundit: 2019-04-1 | 6 11:28:30.PD )               | Sesioni perfundon pas: 20 min   <u>Printo   Dalje</u> |
| Llogarite                        | Transferte me Llogarit      | ë personale - Permbledhje e f | letepageses                                           |
| Permbledhje e llogarise          | Detajet e llogarise         |                               |                                                       |
| Levizjet ne llogari              | Numri i llogarise           | 1110111222000133              |                                                       |
| Komisionet e Llogarisë           | Emri i llogarise            | EMRI MBIEMRI                  |                                                       |
| Raport i Përshtatur              | Gjendja e llogarise         | 4.488.517,86 EUR              |                                                       |
| Transfertat                      | Bilanci i vlefshem          | 4.487.691,76 EUR              |                                                       |
| Llogaritë personale              | Detaiet mbi perfituesin     |                               |                                                       |
| Kombetare                        | Numri i llogarise           | 0000098                       |                                                       |
| Nderkombetare                    | Emri i llogarise            | EMRI MBIEMRI                  |                                                       |
| Rroga dhe Pagesa Masive - E Re   | Gjendja e llogarise         | 158.672,83 EUR                |                                                       |
| Pagese e faturave                | Bilanci i vlefshem          | 158.672,83 EUR                |                                                       |
| Deponim ne kasaforte             | D-4-1-4 - A-4               |                               |                                                       |
| Transfertat për aprovim 5        | Shuma o transforit          | 500.00 EUD                    |                                                       |
| Transfertat e fundit             | Kodi i bankes gendrore      |                               |                                                       |
| Urdhërpagesat mujore (periodike) | Shuma totale                | 500.00 EUR                    |                                                       |
| Llogaritë personale              | Detalet e pageses           | TRANSFER                      |                                                       |
| Kombetare                        |                             |                               | 500 - EANS - 2                                        |
| Menaxhimi i urdhërpagesave       | Ne kemi pranuar me sukse    | s urdherin e transferit tuaj  | Permbledhja e transferit 🕈 Transfer i ri 🛛 🗙 Mbyll    |

# Pagesat e faturave

Shërbimi E-Banking ju ofron edhe mundësinë e pagesës së faturave. Përmes E-banking ju mund të paguani faturat për:

- Institucionet (Administrata Tatimore e Kosovës, Fondi i Kursimeve Pensionale të Kosovës,Komunat, Ministritë, Kompanitë e Sigurimeve, Dogana e Kosovës, etj)
- Kompanitë Publike (KEK, PTK, Ujësjellësi, ) dhe
- Pagesat tjera të kolektorëve brenda ProCredit Bankës.

Më poshtë janë shpjeguar disa pagesa më të shpeshta të faturave:

# Pagesë për Universitetin e Prishtinës

Nëse dëshironi të realizoni një pagesë për faturë të **"Universiteti i Prishtinës"**, ju lutem zgjedheni menynë **"Pagesë e faturave".** Do të ju shfaqet dritarja në vijim ku duhet të zgjedhni llogarinë nga ku dëshironi të paguani faturën dhe Institucionin në favor të të cilit duhet të bëhet pagesa. Në fund duhet të klikoni butonin **"Vazhdo**".

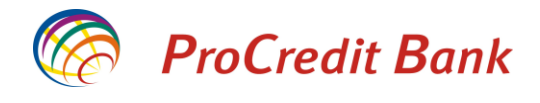

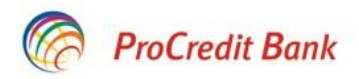

# 🔇 e-Banking

| Mire se erdhet, 0X010000007FBD | <b>593B (</b> Hyrja e fundit: 2019-04-02 9 | :41:56.PD )                                 | Sesioni perfundon pas: 20 min | <u>Printo   Dalje</u> |
|--------------------------------|--------------------------------------------|---------------------------------------------|-------------------------------|-----------------------|
| Llogarite                      | Pagese e faturave                          |                                             |                               | 2                     |
| Permbledhje e llogarise        | Detaiet e llogarise                        |                                             |                               |                       |
| Levizjet ne llogari            | Zgjedhni llogarine                         | 1110111222000133 - EUR - EMRI MBIEMRI       |                               | ~                     |
| Komisionet e Llogarisë         | Emri i llogarise                           | EMRI MBIEMRI                                |                               |                       |
| Raport i Përshtatur            | Gjendja e llogarise                        | EUR 13.206,21                               |                               |                       |
| Transfertat                    | Bilanci i vlefshem                         | EUR 13.628,21                               |                               |                       |
| Llogaritë personale            | Zajidh institucionin                       |                                             |                               |                       |
| Kombetare                      | Zgiidh institucionin                       | 01 Universiteti i Prishtinës -1000438870000 | 180                           | ~                     |
| Nderkombetare                  |                                            |                                             |                               |                       |
| Pagese e faturave              |                                            |                                             | Y Anulo                       | Vazhdo                |
| Transfortat när anraulm        |                                            |                                             | X                             | -y vulinuo            |

Në vijim do të ju hapet faqja ku duhet të plotësohen të gjitha të dhënat e kërkuara duke u bazuar në faturën tuaj. Pasi të i keni plotësuar informatat e nevojshme shtypni butonin "Vazhdo":

| ProCredit Ba                      | ink                            |                                     | 🔇 e-Banking                                                  |
|-----------------------------------|--------------------------------|-------------------------------------|--------------------------------------------------------------|
| Mire se erdhet, 0X010000007FBD593 | B ( Hyrja e fundit: 2019-04-02 | 10:06:50.PD )                       | Sesioni perfundon pas: 20 min   <u>Printo</u>   <u>Dalje</u> |
| Llogarite                         | Pagese e faturave - S          | heno detalet                        |                                                              |
| Permbledhje e llogarise           | Numri i llogarise              |                                     |                                                              |
| Levizjet ne llogari               | Numri i Ilogarisë              | 1110111222000133 - EUR - CA         |                                                              |
| Komisionet e Llogarisë            | Emri i llogarisë               | EMRI MBIEMRI                        |                                                              |
| Raport i Përshtatur               | Gjendja e llogarisë            | 13.206,21 EUR                       |                                                              |
| Transfertat                       | Balanca e vlefshme             | 13.628,21 EUR                       |                                                              |
| Llogaritë personale               | Kompania                       |                                     |                                                              |
| Kombetare                         | Emri i kompanisë               | 01 Universiteti i Prishtinës -10004 | 438870000180                                                 |
| Nderkombetare                     |                                |                                     |                                                              |
| Pagese e faturave                 | Detajet                        |                                     |                                                              |
| Transfertat për aprovim           | Emri dhe Mbiemri               | EMRI MBIEMRI                        |                                                              |
| Transfertat e fundit              | - Numri i ID                   | 123456789                           |                                                              |
| Urdhërpagesat mujore (periodike)  | rakulteti                      | rakulteti Ekonomik                  |                                                              |
| Llogaritë personale               |                                | VV14                                |                                                              |
| Kombetare                         |                                |                                     |                                                              |
| Menaxhimi i urdhërpagesave        |                                | 5. A011300030331                    |                                                              |
| Depozita me afat                  |                                |                                     | X Anulo 🕈 Vazhdo                                             |

Ju shfaqen automatikisht informatat në lidhje me pagesën. Ju lutem shënoni shumën e pagesës:

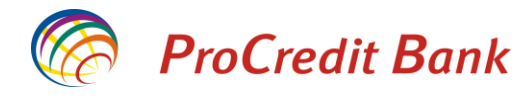

ProCredit Bank

🔇 e-Banking

| Mire se erdhet, 0X010000007FBD593 | B ( Hyrja e fundit: 2019-04-02 | 2 10:06:50.PD ) Sesioni perfundon pas: 15 min   <u>Print</u> | <u>o   Dalje</u> |
|-----------------------------------|--------------------------------|--------------------------------------------------------------|------------------|
| Llogarite                         | Pagese e faturave - S          | Shuma                                                        |                  |
| Permbledhje e llogarise           | Numri i llogarise              |                                                              |                  |
| Levizjet ne llogari               | Numri i llogarisë              | 1110111222000133 - EUR - CA                                  |                  |
| Komisionet e Llogarisë            | Emri i llogarisë               | EMRI MBIEMRI                                                 |                  |
| Raport i Përshtatur               | Gjendja e llogarisë            | 13.206,21 EUR                                                |                  |
| Transfertat                       | Balanca e vlefshme             | 13.628,21 EUR                                                |                  |
| Llogaritë personale               | Marreveshie                    |                                                              |                  |
| Kombetare                         | Emri i kompanisë               | 01 Universiteti i Prishtinës -1000438870000180               |                  |
| Nderkombetare                     | Detailet                       |                                                              |                  |
| Pagese e faturave                 | Detajet                        |                                                              |                  |
| Transfertat për aprovim           | Emri dhe Mbiemri               | EMRI MBIEMRI                                                 |                  |
| Transfertat e fundit              | Numri i ID                     | 123456789                                                    |                  |
| Urdhërpagesat mujore (periodike)  | Fakulteti                      | Fakulteti Ekonomik                                           |                  |
| Llogaritë personale               | Numri Serik                    | 0014                                                         |                  |
| Kombetare                         | Departamenti                   | Banka dhe Financa                                            |                  |
| Menaxhimi i urdhërpagesave        | UNIREF                         | UPA8H1900038535P                                             |                  |
| Depozita me afat                  | Shuma e transfertes            |                                                              |                  |
| Hap Depozit me Afat               | Shuma                          | 30 , 00 EUR ?                                                |                  |
| Ngarko dokumente                  |                                |                                                              |                  |
| Dokumentet                        |                                | 🗶 Anulo 🛛 🕈                                                  | Vazhdo           |

Pasi të shtypni butonin **"Vazhdo"**, do të ju shfaqen informatat komplete të pagesës. Për të kryer pagesën ju lutem shtypni butonin "Përfundo".

| ProCredit Ba                      | ink                                 |                                                | 🚫 e-Banking                                   |  |  |
|-----------------------------------|-------------------------------------|------------------------------------------------|-----------------------------------------------|--|--|
| Mire se erdhet, 0X010000007FBD593 | B ( Hyrja e fundit: 2019-04-02 10:0 | 16:50.PD ) Sesio                               | ni perfundon pas: 20 min   <u>Printo   Da</u> |  |  |
| Llogarite                         | Pagese e faturave - Sign            | £1.                                            |                                               |  |  |
| Permbledhje e llogarise           | Numri i llogarise                   |                                                |                                               |  |  |
| Levizjet ne llogari               | Numri i Ilogarisë                   | 1110111222000133 - EUR - CA                    |                                               |  |  |
| Komisionet e Llogarisë            | Emri i llogarisë                    | EMRI MBIEMRI                                   |                                               |  |  |
| Raport i Përshtatur               | Gjendja e Ilogarisë                 | EUR 13.206,21                                  |                                               |  |  |
| Fransfertat                       | Balanca e vlefshme                  | EUR 13.628,21                                  |                                               |  |  |
| Llogaritë personale               | Kompania                            |                                                |                                               |  |  |
| Kombetare                         | Emri i kompanisë                    | 01 Universiteti i Prishtinës -1000/38870000180 |                                               |  |  |
| Nderkombetare                     |                                     |                                                |                                               |  |  |
| Pagese e faturave                 | Detajet                             |                                                |                                               |  |  |
| Transfertat për aprovim           | Emri dhe Mbiemri                    | EMRI MBIEMRI                                   |                                               |  |  |
| Transfertat e fundit              | Numri i ID                          | 123456789                                      |                                               |  |  |
| Jrdhërpagesat mujore (periodike)  | Fakulteti                           | Fakulteti Ekonomik                             |                                               |  |  |
| Llogaritë personale               | Numri Serik                         | 0014                                           |                                               |  |  |
| Kombetare                         | Departamenti                        | Banka dhe Financa                              |                                               |  |  |
| Menaxhimi i urdhërpagesave        | UNIREF                              | UPA8H1900038535P                               |                                               |  |  |
| )epozita me afat                  |                                     |                                                |                                               |  |  |
| Hap Depozit me Afat               | Shuma                               |                                                |                                               |  |  |
| Igarko dokumente                  | Shuma e transferit                  | 30,00 EUR                                      |                                               |  |  |
| Dokumentet                        | Pagesa për shërbim                  | 0,50 EUR                                       |                                               |  |  |
| Permbledhie e dokumenteve         |                                     | 30,50 EUR                                      |                                               |  |  |
| Perdoruesi                        |                                     |                                                | Y Anula Defe                                  |  |  |

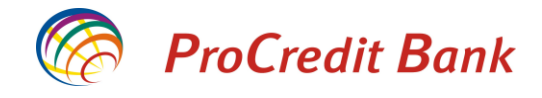

Në fund ju shfaqet konfirmimi për pagesën e proceduar. Për të shtypur formularin e pagesës ju lutemi klikoni butonin "Printo".

ProCredit Bank

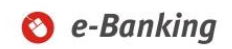

| Mire se erdhet, 0X010000007FBD593 | B ( Hyrja e fundit: 2019-04-02  | 10:06:50.PD )                             | Sesioni perfundon pas: 20 min   <u>Printo</u>   <u>Dalje</u> |  |
|-----------------------------------|---------------------------------|-------------------------------------------|--------------------------------------------------------------|--|
| Llogarite                         | Pagese e faturave - Permbledhje |                                           |                                                              |  |
| Permbledhje e llogarise           | Numri i llogarise               |                                           |                                                              |  |
| Levizjet ne llogari               | Numri i llogarisë               | 1110111222000133 - EUR - CA               |                                                              |  |
| Komisionet e Llogarisë            | Emri i llogarisë                | EMRI MBIEMRI                              |                                                              |  |
| Raport i Përshtatur               |                                 |                                           |                                                              |  |
| Transfertat                       | Kompania<br>Emd i kompanică     | 01 Universiteti i Drishtinës, 1000/200700 | 00.190                                                       |  |
| Llogaritë personale               | Emit i kompanise                | 01 Universited 1 Prisidines - 10004300700 | 000100                                                       |  |
| Kombetare                         | Detajet                         |                                           |                                                              |  |
| Nderkombetare                     | Emri dhe Mbiemri                | EMRI MBIEMRI                              |                                                              |  |
| Pagese e faturave                 | Numri i ID                      | 123456789                                 |                                                              |  |
| Transfertat për aprovim           | Fakulteti                       | Fakulteti Ekonomik                        |                                                              |  |
| Transfertat e fundit              | Numri Serik                     | 0014                                      |                                                              |  |
| Urdhërpagesat mujore (periodike)  | Departamenti                    | Banka dhe Financa                         |                                                              |  |
| Llogaritë personale               | UNIREF                          | UPA8H1900038535P                          |                                                              |  |
| Kombetare                         | Shuma                           |                                           |                                                              |  |
| Menaxhimi i urdhërpagesave        | Shuma e transferit              | 30.00 EUR                                 |                                                              |  |
| Depozita me afat                  | Taksa                           | 0,00                                      |                                                              |  |
| Hap Depozit me Afat               | Pagesa për shërbim              | 0,50 EUR                                  |                                                              |  |
| Ngarko dokumente                  | Shuma totale                    | 30,50 EUR                                 |                                                              |  |
| Dokumentet                        |                                 |                                           |                                                              |  |
| Permbledhje e dokumenteve         | ***                             |                                           | 볼 Printo                                                     |  |

Perdoruesi

Ndrysho fjalekalimin

Shtypni formen e vulosur duke shkuar te menyja "Urdherpagesat e fundit". Zgjidhni transferin perkates dhe shtypni butonin "Me shume detaje".

Ne kemi pranuar me sukses urdherin e transferit tuaj

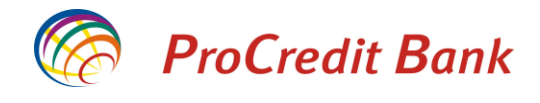

# Pagesë e faturës për shërbime të energjisë elektrike

Për të paguar një faturë të energjisë elektrike, ju lutem shtypni opsionin "Pagesë e faturave". Do të ju shfaqet faqja ku duhet të zgjedhni llogarinë e juaj nga e cila dëshironi të kryeni pagesën dhe Institucionin në favor të të cilit do të bëhet pagesa.

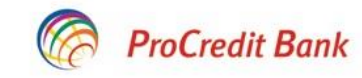

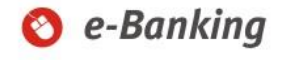

| Mire se erdhet, 0X01000007FBD | 593B ( Hyrja e fundit: 2019-04-02 1 | 11:34:02.PD )                        | Sesioni perfundon pas: 20 min | Printo   Dalje |
|-------------------------------|-------------------------------------|--------------------------------------|-------------------------------|----------------|
| Llogarite                     | Pagese e faturave                   |                                      |                               |                |
| Permbledhje e llogarise       | Detaiet e llogarise                 |                                      |                               |                |
| Levizjet ne llogari           | Zgjedhni llogarine                  | 1110111222000133 - EUR - EMRI MBIEMR |                               | ~              |
| Komisionet e Llogarisë        | Emri i llogarise                    | EMRI MBIEMRI                         |                               |                |
| Raport i Përshtatur           | Gjendja e llogarise                 | EUR 13.175,71                        |                               |                |
| Transfertat                   | Bilanci i vlefshem                  | EUR 13.597,71                        |                               |                |
| Llogaritë personale           | Zajidh institucionin                |                                      |                               |                |
| Kombetare                     | Zgiidh institucionin                | 01 KESCO - 1189005796000175          |                               | ~              |
| Nderkombetare                 |                                     |                                      |                               | Land           |
| Pagese e faturave             |                                     |                                      | Y Anulo                       | ➡ Vazhdo       |
| Transfertat për aprovim       |                                     |                                      | × ratalo                      |                |

Pasi të shtypni butonin "Vazhdo", ju hapet fusha për të shënuar numrin e referencës së faturës.

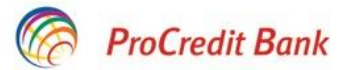

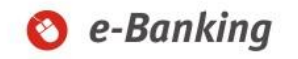

| Mire se erdhet, 0X010000007FBD | 593B ( Hyrja e fundit: 2019-04-02 | 11:34:02.PD )                        | Sesioni perfundon pas: 20 min   <u>Printo</u>   <u>Dalje</u> |
|--------------------------------|-----------------------------------|--------------------------------------|--------------------------------------------------------------|
| Llogarite                      | Pagese e faturave - S             | Sheno detalet                        |                                                              |
| Permbledhje e llogarise        | Numri i llogarise                 |                                      |                                                              |
| Levizjet ne llogari            | Numri i llogarisë                 | 1110111222000133 - EUR - EMRI MBIEMF | 21                                                           |
| Komisionet e Llogarisë         | Emri i Ilogarisë                  | EMRI MBIEMRI                         |                                                              |
| Raport i Përshtatur            | Gjendja e llogarisë               | 13.175,71 EUR                        |                                                              |
| Transfertat                    | Balanca e vlefshme                | 13.597,71 EUR                        |                                                              |
| Llogaritë personale            | Kompania                          |                                      |                                                              |
| Kombetare                      | Emri i kompanisë                  | 01 KESCO - 1189005796000175          |                                                              |
| Nderkombetare                  |                                   |                                      |                                                              |
| Pagese e faturave              | Detajet                           |                                      |                                                              |
| Transfertat për aprovim        | Numri referencës                  | 190114352190200K                     |                                                              |
| Transfertat e fundit           |                                   |                                      | X Anulo 🕈 Vazhdo                                             |

ProCredit Bank

Në vijim ju shfaqen informatat e faturës dhe të borxhit të juaj total. Në këtë faqe ju lutem shënoni shumën që dëshironi të paguani.

| ProCredit Ba                                                             | ınk                                                        |                                             | 🔇 e-Banking                                          |
|--------------------------------------------------------------------------|------------------------------------------------------------|---------------------------------------------|------------------------------------------------------|
| Mire se erdhet, 0X010000007FBD593                                        | B ( Hyrja e fundit: 2019-04-03                             | 9:16:10.PD )                                | Sesioni perfundon pas: 20 min   <u>Printo   Dali</u> |
| Llogarite                                                                | Pagese e faturave - S                                      | Shuma                                       |                                                      |
| Permbledhje e Ilogarise<br>Levizjet ne Ilogari<br>Komisionet e Llogarisë | Numri i llogarise<br>Numri i llogarisë<br>Emri i llogarisë | 1110111222000133 - EUR - CA<br>EMRI MBIEMRI |                                                      |
| Raport i Përshtatur<br>Transfertat                                       | Gjendja e llogarisë<br>Balanca e vlefshme                  | 13.175,71 EUR<br>13.597,71 EUR              |                                                      |
| Llogaritë personale<br>Kombetare                                         | Marreveshje<br>Emri i kompanisë                            | 01 KESCO - 1189005796000175                 |                                                      |
| Nderkombetare<br>Pagese e faturave                                       | Detajet<br>Numri referencës                                | 190114352190200K                            |                                                      |
| Transfertat per aprovim Transfertat e fundit                             | Invoice reference                                          | 190114352190200K<br>EMRI MBIEMRI            |                                                      |
| Llogaritë personale<br>Kombetare                                         | Actual debt                                                | 0.00                                        |                                                      |
| Menaxhimi i urdhërpagesave                                               | Reading date                                               | 22.02.2019                                  |                                                      |
| Hap Depozit me Afat                                                      | Billing date                                               | 22.02.2019<br>2\2019                        |                                                      |
| Dokumentet<br>Permbledhie e dokumenteve                                  | InvinsOrder<br>Address\Place                               | 24098501<br>PRISHTINE                       |                                                      |
| erdoruesi<br>Ndrysho fjalekalimin                                        | Total debt Shuma e transfertes                             | 0.00                                        |                                                      |
| Client Data<br>Menaxho perfituesit                                       | Shuma                                                      | 19 , 73 EUR ?                               |                                                      |
| D :                                                                      |                                                            |                                             | X Anulo ➡ Vazhd                                      |

Pasi të keni shënuar shumën e pagesës, shfaqet faqja me informata komplete ku ju nevojitet të konfirmoni pagesën. Për të kryer pagesën ju lutem shtypni butonin "Përfundo".

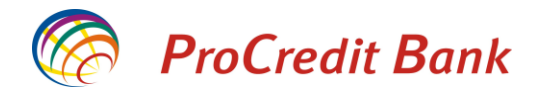

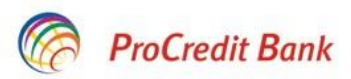

# 🔇 e-Banking

| Mire se erdhet, 0X010000007FBD593 | B ( Hyrja e fundit: 2019-04-03 | 9:16:10.PD )                | Sesioni perfundon pas: 20 min   <u>Printo</u>   <u>Dalje</u> |
|-----------------------------------|--------------------------------|-----------------------------|--------------------------------------------------------------|
| Llogarite                         | Pagese e faturave - S          | ign                         |                                                              |
| Permbledhje e llogarise           | Numri i llogarise              |                             |                                                              |
| Levizjet ne llogari               | Numri i llogarisë              | 1110111222000133 - EUR - CA |                                                              |
| Komisionet e Llogarisë            | Emri i llogarisë               | EMRI MBIEMRI                |                                                              |
| Raport i Përshtatur               | Gjendja e llogarisë            | EUR 13.175,71               |                                                              |
| Transfertat                       | Balanca e vlefshme             | EUR 13.597,71               |                                                              |
| Llogaritë personale               | Kompania                       |                             |                                                              |
| Kombetare                         | Emri i kompanisë               | 01 KESCO - 1189005796000175 |                                                              |
| Nderkombetare                     |                                |                             |                                                              |
| Pagese e faturave                 | Detajet                        |                             |                                                              |
| Transfertat për aprovim           | Numri referencës               | 190114352190200K            |                                                              |
| Transfertat e fundit              | Invoice reference              | 190114352190200K            |                                                              |
| Urdhërpagesat mujore (periodike)  | Consumer name                  | EMRI MBIEMRI                |                                                              |
| Llogaritë personale               | Actual debt                    | 0.00                        |                                                              |
| Kombetare                         | Bill amount                    | 19.73                       |                                                              |
| Menaxhimi i urdhërpagesave        | Reading date                   | 22.02.2019                  |                                                              |
| Depozita me afat                  | Billing date                   | 22.02.2019                  |                                                              |
| Hap Depozit me Afat               | Billing period                 | 2\2019                      |                                                              |
| Ngarko dokumente                  | InvineOrder                    | 2409501                     |                                                              |
| Dokumentet                        |                                |                             |                                                              |
| Permbledhje e dokumenteve         | Address\Place                  | PRISHTINE                   |                                                              |
| Perdoruesi                        | Total debt                     | 0.00                        |                                                              |
| Ndrysho fjalekalimin              | Shuma                          |                             |                                                              |
| Client Data                       | Shuma e transferit             | 19,73 EUR                   |                                                              |
| Menaxho perfituesit               | Pagesa për shërbim             | 0,00 EUR                    |                                                              |
| Posta                             | Shuma totale                   | 19,73 EUR                   |                                                              |
| Dalje                             |                                |                             |                                                              |
|                                   |                                |                             | 🗙 Anulo 🛛 🖌 Perfundo                                         |

Informata të rëndësishme

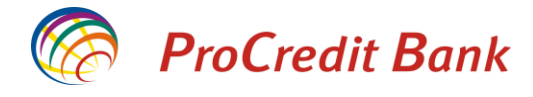

Në fund shfaqet faqja me konfirmim të pagesës ku edhe mund të shtypni formularin e pagesës.

# ProCredit Bank

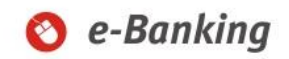

| Llogarite                        | Pagase e faturave       | Permhledhie                              | Cesion penantion pas. 20 min ( <u>Finito</u> ) Daije |
|----------------------------------|-------------------------|------------------------------------------|------------------------------------------------------|
| Lioganie                         | ragese e laturave - r   | ennbiedilje                              |                                                      |
| Permbledhje e llogarise          | Numri i llogarise       |                                          |                                                      |
| Levizjet ne llogari              | Numri i llogarisë       | 1110111222000133 - EUR - CA              |                                                      |
| Komisionet e Llogarisë           | Emri i llogarisë        | EMRI MBIEMRI                             |                                                      |
| Raport i Përshtatur              | Kompania                |                                          |                                                      |
| Transfertat                      | Emri i kompanisë        | 01 KESCO - 1189005796000175              |                                                      |
| Llogaritë personale              |                         |                                          |                                                      |
| Kombetare                        | Detajet                 |                                          |                                                      |
| Nderkombetare                    | Numri referencës        | 190114352190200K                         |                                                      |
| Pagese e faturave                | Invoice reference       | 190114352190200K                         |                                                      |
| Transfertat për aprovim          | Consumer name           | EMRI MBIEMRI                             |                                                      |
| Transfertat e fundit             | Actual debt             | 0.00                                     |                                                      |
| Urdhërpagesat mujore (periodike) | Bill amount             | 19.73                                    |                                                      |
| Llogaritë personale              | Reading date            | 22.02.2019                               |                                                      |
| Kombetare                        | Billing date            | 22.02.2019                               |                                                      |
| Menaxhimi i urdhërpagesave       | Billing period          | 2\2019                                   |                                                      |
| Depozita me afat                 | InvinsOrder             | 24098501                                 |                                                      |
| Hap Depozit me Afat              |                         | 21000001                                 |                                                      |
| Ngarko dokumente                 | Address\Place           | PRISHTINE                                |                                                      |
| Dokumentet                       | Total debt              | 0.00                                     |                                                      |
| Permbledhje e dokumenteve        | Shuma                   |                                          |                                                      |
| Perdoruesi                       | Shuma e transferit      | 19,73 EUR                                |                                                      |
| Ndrysho fjalekalimin             | Taksa                   | 0,00                                     |                                                      |
| Client Data                      | Pagesa për shërbim      | 0,00 EUR                                 |                                                      |
| Menaxho perfituesit              | Shuma totale            | 19,73 EUR                                |                                                      |
| Posta                            |                         |                                          | 昌 Printo                                             |
| Dalje                            | Shtypni formen e vulosu | r duke shkuar te menyja "Urdherpagesat e | fundit". Zgjidhni transferin perkates dhe shtypni    |

butonin "Me shume detaje".

Informata për Sigurinë Online

Informata të rëndësishme

Ne kemi pranuar me sukses urdherin e transferit tuaj

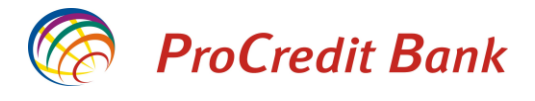

#### Formulari i pagesës së faturës

P

Pasi të regjistroni një pagesë fature të çfarëdo lloji, mund të printoni formularin e pagesës në fund të procesit apo nga opsioni "Transfertat e fundit". Dokumenti ka pamjen sikur më poshtë dhe nëse ka vulën "Confirmed" kjo do të thotë se pagesa ka përfunduar. Në rast se dokumenti nuk posedon këtë vule, kjo do të thotë se pagesa akoma nuk është kryer.

| Bank Sh A Maad Office. St George Ri   | ich No 26          | 10000 Prinkfing Kappyo                                                                                                    | de                            |
|---------------------------------------|--------------------|----------------------------------------------------------------------------------------------------|-------------------------------|
| bank Sh.A, Head Onice - St. George Br | 13/1 140.20        | , 10000 P Halline, Rosove                                                                                                    |                               |
|                                       |                    |                                                                                                    |                               |
|                                       |                    |                                                                                                    |                               |
|                                       |                    |                                                                                                    |                               |
| /406145 01.04.2019 19:11:27           |                    |                                                                                                    |                               |
| agesë e faturave / Bill Paymer        | nts                |                                                                                                    |                               |
| r. i llogarisë / Account No:          | XK05               | 1110111222000133                                                                                                    |                               |
| mri i llogarisë / Account name:       | EMF                | IMBIEMRI                                                                                                    |                               |
| odi Utilitar / Utility Code:          | 01 K               | ESCO - 1189005796000175                                                                                                    |                               |
| eferenca e pagesës / Payment refe     | rence:             | 190011223366557W                                                                                                    |                               |
| huma / Amount:                        | 19. <mark>1</mark> | 5 EUR                                                                                                    |                               |
| rovizioni / Commission:               | 0.00               |                                                                                                    |                               |
| huma totale / Total amount:           | 19.1               | 5                                                                                                    |                               |
| ata / Date:                           | 01.0               | 4.2019                                                                                                    |                               |
| ershkrimi i pagesës / Payment desc    | ription:           | 112541352148789226W<br>Invoice reterence 1900112233<br>Consumer name EMRI MBIEMRI<br>Actual debt 0.00<br>Bill amount 19.15<br>Reading date 20.03.2019<br>Billing date 20.03.2019<br>Billing period 3\2019<br>Invins.07der 24187504<br>Address/Place PRISHTINE<br>Total debt 19.15 | 66557W                        |
|                                       |                    |                                                                                                    | CONFIRMED<br>Date: 01.04.2019 |

Shënim: Ngjashëm sikur se pagesat e energjisë elektrike, edhe pagesat në favor të Policisë së Kosovës, bëhen në mënyrë automatike ne lidhje të drejt për drejtë me Institucionin përfitues. Kjo do të thotë se gjatë pagesës ju shfaqet informata e borxhit aktual dhe atij total si dhe pas kryerjes së pagesës, do të ju shlyhet borxhi në mënyrë automatike.

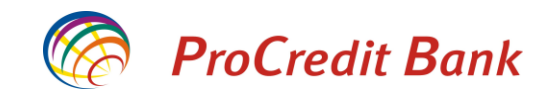

### Hapja e llogarisë së depozitës me afat

Nëse dëshironi të hapni llogari të depozitës me afat, këtë veprim mund të kryeni përmes E-banking duke klikuar në opsionin "Hap Depozitë me Afat. Do të ju shfaqet faqja ku duhet të zgjedhni afatin e depozitës dhe shumën që dëshironi të afatizoni. Këtu duhet të i lexoni kushtet dhe rregullat e pergjishme të bankës për shërbimin në fjalë dhe të i pranoni këto kushte në mënyrë që të vazhdoni tutje.

Në fund, ju lutem klikoni në butonin "Vazhdo".

| Llogarite                        | Hap llogarine e afatizin       | nit                                        |                          |                                 |           |
|----------------------------------|--------------------------------|--------------------------------------------|--------------------------|---------------------------------|-----------|
| Permbledhje e llogarise          | Detalet                        |                                            |                          |                                 |           |
| Levizjet ne llogari              | Numri i llogarise              | 1110111222000133 - EUR - CA                |                          |                                 |           |
| Komisionet e Llogarisë           | Emri i llogarisë               | EMRI MBIEMRI                               |                          |                                 |           |
| Raport i Përshtatur              | Gjendja e llogarise            | 10.540,94 EUR                              |                          |                                 |           |
| Transfertat                      | Bilanci i vlefshem             | 11.183,82 EUR                              |                          |                                 |           |
| Llogaritë personale              | Afati                          | 12 muaj 🗸 🗸                                |                          |                                 |           |
| Kombetare                        | Shuma                          | 10000 ,                                    | 00 EUR ?                 |                                 |           |
| Nderkombetare                    | Tipi i pageses te interesit    | Pagese mujore                              |                          |                                 |           |
| Pagese e faturave                | Norma vjetore e interesit      | 0.25 %                                     |                          |                                 |           |
| Transfertat për aprovim          | Une deklaroj qe kam lexua      | ar dhe pajtohem me <u>Kushtet dhe rreg</u> | jullat e pergjithshme dh | <u>e te veçanta,</u> te cilat p | ermbajne  |
| Transfertat e fundit             | informata mbi hapjen e k       | contrates se Llogarise se depozite         | s me afat.               |                                 |           |
| Urdhërpagesat mujore (periodike) | ✓ Po, i pranoj kushtet dhe rre | egullat                                    |                          |                                 |           |
| Llogaritë personale              |                                |                                            |                          | Y Anulo                         | ➡ Vazhdo  |
| Kombetare                        |                                |                                            |                          | × Anaio                         | - Vazindo |
| Menaxhimi i urdhërpagesave       |                                |                                            |                          |                                 |           |
| Depozita me afat                 |                                |                                            |                          |                                 |           |
| Hap Depozit me Afat              |                                |                                            |                          |                                 |           |

Në vijim do të ju shfaqet faqja me informatat komplete të depozitës. Këtu ju kërkohet të shënoni kodin e sigurisë që e pranoni më SMS, në mënyrë që të konfirmoni hapjen e depozitës. Pasi të shënoni kodin e sigurisë ju lutem shtypni butonin "Konfirmo" për të kryer transaksionin.

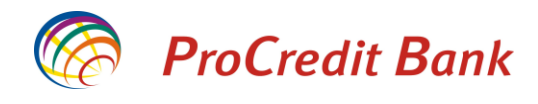

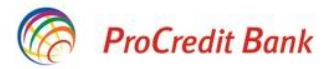

# 🔇 e-Banking

| Mire se erdhet, 0X010000007FBD5938 | 3 ( Hyrja e fundit: 2019-04-04 8:54:1                            | 5.PD )                                  | Sesioni j         | perfundon pas: 20 min | <u>Printo   Dalje</u> |
|------------------------------------|------------------------------------------------------------------|-----------------------------------------|-------------------|-----------------------|-----------------------|
| Llogarite                          | Hap llogarine e depozites me afat                                |                                         |                   |                       |                       |
| Permbledhje e llogarise            | Ju lutetm kontrolloni te dhenat                                  |                                         |                   |                       |                       |
| Levizjet ne llogari                | Llogaria e zgjedhur                                              | 1110111222000133 - EUR- CA              |                   |                       |                       |
| Komisionet e Llogarisë             | Emri i Ilogarisë                                                 | EMRI MBIEMRI                            |                   |                       |                       |
| Raport i Përshtatur                | Gjendja e llogarise                                              | 13.155,98 EUR                           |                   |                       |                       |
| Transfertat                        | Bilanci i vlefshem                                               | 13.577,98 EUR                           |                   |                       |                       |
| Llogaritë personale                | Maturiteti                                                       | 12 muaj                                 |                   |                       |                       |
| Kombetare                          | Norma vjetore e interesit                                        | 0,25 %                                  |                   |                       |                       |
| Nderkombetare                      | Norma efektive e interesit                                       | 0,25 %                                  |                   |                       |                       |
| Pagese e faturave                  | Data e hapjes                                                    | 2019-04-04                              |                   |                       |                       |
| Transfertat për aprovim            | Data e maturimit                                                 | 2020-04-04                              |                   |                       |                       |
| Transfertat e fundit               | Shuma                                                            | 10.000,00 EUR                           |                   |                       |                       |
| Urdhërpagesat mujore (periodike)   | Interesi i pritshem para tatimit ne                              | 25,05 EUR                               |                   |                       |                       |
| Llogaritë personale                | Tatimi ne fitim                                                  | 2.51 FUR                                |                   |                       |                       |
| Kombetare                          | Riperteritia automatike                                          | Jo                                      |                   |                       |                       |
| Menaxhimi i urdhërpagesave         | Tipi i pageses te interesit                                      | Pagese mujore                           |                   |                       |                       |
| Depozita me afat                   |                                                                  |                                         |                   |                       |                       |
| Hap Depozit me Afat                | Autorizim                                                        | 100.000                                 |                   |                       |                       |
| Ngarko dokumente                   | Ju lutem pershkruani SMS kodin                                   | 123456                                  |                   |                       |                       |
| Dokumentet                         |                                                                  |                                         |                   |                       |                       |
| Permbledhje e dokumenteve          | Ju lutem vini re se do te kaloj nje<br>te paraqitet ne e-Banking | interval i shkurter para se llogaria ju | aj e afatizimit 🗙 | Anulo 🔶 🕈 Mbrapa      | ✔ Konfirmo            |

Në fund do të shfaqet konfirmimi i hapjes së depozitës me sukses.

### Hap Llogarine e afatizimit

| Permbledhje e detaleve te       | e llogarise se afatizimit  |
|---------------------------------|----------------------------|
| Numri i llogarise               | 1110111222010154           |
| Gjendja aktuale                 | 13.155.98 EUR              |
| Available balance               | 13.577.98 EUR              |
| Kushtet                         | 12 Muaj                    |
| Norma e Interesit               | 0.25 %                     |
| Data e hapjes                   | 2019-04-04                 |
| Shuma                           | 10.000,00 EUR              |
| Expected interest before tax    | 2,51 EUR                   |
| Pagesa e interesit ne maturitet | , pa pertrirje automatike. |

TDA eshte inicuar me sukses

Print Mbyll

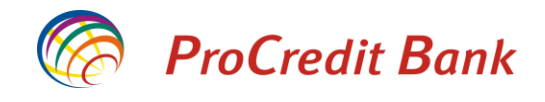

# **Opsioni Transfertat e fundit**

Në opsionin "Transfertat e fundit" ju mund të rishikoni transaksionet që i keni kryer. Po ashtu këtu e keni mundësinë të shtypni formularin e ndonjë pagesë që ju nevojitet duke klikuar në figurën e dokumentit në anë të djathtë.

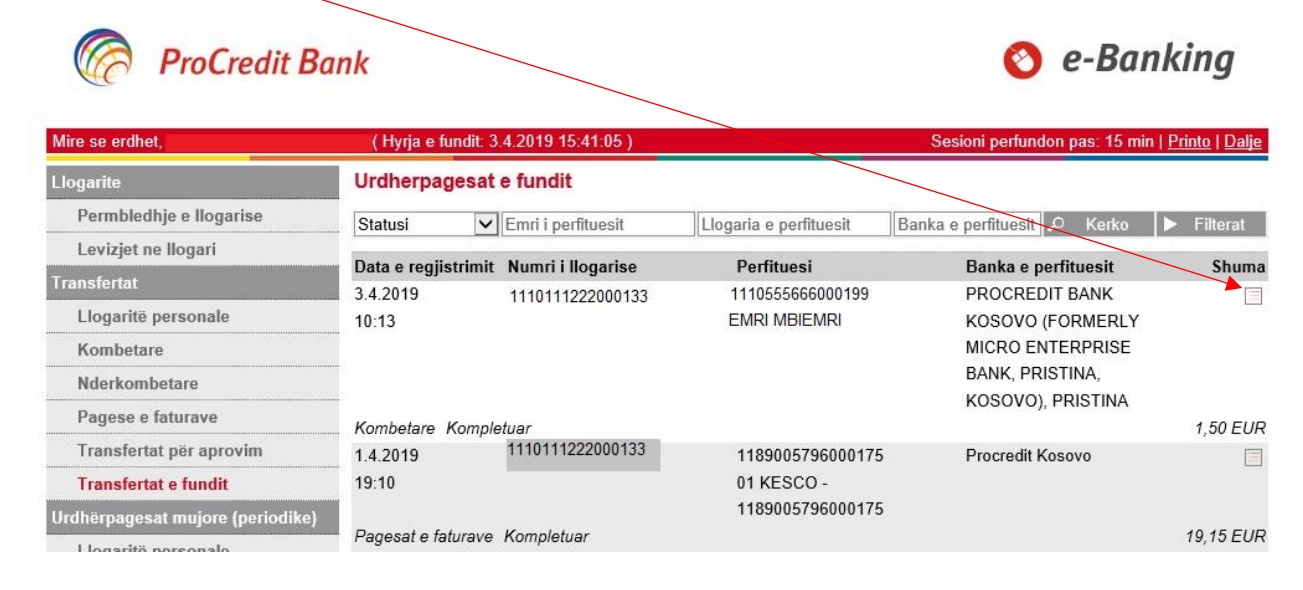

Formulari i një pagese duket sikur më poshtë. Nëse formulari ka vulën "Confirmed", kjo do të thotë se pagesa është ekzekutuar nga banka. Në të kundërtën, kur formulari nuk posedon këtë vulë, do të thotë se ajo pagesë akoma nuk është ekzekutuar.

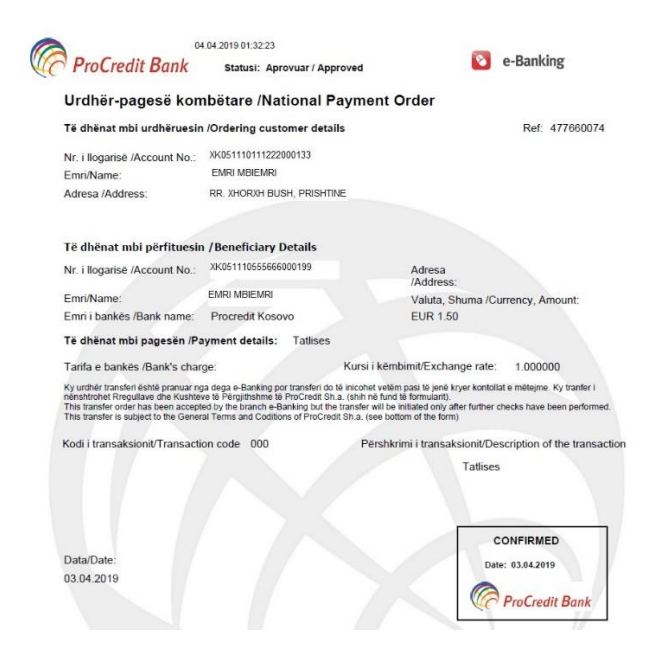

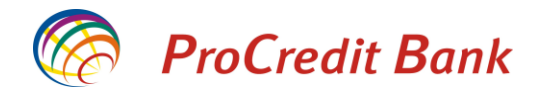

Nëse klikoni butonin 'Filterat" ju hapen opsionet për të filtruar më detajisht listën që ju shfaqet. Keni mundësinë të shfaqni 50 deri 200 transaksione dhe të bëni kërkim me shumë dhe me datë.

| Llogarite               | Urdherpagesat e fundit                                                                     |
|-------------------------|--------------------------------------------------------------------------------------------|
| Permbledhje e llogarise | Statusi V Emri i perfituesit Llogaria e perfituesit Banka e perfituesit 🔎 Kerko 🗸 Filterat |
| Levizjet ne llogari     |                                                                                            |
| Transfertat             | Urdherpagesat Type                                                                         |
| Llogaritë personale     | Shraq 50 urdnerpagesa                                                                      |
| Kombetare               | Noa Deri Noa Deri                                                                          |
| Nderkombetare           |                                                                                            |

# Urdhërpagesat mujore (periodike)

Shërbimi E-banking ju ofron mundësinë e regjistrimit të urdhërpagesave periodike të cilat ekzekutohen çdo muaj. Nëse keni ndonjë pagesë të rregullt që keni nevojë të e kryeni çdo muaj, duke regjistruar një urdhërpagesë mujore ju liroheni nga obligimi që çdo muaj të regjistroni pagesa.

#### Urdhërpagesë mujore në llogari personale

Për të regjistruar këtë urdhërpagesë, klikoni në opsionin "Llogaritë personale" tek menyja "Urdhërpagesat mujore".

Do të ju shfaqet faqja ku duhet të përzgjedhni llogaritë midis të cilave dëshironi të transferoni mjetet. Pasi ti keni përzgjedhur llogaritë ju lutem shtypni butonin "Vazhdo".

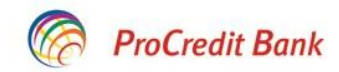

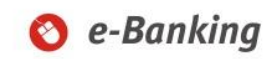

| Mire se erdhet, 0X010000007FBD593 | B (Hyrja e fundit: 2019-04-04 | 10:50:26.PD ) S                          | Sesioni perfundon pas: | 17 min   <u>Printo</u>   <u>Dalje</u> |
|-----------------------------------|-------------------------------|------------------------------------------|------------------------|---------------------------------------|
| Llogarite                         | Krijim urdhërpagese           | periodike në llogari personale           |                        |                                       |
| Permbledhje e llogarise           | Detajet e llogarise           |                                          |                        |                                       |
| Levizjet ne llogari               | Numri i llogarise             | 1110111222000133                         |                        |                                       |
| Komisionet e Llogarisë            | Emri i llogarise              | EMRI MBIEMRI                             |                        |                                       |
| Raport i Përshtatur               | Gjendja e llogarise           | 2.155,98 EUR                             |                        |                                       |
| Transfertat                       | Bilanci i vlefshem            | 2.577,98 EUR                             |                        |                                       |
| Llogaritë personale               | Detaiet mbi perfituesin       |                                          |                        |                                       |
| Kombetare                         | Zaiedhni perfituesin          | 1110111222000344 - ES - EUR - EMRI MBIEL | MRI                    |                                       |
| Nderkombetare                     | Emri i llogarise              | EMRI MBIEMRI                             |                        |                                       |
| Pagese e faturave                 | Gjendja e llogarise           | 570,00 EUR                               |                        |                                       |
| Transfertat për aprovim           | Bilanci i vlefshem            | 570,00 EUR                               |                        |                                       |
| Transfertat e fundit              | ·                             |                                          |                        |                                       |
| Urdhërpagesat mujore (periodike)  |                               |                                          | X                      | Anulo 🔹 🕈 Vazhdo                      |
| Llogaritë personale               |                               |                                          |                        |                                       |
| Kombetare                         |                               |                                          |                        |                                       |
| Menaxhimi i urdhërpagesave        |                               |                                          |                        |                                       |

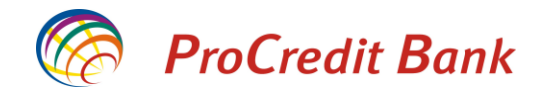

Në vijim do të ju kërkohet të zgjedhni datën e parë dhe të fundit të ekzekutimit të urdhërpagesës. Nëse nuk vendosni ndonjë datë të fundit të ekzekutimit, urdhërpagesa mbetet aktive pa ndonjë kufizim të afatit deri në anulimin e juaj. Në këtë faqe po ashtu ju nevojitet të shënoni shumën dhe arsyen e urdhërpagesës. Pasi ti keni shënuar të gjitha fushat ju lutem klikoni butonin "Vazhdo".

| ProCredit Bo                      | 📀 e-Banking                         |                                                                         |
|-----------------------------------|-------------------------------------|-------------------------------------------------------------------------|
| Mire se erdhet, 0X010000007FBD593 | 3B ( Hyrja e fundit: 2019-04-04 2:5 | 55:35 MD ) Sesioni perfundon pas: 20 min   <u>Printo</u>   <u>Dalje</u> |
| Llogarite                         | Krijim urdhërpagese pe              | riodike në llogari personale                                            |
| Permbledhje e llogarise           | Detaiet e llogarise                 |                                                                         |
| Levizjet ne llogari               | Numri i llogarise                   | 1110111222000133                                                        |
| Komisionet e Llogarisë            | Emri i llogarise                    | EMRI MBIEMRI                                                            |
| Raport i Përshtatur               | Gjendja e llogarise                 | 2.155,98 EUR                                                            |
| Transfertat                       | Bilanci i vlefshem                  | 2.577,98 EUR                                                            |
| Llogaritë personale               | Detaiet mhi nerfituesin             |                                                                         |
| Kombetare                         | Numri i llogarise                   | 1110111222000344                                                        |
| Nderkombetare                     | Emri i llogarise                    | EMRI MBIEMRI                                                            |
| Pagese e faturave                 | Gjendja e llogarise                 | 570,00 EUR                                                              |
| Transfertat për aprovim           | Bilanci i vlefshem                  | 570,00 EUR                                                              |
| Transfertat e fundit              |                                     |                                                                         |
| Urdhërpagesat mujore (periodike)  | Detajet e pageses                   | 2010.04.05                                                              |
| Llogaritë personale               | Data e pare e ekzekutimit           | 2013-04-05                                                              |
| Kombetare                         | Perseritia                          | 2020-04-05                                                              |
| Menaxhimi i urdhërpagesave        | Shuma                               | 10 00 EUR 2                                                             |
| Depozita me afat                  | Arsveia                             | Urdherpagese muiore                                                     |
| Hap Depozit me Afat               |                                     |                                                                         |
| Ngarko dokumente                  |                                     |                                                                         |
| Dokumentet                        | -                                   | 🗶 Anulo 🖕 Mbrapa 🔿 Vazhdo                                               |
| Desmikle dhie e dekumentaria      |                                     |                                                                         |

Më pastaj do të ju shfaqet faqja me informatat komplete të urdhërpagesës. Për të përfunduar regjistrimin, ju lutem klikoni butonin "Përfundo".

| ProCredit Bo                      | ank                                |                               | 🔇 e-Banking                                                  |
|-----------------------------------|------------------------------------|-------------------------------|--------------------------------------------------------------|
| Mire se erdhet, 0X010000007FBD593 | 3B ( Hyrja e fundit: 2019-04-04 2: | 55:35.MD)                     | Sesioni perfundon pas: 20 min   <u>Printo</u>   <u>Dalje</u> |
| Llogarite                         | Krijim urdhërpagese p              | eriodike në llogari personale |                                                              |
| Permbledhje e llogarise           | Detajet e llogarise                |                               |                                                              |
| Levizjet ne llogari               | Numri i llogarise                  | 1110111222000133              |                                                              |
| Komisionet e Llogarisë            | Emri i llogarise                   | EMRI MBIEMRI                  |                                                              |
| Raport i Përshtatur               | Gjendja e llogarise                | 2.155,98 EUR                  |                                                              |
| Transfertat                       | Bilanci i vlefshem                 | 2.577,98 EUR                  |                                                              |
| Llogaritë personale               | Detaiet mhi nerfituesin            |                               |                                                              |
| Kombetare                         | Numri i Ilogarise                  | 1110111222000344              |                                                              |
| Nderkombetare                     | Emri i Ilogarise                   | EMRI MBIEMRI                  |                                                              |
| Pagese e faturave                 | Gjendja e llogarise                | 570,00 EUR                    |                                                              |
| Transfertat për aprovim           | Bilanci i vlefshem                 | 570,00 EUR                    |                                                              |
| Transfertat e fundit              |                                    |                               |                                                              |
| Urdhërpagesat mujore (periodike)  | Detajet e pageses                  | 2040.04.05                    |                                                              |
| Llogaritë personale               | Data e pare e realizimit           | 2013-04-05                    |                                                              |
| Kombetare                         | Data e fundit e realizimit         | 2020-04-05<br>Muioro          |                                                              |
| Menaxhimi i urdhërpagesave        | Shuma                              |                               |                                                              |
| Depozita me afat                  | Arsveia                            | Lirdhemagese mujore           |                                                              |
| Hap Depozit me Afat               |                                    | orano pagooo mujore           |                                                              |
| Ngarko dokumente                  |                                    |                               | 🗶 Anulo 🖛 Mbrapa ✔ Perfundo                                  |
|                                   |                                    |                               |                                                              |

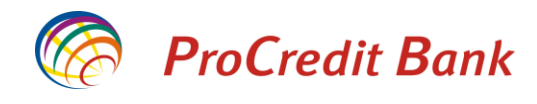

Në fund do të shfaqet konfirmimi i regjistrimit të urdhërpagesës.

#### ProCredit Bank 🜔 e-Banking Mire se erdhet, 0X01000007FBD593B ( Hyrja e fundit: 2019-04-04 2:55:35.MD ) Sesioni perfundon pas: 20 min | Printo | Dalje urdhërpagese periodike në llogari personale - Përmbledhje e fletëpagesës Permbledhje e llogarise Detajet e llogarisë Levizjet ne llogari Numri i llogarise 1110111222000133 Komisionet e Llogarisë Emri i llogarise EMRI MBIEMRI Raport i Përshtatur 2.155,98 EUR Gjendja e llogarise Bilanci i vlefshem 2.577,98 EUR Llogaritë personale Detajet mbi perfituesin Kombetare 1110111222000344 Numri i llogarise Nderkombetare Emri i llogarise EMRI MBIEMRI Pagese e faturave Gjendja e llogarise 570,00 EUR Transfertat për aprovim Bilanci i vlefshem 570,00 EUR Transfertat e fundit Detajet e fletëpagesës Irdhërpagesat mujore (periodike) Data e pare e realizimit 2019-04-05 Llogaritë personale Data e fundit e realizimit 2020-04-05 Kombetare Perseritja Mujore Menaxhimi i urdhërpagesave 10,00 EUR Shuma Detalet e pageses Urdherpagese mujore Hap Depozit me Afat Permbledhja e transferit. + Transfer i ri X Mbyll Ne kemi pranuar me sukses urdherin e transferit tuaj Ngarko dokumente

# Urdhërpagesë mujore kombëtare

0

Për të regjistruar këtë urdhërpagesë, klikoni në opsionin "Kombëtarë" tek menyja "Urdhërpagesat mujore".

. .

| Mire se erdhet, 0X010000007FBD593 | B ( Hyrja e fundit: 2019-04-04 3:4 | 9:27.MD)          | Sesioni perfundon pas: 20 min   <u>Printo</u>   <u>Da</u> |
|-----------------------------------|------------------------------------|-------------------|-----------------------------------------------------------|
| Llogarite                         | Krijim urdhërpagese pe             | riodike kombëtare |                                                           |
| Permbledhje e llogarise           | Detajet e llogarise                |                   |                                                           |
| Levizjet ne llogari               | Numri i llogarise                  | 1110111222000133  |                                                           |
| Komisionet e Llogarisë            | Emri i llogarise                   | EMRI MBIEMRI      |                                                           |
| Raport i Përshtatur               | Gjendja e llogarise                | 2.155,98 EUR      |                                                           |
| Transfertat                       | Bilanci i vlefshem                 | 2.577,98 EUR      |                                                           |
| Llogaritë personale               | Detaiet mbi perfituesin            |                   |                                                           |
| Kombetare                         | Zajedhni perfituesin               |                   |                                                           |
| Nderkombetare                     | Ruaj te dhenat e perfituesit       |                   |                                                           |
| Pagese e faturave                 | Llogaria e perfituesit             |                   |                                                           |
| Transfertat për aprovim           | Emri i perfituesit                 |                   |                                                           |
| Transfertat e fundit              | Adresa e perfituesit               |                   |                                                           |
| Urdhërpagesat mujore (periodike)  |                                    |                   |                                                           |
| Llogaritë personale               |                                    |                   |                                                           |
| Kombetare                         | Informata mbi banken e perf        | ituesit           |                                                           |
| Menaxhimi i urdhërpagesave        | Banken e perfituesit               |                   |                                                           |
| Depozita me afat                  |                                    |                   | V Apulo                                                   |

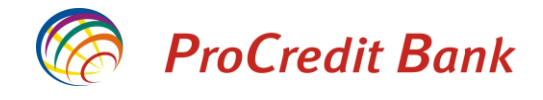

Do të ju hapet faqja ku duhet të zgjedhni llogarinë nga ku duhet të merren mjetet (nëse keni vetëm një llogari që kualifikohet, ajo shfaqet automatikisht) dhe llogarinë në favor të së cilës do të bëhet pagesa. Në fund ju lutem klikoni në butonin "Vazhdo".

| ProCredit Ba                      | ink                                |                   | 🚫 e-Banking                                                  |
|-----------------------------------|------------------------------------|-------------------|--------------------------------------------------------------|
| Mire se erdhet, 0X010000007FBD593 | B ( Hyrja e fundit: 2019-04-04 3:4 | 9:27.MD)          | Sesioni perfundon pas: 15 min   <u>Printo</u>   <u>Dalje</u> |
| Llogarite                         | Krijim urdhërpagese pe             | riodike kombëtare |                                                              |
| Permbledhje e llogarise           | Detaiet e llogarise                |                   |                                                              |
| Levizjet ne llogari               | Numri i Ilogarise                  | 1110111222000133  |                                                              |
| Komisionet e Llogarisë            | Emri i llogarise                   | EMRI MBIEMRI      |                                                              |
| Raport i Përshtatur               | Gjendja e llogarise                | 2.155,98 EUR      |                                                              |
| Transfertat                       | Bilanci i vlefshem                 | 2.577,98 EUR      |                                                              |
| Llogaritë personale               | Detaiet mbi perfituesin            |                   |                                                              |
| Kombetare                         | Zgiedhni perfituesin               |                   |                                                              |
| Nderkombetare                     | Ruai te dhenat e perfituesit       |                   |                                                              |
| Pagese e faturave                 | Llogaria e perfituesit             | 1701254632152536  |                                                              |
| Transfertat për aprovim           | Emri i perfituesit                 | EMRI MBIEMRI      |                                                              |
| Transfertat e fundit              | Adresa e perfituesit               | PRISHTINA         |                                                              |
| Urdhërpagesat mujore (periodike)  |                                    |                   |                                                              |
| Llogaritë personale               |                                    |                   |                                                              |
| Kombetare                         | Informata mbi banken e perf        | ituesit           |                                                              |
| Menaxhimi i urdhërpagesave        | Banken e perfituesit               |                   |                                                              |
| Depozita me afat                  |                                    |                   | ¥ Anulo → Vazhdo                                             |
| Hap Depozit me Afat               |                                    |                   |                                                              |

Pasi të keni shënuar llogaritë, do të hapet faqja ku ju kërkohet të shënoni datën e parë dhe të fundit të ekzekutimit, shumën dhe arsyen e urdhërpagesës. Nëse nuk vendosni ndonjë datë të fundit të ekzekutimit, urdhërpagesa mbetet aktive pa ndonjë kufizim të afatit deri në anulimin e juaj.

| Llogarite                        | Krijim urdhërpagese pe      | Krijim urdhërpagese periodike kombëtare |  |  |  |  |
|----------------------------------|-----------------------------|-----------------------------------------|--|--|--|--|
| Permbledhje e llogarise          | Detajet e llogarise         |                                         |  |  |  |  |
| Levizjet ne llogari              | Numri i llogarise           | 1110111222000133                        |  |  |  |  |
| Transfertat                      | Emri i llogarise            | EMRI MBIEMRI                            |  |  |  |  |
| Llogaritë personale              | Gjendja e llogarise         | 422,50 EUR                              |  |  |  |  |
| Kombetare                        | Bilanci i vlefshem          | 422,50 EUR                              |  |  |  |  |
| Nderkombetare                    | Detaiet mbi perfituesin     |                                         |  |  |  |  |
| Pagese e faturave                | Llogaria e perfituesit      | 1710200010019466                        |  |  |  |  |
| Transfertat për aprovim          | Emri i perfituesit          | EMRIMBIEMRI                             |  |  |  |  |
| Transfertat e fundit             | Adresa e perfituesit        | PRISHTINA                               |  |  |  |  |
| Jrdhërpagesat mujore (periodike) | Informata mbi banken e perf | lituesit                                |  |  |  |  |
| Llogaritë personale              | Banken e perfituesit        | NLB Prishtina                           |  |  |  |  |
| Kombetare                        | Detaiet e pagesës           |                                         |  |  |  |  |
| Menaxhimi i urdhërpagesave       | Data e pare e ekzekutimit   | 25.4.2019                               |  |  |  |  |
| Depozita me afat                 | Data e fundit e ekzekutimit | 25.4.2020                               |  |  |  |  |
| Hap Depozit me Afat              | Perseritja                  | Mujore                                  |  |  |  |  |
| Ngarko dokumente                 | Shuma                       | 5 , 00 EUR 🦻                            |  |  |  |  |
| Dokumentet                       | Arsyeja                     | Urdhera pagese mujore kombetare         |  |  |  |  |
| Permbledhje e dokumenteve        |                             |                                         |  |  |  |  |
| Perdoruesi                       |                             |                                         |  |  |  |  |
| Ndrysho fjalekalimin             |                             | 🗙 Anulo 🛛 🗰 Mbrapa 📑 Vazhdo             |  |  |  |  |
| CE+ D-+-                         |                             |                                         |  |  |  |  |

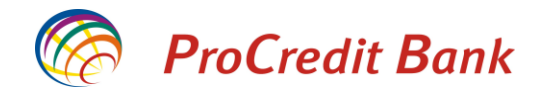

Në vijim do të ju shfaqen informatat komplete të urdhërpagesës dhe do të pranoni një SMS me kod të sigurisë. Pasi të keni shënuar kodin e sigurisë në fushën e duhur, ju lutem klikoni në butonin "Përfundo" për të konfirmuar regjistrimin e urdhërpagesës.

| Llogarite                        | Krijim urdhërpagese perio      | odike kombëtare                 |         |          |            |
|----------------------------------|--------------------------------|---------------------------------|---------|----------|------------|
| Permbledhje e llogarise          | Detajet e llogarise            |                                 |         |          |            |
| Levizjet ne llogari              | Numri i llogarise              | 1110111222000133                |         |          |            |
| Transfertat                      | Emri i llogarise               | EMRI MBIEMRI                    |         |          |            |
| Llogaritë personale              | Gjendja e llogarise            | 422,50 EUR                      |         |          |            |
| Kombetare                        | Bilanci i vlefshem             | 422,50 EUR                      |         |          |            |
| Nderkombetare                    | Detajet mbi perfituesin        |                                 |         |          |            |
| Pagese e faturave                | Llogaria e perfituesit         | 1710200010019466                |         |          |            |
| Transfertat për aprovim          | Emri i perfituesit             | EMRI MBIEMRI                    |         |          |            |
| Transfertat e fundit             | Adresa e perfituesit           | PRISHTINA                       |         |          |            |
| Urdhërpagesat mujore (periodike) | Informata mbi banken e perfitu | esit                            |         |          |            |
| Llogaritë personale              | Banken e perfituesit           | NLB Prishtina                   |         |          |            |
| Kombetare                        | Detajet e pagesës              |                                 |         |          |            |
| Menaxhimi i urdhërpagesave       | Data e pare e realizimit       | 25.4.2019                       |         |          |            |
| Depozita me afat                 | Data e fundit e realizimit     | 25.4.2020                       |         |          |            |
| Hap Depozit me Afat              | Perseritja                     | Mujore                          |         |          |            |
| Ngarko dokumente                 | Shuma                          | 5,00 EUR                        |         |          |            |
| Dokumentet                       | Arsyeja                        | Urdhera pagese mujore kombetare |         |          |            |
| Permbledhje e dokumenteve        | Autorizim                      |                                 |         |          |            |
| Perdoruesi                       | Ju lutem pershkruani SMS kodin | 123456                          |         |          |            |
| Ndrysho fjalekalimin             | e sigurise                     |                                 |         |          |            |
| Client Data                      |                                |                                 |         | 4        | 10 1 1     |
| Menaxho perfituesit              |                                |                                 | X Anulo | 🗬 Mbrapa | ✓ Pertundo |

Në fund ju shfaqet faqja e konfirmimit të urdhërpagesës.

| Llogarite                        | Urdherpagese periodike kombetare - Përn، الطاطاطe fletëpagesës |                                |                                                |  |  |
|----------------------------------|----------------------------------------------------------------|--------------------------------|------------------------------------------------|--|--|
| Permbledhje e llogarise          | Detajet e llogarisë                                            |                                |                                                |  |  |
| Levizjet ne llogari              | Numri i llogarise                                              | 1110111222000133               |                                                |  |  |
| Transfertat                      | Emri i llogarise                                               | EMRI MBIEMRI                   |                                                |  |  |
| Llogaritë personale              | Gjendja e llogarise                                            | 422,50 EUR                     |                                                |  |  |
| Kombetare                        | Bilanci i vlefshem                                             | 422,50 EUR                     |                                                |  |  |
| Nderkombetare                    | Detaiet mhi nerfituesin                                        |                                |                                                |  |  |
| Pagese e faturave                | Llogaria e perfituesit                                         | 1710200010019466               |                                                |  |  |
| Transfertat për aprovim          | Engline o pornideon<br>Emri i perfituesit                      | EMBI MBIEMBI                   |                                                |  |  |
| Transfertat e fundit             | Adresa e perfituesit                                           | PRISHTINA                      |                                                |  |  |
| Urdhërpagesat mujore (periodike) | Informata mbi banken e per                                     | rfituesit                      |                                                |  |  |
| Llogaritë personale              | Banken e perfituesit                                           | NLB Prishtina                  |                                                |  |  |
| Kombetare                        |                                                                |                                |                                                |  |  |
| Menaxhimi i urdhërpagesave       | Data e nare e realizimit                                       | 25.4.2019                      |                                                |  |  |
| Depozita me afat                 | Data e fundit e realizimit                                     | 25.4.2020                      |                                                |  |  |
| Hap Depozit me Afat              | Perseritja                                                     | Mujore                         |                                                |  |  |
| Ngarko dokumente                 | Shuma                                                          | 5,00 EUR                       |                                                |  |  |
| Dokumentet                       | Detalet e pageses                                              | Urdher pagese mujore kombetare |                                                |  |  |
| Permbledhje e dokumenteve        |                                                                |                                |                                                |  |  |
| Perdoruesi                       | Ne kemi pranuar me sukse                                       | s urdherin e transferit tuaj   | Permbledhja e transferit 🕂 Transfer i ri 🗙 Mby |  |  |

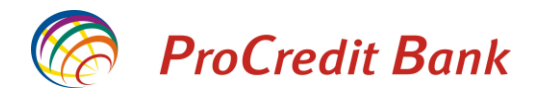

O e-Banking

#### Menaxhimi i urdhërpagesave

Nga opsioni "Menaxhimi i urdhërpagesave" në anën e majtë të faqes, mund të kontrolloni urdhërpagesat mujore të juaja. Këtu shfaqen të gjitha urdhërpagesat mujore që i keni regjistruar përmes Ebanking qofshin ato aktive apo te anuluara.

Në këtë faqe keni mundësinë të modifikoni një urdhërpagesë aktive apo të anuloni atë.

ProCredit Bank

| Llogarite                        | Urdherpages      | at periodike aktive |                |          |                |            |           |
|----------------------------------|------------------|---------------------|----------------|----------|----------------|------------|-----------|
| Permbledhje e llogarise          | Statusi          | Emri i perfituesit  |                | Llogaria | e përfituesit. | 🔎 Kerko    | Filteret  |
| Levizjet ne llogari              |                  |                     |                | -1       |                |            |           |
| Komisionet e Llogarisë           | Numri i llogaris | e Emri i perfitues  | it Data e ardh | ieshme e | Statusi        | Perseritja | Shuma     |
| Raport i Përshtatur              | 11101112220001   | 33 11101112220003   | realizimit     |          | Aktivo         | Mujoro     | / ¥ 🗆     |
| Transfertat                      | 1110111222000133 | EMRI MBIEMRI        | EMRI MBIEMRI   |          | Aktive         | Mujore     |           |
| Llogaritë personale              |                  |                     |                |          |                |            |           |
| Kombetare                        | Llogaritë Persor | ale                 |                |          |                |            | 10,00 EUR |
| Nderkombetare                    | 11101112220001   | 33 17102000100194   | 2019-04-25     |          | Aktive         | Mujore     | ∠ X 🗆     |
| Pagese e faturave                |                  | EMRI MBIEMRI        |                |          |                |            |           |
| Transfertat për aprovim          | Llogaritë Persor | ale                 | _              |          |                |            | 10,00 EUR |
| Transfertat e fundit             |                  |                     |                |          |                |            |           |
| Urdhërpagesat mujore (periodike) |                  |                     |                |          |                |            |           |
| Llogaritë personale              |                  |                     |                |          |                |            |           |
| Kombetare                        |                  |                     |                |          |                |            |           |
| Menaxhimi i urdhërpagesave       |                  |                     |                |          |                |            |           |

### Modifikimi i urdhërpagesës mujore

Nëse dëshironi të modifikoni një urdhërpagesë mujore që e keni aktive, këtë mund të bëni duke klikuar në ikonën e lapsit te detajet e urdhërpagesës.

| ProCredit Ba                     | nk<br>B (Huria a fundit: 2019 | 04.05.11-53-24.DD.) |                    | Sasia         | Se-Ba                | nnking     |
|----------------------------------|-------------------------------|---------------------|--------------------|---------------|----------------------|------------|
| Llogarite                        | Urdherpagesat                 | periodike aktive    |                    | Jesio         | ni penunuon pas. 201 |            |
| Permbledhje e llogarise          | Statusi                       | Emri i nerfituesit  | Llonaria           | e nërfituesit | O Kerko              | ► Filteret |
| Levizjet ne llogari              |                               | Emiripenitaeoit     | Lioguna            | e perinacion. |                      | P P ROTOR  |
| Komisionet e Llogarisë           | Numri i llogarise             | Emri i perfituesit  | Data e ardheshme e | Statusi       | Perseritja           | Shuma      |
| Raport i Përshtatur              |                               |                     | realizimit         |               |                      |            |
| Transfertat                      | 1110111222000133              | EMRI MBIEMRI        | 2019-04-05         | Aktive        | Mujore               | ZX         |
| Llogaritë personale              |                               |                     |                    |               |                      |            |
| Kombetare                        | Llogaritë Personale           |                     |                    |               |                      | 10,00 EUR  |
| Nderkombetare                    | 1110111222000133              | 1710200010019466    | 2019-04-25         | Aktive        | Mujore               | 🖌 🗶 🔳      |
| Pagese e faturave                |                               | EMRI MBIEMRI        |                    |               |                      |            |
| Transfertat për aprovim          | <br>Llogaritë Personale       |                     |                    |               |                      | 10,00 EUR  |
| Transfertat e fundit             | ***                           |                     |                    |               |                      |            |
| Urdhërpagesat mujore (periodike) |                               |                     |                    |               |                      |            |
| Llogaritë personale              |                               |                     |                    |               |                      |            |
| Kombetare                        |                               |                     |                    |               |                      |            |
| Menaxhimi i urdhërpagesave       |                               |                     |                    |               |                      |            |

0

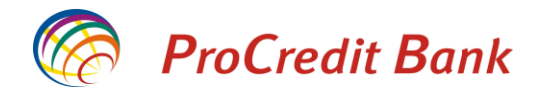

Do të ju shfaqen informatat e urdhërpagesës. Këtu keni mundësinë të ndryshoni datat, shumën apo arsyen e kësaj urdhërpagese. Pasi të keni ndryshuar ndonjë informatë, ju lutemi klikoni butonin "Vazhdo".

| ProCredit Bo                     | ank                                |                                | 🔇 e-Banking                                        |
|----------------------------------|------------------------------------|--------------------------------|----------------------------------------------------|
| Mire se erdhet, 0X010000007FBD59 | 3B ( Hyrja e fundit: 2019-04-05 12 | :00:03.MD ) S                  | Sesioni perfundon pas: 19 min   <u>Printo   Da</u> |
| Llogarite                        | Modifikoj - Llogaritë Pe           | rsonale Urdhërpagesë periodike |                                                    |
| Permbledhje e llogarise          | Detaiet e llogarisë                |                                |                                                    |
| Levizjet ne llogari              | Numri i Ilogarisë                  | 1110111222000133               |                                                    |
| Komisionet e Llogarisë           | Emri i llogarisë                   | EMRI MBIEMRI                   |                                                    |
| Raport i Përshtatur              | Gjendja e Ilogarisë                | 2.155,98 EUR                   |                                                    |
| Transfertat                      | Balanca e vlefshme                 | 2.577,98 EUR                   |                                                    |
| Llogaritë personale              | Detaiet mbi nerfituesin            |                                |                                                    |
| Kombetare                        | Llogaria e përfituesit             | 1110111222000344               |                                                    |
| Nderkombetare                    | Emri i përfituesit                 | EMRI MBIEMRI                   |                                                    |
| Pagese e faturave                | Gjendja e Ilogarisë                | 570,00 EUR                     |                                                    |
| Transfertat për aprovim          | Balanca e vlefshme                 | 570,00 EUR                     |                                                    |
| Transfertat e fundit             | Detaiet e nagesäs                  |                                |                                                    |
| Urdhërpagesat mujore (periodike) | Data e fundit e ekzekutimit        | -                              |                                                    |
| Llogaritë personale              | Data e pare e ekzekutimit          | 2019-05-05                     |                                                    |
| Kombetare                        | (updated automatically)            |                                |                                                    |
| Menaxhimi i urdhërpagesave       | Data e fundit e ekzekutimit        | 2020-04-05                     |                                                    |
| Depozita me afat                 | Perseritja                         | Mujore                         |                                                    |
| Hap Depozit me Afat              | Statusi                            | Aktive                         |                                                    |
| Ngarko dokumente                 | Shuma                              | 10 , 00 EUR ?                  |                                                    |
| Dokumentet                       | Arsyeja                            | Urdherpagese mujore            |                                                    |
| Permbledhje e dokumenteve        |                                    | L                              |                                                    |
| Perdoruesi                       |                                    |                                | 🗶 Anulo 🖕 Mbrapa 🖬 Vazh                            |

Pasi të keni modifikuar informatën e dëshiruar, ju shfaqet faqja me informata te reja në mënyrë që të konfirmoni urdhërpagesën e modifikuar. Për të bërë këtë, ju lutem klikoni butonin "Përfundo".

| ProCredit Ba                      | ink                                |                                | 🔇 e-Banking                                               |
|-----------------------------------|------------------------------------|--------------------------------|-----------------------------------------------------------|
| Mire se erdhet, 0X010000007FBD593 | B ( Hyrja e fundit: 2019-04-05 12: | 00:03.MD )                     | Sesioni perfundon pas: 20 min   <u>Printo</u>   <u>Da</u> |
| Llogarite                         | Modifikoj - Llogaritë Pe           | rsonale Urdhërpagesë periodike |                                                           |
| Permbledhje e llogarise           | Detaiet e llogarisë                |                                |                                                           |
| Levizjet ne llogari               | Numri i Ilogarisë                  | 1110111222000133               |                                                           |
| Komisionet e Llogarisë            | Emri i llogarisë                   | EMRI MBIEMRI                   |                                                           |
| Raport i Përshtatur               | Gjendja e llogarisë                | 2.155,98 EUR                   |                                                           |
| Transfertat                       | Balanca e vlefshme                 | 2.577,98 EUR                   |                                                           |
| Llogaritë personale               | Detaiet mbi perfituesin            |                                |                                                           |
| Kombetare                         | Llogaria e përfituesit             | 1110111222000344               |                                                           |
| Nderkombetare                     | Emri i përfituesit                 | EMBLMBIEMBL                    |                                                           |
| Pagese e faturave                 | Gjendja e llogarisë                | 570,00 EUR                     |                                                           |
| Transfertat për aprovim           | Balanca e vlefshme                 | 570,00 EUR                     |                                                           |
| Transfertat e fundit              | Detaiet e pagesës                  |                                |                                                           |
| Jrdhërpagesat mujore (periodike)  | Data e fundit e ekzekutimit        | _                              |                                                           |
| Llogaritë personale               | Data e pare e realizimit           | 2019-05-05                     |                                                           |
| Kombetare                         | Data e fundit e realizimit         | 2020-04-05                     |                                                           |
| Menaxhimi i urdhërpagesave        | Perseritja                         | Mujore                         |                                                           |
| Depozita me afat                  | Statusi                            | Aktive                         |                                                           |
| Hap Depozit me Afat               | Shuma                              | 5,00 EUR                       |                                                           |
| Ngarko dokumente                  | Arsyeja                            | Urdherpagese mujore            |                                                           |
| Dokumentet                        |                                    |                                |                                                           |
| Permbledhie e dokumenteve         |                                    |                                | 🗙 Anulo 🗬 Mbrapa 🗸 Perfund                                |

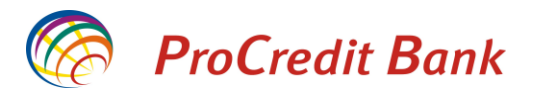

Shënim: Urdhërpagesat periodike aktive të cilat janë hapur me mundësinë që shuma e ekzekutimit e përcaktuar nga ju mund të debitohet pjesërisht (në rastet kur shuma e urdhërpagesës është më e madhe se sa fondet në llogari në atë datë) atëherë për të njëjtat nuk lejohet modifikimi. Në këto raste mund të anuloni urdhërpagesën dhe të krijoni një të re me shumë fikse të ekzekutimit.

# Anulimi i urdhërpagesës mujore

Për të anuluar një urdhërpagesë mujore, te opsioni i menaxhimit të urdhërpagesave, ju lutem klikoni ikonën "X" në anën e djathtë të ekranit.

| ProCredit Ba                      | unk                     |                        |                    |                | 🚫 е-Ва                 | inking                             |
|-----------------------------------|-------------------------|------------------------|--------------------|----------------|------------------------|------------------------------------|
| Mire se erdhet, 0X010000007FBD593 | B ( Hyrja e fundit: 201 | 19-04-05 11:53:24.PD ) |                    | Sesio          | ni perfundon pas: 20 r | nin   <u>Printo</u>   <u>Dalje</u> |
| Llogarite                         | Urdherpagesa            | t periodike aktive     |                    |                |                        |                                    |
| Permbledhje e llogarise           | Statusi                 | ✓ Emri i perfituesit   | Llogaria           | e përfituesit. | P Kerko                | Filteret                           |
| Levizjet ne llogari               |                         |                        |                    |                |                        |                                    |
| Komisionet e Llogarisë            | Numri i llogarise       | Emri i perfituesit     | Data e ardheshme e | Statusi        | Perseritja             | Shuma                              |
| Raport i Përshtatur               | 1110111222000123        | 1110111222000244       | 2010 04 05         | Aktivo         | Muioro                 |                                    |
| Transfertat                       | 1110111222000133        | EMRI MBIEMRI           | 2013-04-05         | Akuve          | wujore                 |                                    |
| Llogaritë personale               |                         |                        |                    |                |                        |                                    |
| Kombetare                         | Llogaritë Personal      | 8                      |                    |                |                        | 10,00 EUR                          |
| Nderkombetare                     | 1110111222000133        | 1710200010019466       | 2019-04-25         | Aktive         | Mujore                 | 2 X 🗆                              |
| Pagese e faturave                 |                         |                        |                    |                |                        |                                    |
| Transfertat për aprovim           | Llogaritë Personal      | e                      |                    |                |                        | 10,00 EUR                          |
| Transfertat e fundit              |                         |                        |                    |                |                        |                                    |
| Urdhërpagesat mujore (periodike)  |                         |                        |                    |                |                        |                                    |
| Llogaritë personale               |                         |                        |                    |                |                        |                                    |
| Kombetare                         |                         |                        |                    |                |                        |                                    |
| Menaxhimi i urdhërpagesave        |                         |                        |                    |                |                        |                                    |

Në vijim do të ju shfaqen informatat e urdhërpagesës dhe në këtë faqe ju jepet mundësia për të anuluar atë. Për të anuluar urdhërpagesën ju lutem klikoni butonin "Deaktivizo".

Manual i Përdoruesit për Shërbimin e-Banking për Klientë Privat

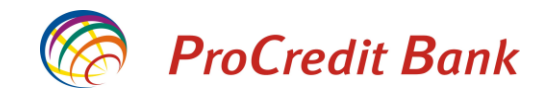

ProCredit Bank

🔇 e-Banking

| Mire se erdhet, 0X010000007FBD593 | B ( Hyrja e fundit: 2019-04-05 12:2 | 4:32.MD )                      | Sesioni perfundon pas: 20 mir | i   <u>Printo</u>   Dalje |
|-----------------------------------|-------------------------------------|--------------------------------|-------------------------------|---------------------------|
| Llogarite                         | Deaktivizo - Llogaritë Per          | rsonale Urdhërpagesë periodike |                               |                           |
| Permbledhje e llogarise           | Detaiet e llogarisë                 |                                |                               |                           |
| Levizjet ne llogari               | Numri i Ilogarisë                   | 1110111222000133               |                               |                           |
| Komisionet e Llogarisë            | Emri i Ilogarisë                    | EMRI MBIEMRI                   |                               |                           |
| Raport i Përshtatur               | Gjendja e llogarisë                 | 2.155,98 EUR                   |                               |                           |
| Transfertat                       | Balanca e vlefshme                  | 2.577,98 EUR                   |                               |                           |
| Llogaritë personale               | Beneficiary details                 |                                |                               |                           |
| Kombetare                         | Numri i Ilogarisë                   | 1110111222000344               |                               |                           |
| Nderkombetare                     | Emri i Ilogarisë                    | EMRI MBIEMRI                   |                               |                           |
| Pagese e faturave                 | Gjendja e Ilogarisë                 | 570,00 EUR                     |                               |                           |
| Transfertat për aprovim           | Balanca e vlefshme                  | 570,00 EUR                     |                               |                           |
| Transfertat e fundit              |                                     |                                |                               |                           |
| Urdhërpagesat mujore (periodike)  | Detajet e pageses                   | Alation                        |                               |                           |
| Llogaritë personale               | Data o fundit o okroluutimit        | Akuve                          |                               |                           |
| Kombetare                         | Data e ardhoshmo e realizimit       | 2019 04 09                     |                               |                           |
| Menaxhimi i urdhërpagesave        | Data e nare e realizimit            | 2019-03-09                     |                               |                           |
| Depozita me afat                  | Data e fundit e realizimit          | 2019-04-09                     |                               |                           |
| Hap Depozit me Afat               | Perseritia                          | Mujore                         |                               |                           |
| Ngarko dokumente                  | Shuma                               | 10,00 EUR                      |                               |                           |
| Dokumentet                        | Arsyeja                             | test                           |                               |                           |
| Permbledhje e dokumenteve         |                                     |                                |                               |                           |
| Perdoruesi                        |                                     |                                | 🗙 Anulo 🔶 Mbrapa              | Deaktivizo                |

Në fund ju shfaqet konfirmimi i anulimit të urdhërpagesës.

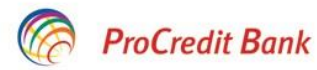

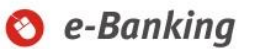

| Mire se erdhet, 0X010000007FBD593 | 3B ( Hyrja e fundit: 2019-04-05 12:2 | 4:32.MD )                           | Sesioni perfundon pas: 20 min   Printo   Dal |
|-----------------------------------|--------------------------------------|-------------------------------------|----------------------------------------------|
| Llogarite                         | Deaktivizo - Llogaritë Per           | rsonale Urdhërpagesë periodike      |                                              |
| Permbledhje e llogarise           | Detaiet e llogarisë                  |                                     |                                              |
| Levizjet ne llogari               | Numri i llogarise                    | 1110111222000133                    |                                              |
| Komisionet e Llogarisë            | Emri i llogarisë                     | EMRI MBIEMRI                        |                                              |
| Raport i Përshtatur               | Giendia e llogarise                  | 2.155,98 EUR                        |                                              |
| Transfertat                       | Bilanci i vlefshem                   | 2.577,98 EUR                        |                                              |
| Llogaritë personale               | Beneficiary details                  |                                     |                                              |
| Kombetare                         | Numri i Ilogarisë                    | 1110111222000344                    |                                              |
| Nderkombetare                     | Emri i Ilogarisë                     | EMRI MBIEMRI                        |                                              |
| Pagese e faturave                 | Gjendja e llogarisë                  | 570,00 EUR                          |                                              |
| Transfertat për aprovim           | Balanca e vlefshme                   | 570,00 EUR                          |                                              |
| Transfertat e fundit              |                                      |                                     |                                              |
| Urdhërpagesat mujore (periodike)  | Detajet e pageses                    |                                     |                                              |
| Llogaritë personale               | - Statusi                            | Anuluar                             |                                              |
| Kombetare                         | Data e fundit e ekzekutimit          |                                     |                                              |
| Menaxhimi i urdhërpaqesave        | Data e arquestime e realizimit       |                                     |                                              |
| Depozita me afat                  | Data e fundit e realizimit           | 2019-04-09                          |                                              |
| Hap Depozit me Afat               | Perseritia                           | Muiore                              |                                              |
| Ngarko dokumente                  | Shuma                                | 10,00 EUR                           |                                              |
| Dokumentet                        | Arsyeja                              | test                                |                                              |
| Permbledhje e dokumenteve         |                                      |                                     |                                              |
| Perdoruesi                        | Urdhërpagesa periodike është         | e deaktivizuar me sukses. 🛛 🖕 Ktheh | u tek menaxhimi I urdhërpagesave. 🗙 Mbrap    |

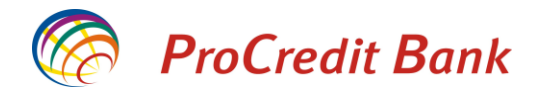

#### Menaxho përfituesit

Siç është shpjeguar më herët, gjatë regjistrimit të transfereve nga shërbimi Ebanking keni mundësinë të ruani përfituesit ku dërgoni mjete. Këta përfitues mund të i gjeni të listuar në shërbimin Ebanking gjatë regjistrimit të transfereve në të ardhmen, në mënyrë që mos të keni nevojë të humbni kohë për të shkruar detajet e përfituesit çdo herë.

Nëse keni nevojë të kontrolloni apo të modifikoni përfituesit e ruajtur, këtë mund të bëni duke klikuar në opsionin "Menaxho përfituesit".

Do të ju shfaqet lista e përfituesve kombëtarë. Nëse keni nevoj të i kontrolloni përfituesit ndërkombëtarë, ju lutem klikoni në linkun "<u>Në vend të kësaj, shko te përfituesit tuaj ndërkombëtarë</u>".

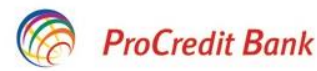

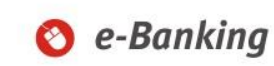

| Mire se erdhet, 0X010000007FBD | 593B ( Hyrja e fundit: 20 | 19-04-05 2:42:49.MD)              |               | Sesioni perfundon pas: 20 r | nin   <u>Printo</u>   <u>Dalje</u> |
|--------------------------------|---------------------------|-----------------------------------|---------------|-----------------------------|------------------------------------|
| Llogarite                      | Menaxho perf              | ituesit - Kombetar 🔻              |               |                             |                                    |
| Permbledhje e llogarise        | Ne vend te kesai.         | shko te perfituesit tuai nderkomb | etare         |                             |                                    |
| Levizjet ne llogari            | Shto perfitues te r       | inj                               |               |                             |                                    |
| Komisionet e Llogarisë         | Emd                       | Numi i llogarico                  | Kadiibaakaa   | Emri i bankaa               | O Karka                            |
| Raport i Përshtatur            | Enn                       | Indini Liloganse                  | Rodi i bankes | Emit i Dankes               | Neiko                              |
| Transfertat                    | Emri                      | Numri i llogarise                 | Kodi i bankes | Emri i bankes               | Veprime                            |
| Llogaritë personale            | Përfituesi 1              | 1110958254000152                  | 009           | PROCREDIT KOSOVO            | ∠ x ⊡                              |
| Kombetare                      | Përfituesi 2              | 1110523652000125                  | 009           | Procredit Kosovo            | 🖌 🗶 🕒                              |
| Nderkombetare                  | Përfituesi 3              | 1170258741000136                  | 009           | PROCREDIT KOSOVO            | 🔺 🗶 🖂                              |
| Pagese e faturave              | Përfituesi 4              | 1150254125000152                  | 009           | Procredit Kosovo            | 🛆 🗙 🕒                              |
| Transfertat nör aprovim        | Përfituesi 5              | 1201254125256325                  | 012           | BANKA E RE E KOSOVES        | 🔺 🗶 🖂                              |
| Transfertat e fundit           | Përfituesi 6              | 1710254256251425                  | 017           | NLB Prishtina               | 🔺 🗶 🕒                              |

#### Menaxho perfituesit - Nderkombetar

#### Ne vend te kesaj, shko te perfituesit tuaj kombetare

#### Shto perfitues te rinj

| Emri         | Numri i llogarise    | Kodi i bankes | Emri i bankes                          | 🔎 Kerko |
|--------------|----------------------|---------------|----------------------------------------|---------|
| Emri         | Numri i llogarise    | Kodi i bankes | Emri i bankes                          | Veprime |
| EMRI MBIEMRI | 33050167632700000335 | PCBCCNBJZJG   | CHINA CONSTRUCTION BANK<br>CORPORATION | Z X 🖯   |
| EMRI MBIEMRI | 3305016763270000033  | PCBCCNBJZJG   | CHINA CONSTRUCTION BANK<br>CORPORATION | ∠ X ⊡   |
| EMRI MBIEMRI | 3305016763270000     | PCBCCNBJZJG   | CHINA CONSTRUCTION BANK<br>CORPORATION | Z X 🖯   |

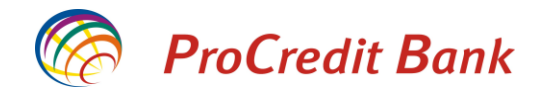

Për të kontrolluar detajet e një përfituesi ju lutem klikoni në ikonën 📑 . Do të shfaqen informatat sikur më poshtë:

| Transferta                   |                  |                  |
|------------------------------|------------------|------------------|
| Detajet e llogarise          |                  |                  |
| Numri i llogarise            | 1110111222000133 |                  |
| Emri i llogarise             | EMRI MBIEMRI     |                  |
| Gjendja e llogarise          | 441,89 EUR       |                  |
| Bilanci i vlefshem           | 431,89 EUR       |                  |
| Detajet mbi perfituesin      |                  |                  |
| Zgjedhni perfituesin         |                  |                  |
| Ruaj te dhenat e perfituesit |                  |                  |
| Llogaria e perfituesit       | 1111536254000155 |                  |
| Emri i perfituesit           | EMRI MBIEMRI     |                  |
| Adresa e perfituesit         | Prishtine        |                  |
| Informata mbi banken e perf  | ituesit          |                  |
| Banken e perfituesit         | Procredit Kosovo |                  |
|                              |                  | X Anulo ➡ Vazhdo |

Për të modifikuar të dhënat e përfituesit, ju lutem klikoni ikonën 🖉 .

Do të shfaqen të dhënat e përfituesit dhe do të keni mundësi të i modifikoni ato. Në fund të procesit ju lutem shtypni butonin "Ruaj".

#### Administrimi i Perfituesve - Kombetare

| Modifiko pranuesin       |                  |         |          |        |
|--------------------------|------------------|---------|----------|--------|
| Llogaria e perfituesit   | 1111536254000155 |         |          |        |
| Emri i perfituesit       |                  |         |          |        |
| Adresa e perfituesit     | Prishtine        |         |          |        |
|                          |                  |         |          |        |
|                          |                  |         |          |        |
| Informata mbi banken e p | erfituesit       |         |          |        |
| Banken e perfituesit     | Procredit Kosovo |         |          |        |
|                          |                  |         |          | ****** |
|                          |                  | X Anulo | 🕈 Mbrapa | 🗖 Ruaj |

Për të shlyer një përfitues, ju lutem klikoni ikonën X. Do të shfaqen informatat e përfituesit. Për të shlyer këtë përfitues nga lista, ju lutem klikoni butonin "Fshij".

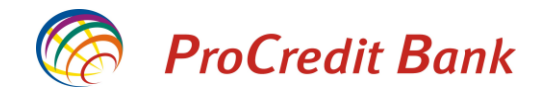

#### Administrimi i Perfituesve - Kombetare

| Fshij pranuesin          |                  |                          |
|--------------------------|------------------|--------------------------|
| Llogaria e perfituesit   | 1110256325000152 |                          |
| Emri i perfituesit       | EMRI MBIEMRI     |                          |
| Adresa e perfituesit     |                  |                          |
| Informata mbi banken e p | perfituesit      |                          |
| Banken e perfituesit     | PROCREDIT KOSOVO |                          |
|                          |                  | 🗙 Anulo 🖛 Mbrapa 🗂 Eshii |

#### Ndryshimi i fjalëkalimit

Nëse për ndonjë arsye dëshironi të ndryshoni fjalëkalimin tuaj, ju lutem klikoni në opsionin "Ndrysho fjalëkalimin". Do të hapet faqja ku ju kërkohet të shënoni fjalëkalimin tuaj aktual dhe të shënoni fjalëkalimin e ri që dëshironi të keni. Pas këtij procesi fjalëkalimi i juaj do të jetë ai që e keni përzgjedhur në këtë faqe.

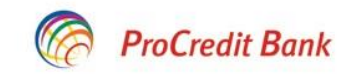

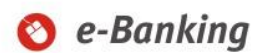

| Mire se erdhet, 0X010000007FBD593 | B ( Hyrja e fundit: 2019-04-10 3:20:23.MD )                                                                                    | Sesioni perfundon pas: 20 min   <u>Printo   Dalje</u> |
|-----------------------------------|----------------------------------------------------------------------------------------------------|-------------------------------------------------------|
| Llogarite                         | Nderro Fjalekalimin                                                                                                    |                                                       |
| Permbledhje e llogarise           | Nderro Fialekalimin                                                                                                    |                                                       |
| Levizjet ne llogari               | Fialekalimi aktual                                                                                                    |                                                       |
| Komisionet e Llogarisë            | Fjalekalimi i ri                                                                                                    |                                                       |
| Raport i Përshtatur               | Konfirmo fjalekalimin e ri                                                                                                    |                                                       |
| Transfertat                       | I                                                                                                    |                                                       |
| Llogaritë personale               | Fielekelimi dubet to pormbaio:                                                                                                 | ✔ Konfirmo                                            |
| Kombetare                         | Se paku nje shkronje te madhe     Se paku nje shkronje te madhe                                                                |                                                       |
| Nderkombetare                     | Gjatesia e fjalekalimit duhet te jete minimum 8 karaktere     Sialekalimi i nuk mund te jete i nicita me fjalekalimin e fundit |                                                       |
| Pagese e faturave                 |                                                                                                    |                                                       |
| Transfertat për aprovim           |                                                                                                    |                                                       |
| Transfertat e fundit              |                                                                                                    |                                                       |
| Urdhërpagesat mujore (periodike)  |                                                                                                    |                                                       |
| Llogaritë personale               |                                                                                                    |                                                       |
| Kombetare                         |                                                                                                    |                                                       |
| Menaxhimi i urdhërpagesave        |                                                                                                    |                                                       |
| Depozita me afat                  |                                                                                                    |                                                       |
| Hap Depozit me Afat               |                                                                                                    |                                                       |
| Ngarko dokumente                  |                                                                                                    |                                                       |
| Dokumentet                        |                                                                                                    |                                                       |
| Permbledhje e dokumenteve         |                                                                                                    |                                                       |
| Perdoruesi                        |                                                                                                    |                                                       |
| Ndrysho fjalekalimin              |                                                                                                    |                                                       |

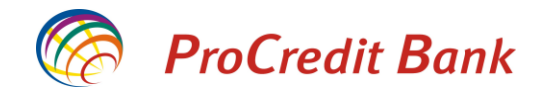

🗶 Cancel 🖌 Next

### Rivendosja e fjalëkalimit

Në rast se keni harruar fjalëkalimin tuaj dhe dëshironi të pajiseni me një të ri, ju lutem klikoni në linkun "Resetimi i fjalëkalimit" në faqen kryesore të E-banking.

### Hyrje

| Zgjidhni gjuhen                | <u>English</u>   Shqip   <u>Srpski</u> |
|--------------------------------|----------------------------------------|
| Emri i perdoruesit             |                                        |
| Fjalekalimi                    |                                        |
| <u>Resetimi i fjalekalimit</u> | Hyrje 🕨                                |

Do të hapet faqja ku ju kërkohet të shënoni emrin e përdoruesit. Pasi keni shënuar emrin e përdoruesit ju lutemi shtypni "Next".

| Rivendos Fjalekalimir    |               |
|--------------------------|---------------|
| Ju lutemi vendosni emrin | e perdoruesit |
| Emri i perdoruesit       |               |

Në vijim ju kërkohet të shënoni numrin e juaj të telefonit dhe email adresën që e keni të ruajtur në databazën bankës.

#### **Rivendos fjalekalimin**

| Usornamo Emri i perdoruesit |  |
|-----------------------------|--|
| Usemane Enni perdoluesi.    |  |
| Mobile +383-49555555 ?      |  |
| Email@procreditbank-kos.co  |  |

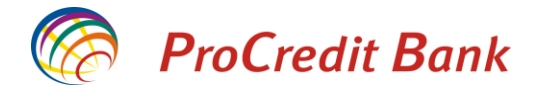

Në fund do të ju kërkohet të shënoni kodin e sigurisë i cili do të ju vjen në telefonin mobil të juaj. Po ashtu në këtë faqe keni mundësinë të caktoni fjalëkalimin e juaj të ri. Pasi të keni kryer këtë proces dhe keni shtypur butonin "Konfirmo", fjalëkalimi i juaj i ri është gati për përdorim dhe Ebanking do të kthehet në faqen kryesore.

## **Rivendos fjalekalimin**

| Ju lutem pershkruani kodin     | e sigurise me SMS dhe k  | rijoni fjalekalimin e ri                            |
|--------------------------------|--------------------------|-----------------------------------------------------|
| Ju do te pranoni kodin e sigur | ise me SMS nga ProCredit | Bank. Ju lutemi pershkruani kodin e sigurise me SMS |
| SMS kodi I sigurise            | 123456                   |                                                     |
| Fjalekalimi I ri               | •••••                    |                                                     |
| Konfirmo fjalekalimin e ri     | •••••                    |                                                     |
| Fialekalimi duhet te nermhaia: | 5                        | 🗙 Anulo 🖌 Konfirmo                                  |

r jalekalimi duhet te permbaje: • Se paku nje shkronje te madhe • Se paku nje numer

· Gjatesia e fjalekalimit duhet te jete minimum 8 karaktere

Fjalekalimi i ri nuk mund te jete i njejte me fjalekalimin e fundit

#### Konfirmimi i të dhënave tuaja

Sipas ligjeve ne fuqi të Republikës së Kosovës, kohë pas kohe banka është ligjërisht e detyruar të ju kontakton dhe të kërkon nga ju të i rifreskoni të dhënat tuaja të regjistruara në sisteme të bankës. Nëse të dhënat tuaja të regjistruara në bankë janë të azhurnuara dhe nuk keni nevojë të bëni ndonjë ndryshim, keni mundësinë të i konfirmoni ato përmes shërbimit Ebanking duke mos pasur nevojë të vizitoni bankën.

Për të konfirmuar të dhënat tuaja përmes Ebanking, ju lutem klikoni në opsionin Client Data në anën e majtë faqes.

Do të ju shfaqen të dhënat tuaja që i keni të regjistruara në bankë. Nëse këto të dhëna janë të sakta dhe nuk keni nevojë të bëni ndonjë ndryshim, mund të kryeni konfirmimin duke klikuar në butonin "Approve" në fund të faqes.

\*Nëse keni nevojë të ndryshoni ndonjë të dhënë, atëherë ju nevojitet të vizitoni ndonjë filiale të bankës.

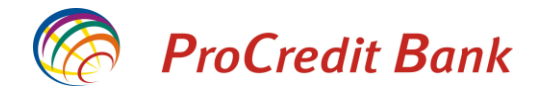

| Mire se erdhet, 0X010000007FBD593 | B ( Hyrja e fundit: 2019-04-10 4:36:54                                    | .MD)                                                               | Sesioni perfundon pas: 18 min   <u>Pr</u>                                                         |
|-----------------------------------|---------------------------------------------------------------------------|--------------------------------------------------------------------|---------------------------------------------------------------------------------------------------|
| Llogarite                         | Client data                                                               |                                                                    |                                                                                                   |
| Permbledhje e llogarise           |                                                                           |                                                                    |                                                                                                   |
| Levizjet ne llogari               |                                                                           |                                                                    |                                                                                                   |
| Komisionet e Llogarisë            |                                                                           |                                                                    | ProCredit Bank                                                                                    |
| Raport i Përshtatur               | Përmbledhie e të                                                          | dhënave të klientit                                                | (ff                                                                                               |
| Fransfertat                       |                                                                           |                                                                    |                                                                                                   |
| Llogaritë personale               | " Emri<br>Mbiemri                                                         | MBIEMRI                                                            |                                                                                                   |
| Kombetare                         | Emri i prindit                                                            |                                                                    |                                                                                                   |
| Nderkombetare                     | Numri personal                                                            | 1234567890                                                         |                                                                                                   |
| Pagese e faturave                 | Vendlindja                                                                | PRISHTINE                                                          |                                                                                                   |
| Transfertat për aprovim           | Profesioni                                                                | Ekonomist                                                          |                                                                                                   |
| Transfortat o fundit              | Dokumenti                                                                 | Karte Identiteti e vlefshme                                        | Numri i dokumentit ID123456                                                                       |
| Irdhörnagosat mujoro (porjodiko)  | Data e skadimit te dokumentit                                             | 01/01                                                              | 1/2020                                                                                            |
| L logaritë personale              | Shtetësia                                                                 | Kosovo                                                             | Statusi i rezidencës Rezident                                                                     |
| Kombotaro                         |                                                                           | Panämarräs                                                         |                                                                                                   |
| Manavhimi i urdhärnaganava        | Punëdhënësi                                                               | Firma X SHPK                                                       |                                                                                                   |
| Deposite me efet                  | Pozita në punë                                                            | Administratë                                                       |                                                                                                   |
| Jepozna me alat                   | Kategoria e adresēs                                                       | Adresë e banimit                                                   |                                                                                                   |
| Hap Depozit me Afat               | Shteti                                                                    | RKS-Kosovo                                                         | Qyteti Prishtine                                                                                  |
| Ngarko dokumente                  | Emri i rrugës, numri i shtëpisë                                           | ULPIANA                                                            |                                                                                                   |
| Dokumentet                        | Kategoria e adresēs                                                       |                                                                    |                                                                                                   |
| Permbledhje e dokumenteve         | Shteti                                                                    |                                                                    | Qyteti                                                                                            |
| Perdoruesi                        | Emri i rrugës, numri i shtëpisë                                           |                                                                    |                                                                                                   |
| Ndrysho fjalekalimin              | Numër telefoni zyre                                                       |                                                                    |                                                                                                   |
| Client Data                       | Numër telefoni celular Numër telefoni shtënje                             | +3/7-44111111                                                      |                                                                                                   |
| Menaxho perfituesit               | Adresë e-maili                                                            | emri@gmail.com                                                     |                                                                                                   |
| Posta                             | Fax                                                                       |                                                                    |                                                                                                   |
| Dalje                             | PEP                                                                       |                                                                    | Jo                                                                                                |
| nformata të rëndësishme           | Pronar i një kompanie (ose më                                             | shumë se 20% të pronësisë)                                         |                                                                                                   |
| Informata për Sigurinë Online     |                                                                           | at o mõsinõrmo janö tõ sakta                                       |                                                                                                   |
| Informata Gienerale të Sigurisë   | me nece normanioj se le unen                                              | at e mesipernie jane te sakla.                                     |                                                                                                   |
| Phishingu                         |                                                                           |                                                                    |                                                                                                   |
| Raportimi i nostës elektronike    |                                                                           |                                                                    |                                                                                                   |
| Manuali nor a statement           | Nëse të dhënat tuaja janë të sakta                                        | dhe nuk ka ndryshuar ndonjë in                                     | formacion ju lusim të shtypni butonin "Approve"                                                   |
| Manuali per e-statement           | Nëse të dhënat tuaja janë të sakta<br>dhënat tuaja kanë ndryshuar, ju lus | dhe nuk ka ndryshuar ndonjë in<br>im të paraqiteni në njërën nga ( | formacion ju lusim të shtypni butonin "Approve<br>legët e bankës ProCredit për t'i përditësuar at |

Manuali per SMS Kod te Sigurise

Manuali për klientë privatë

🗸 Approve